| <u>A</u>                    | วิธีการปฏิบัติงาน : การบันทึกข้อมูลการเปิดรายวิชาและการจัด<br>ห้องเรียน |                    |  |  |
|-----------------------------|-------------------------------------------------------------------------|--------------------|--|--|
| ศูนย์บริการการศึกษา         | รหัสเอกสาร : WI-CES-4-05 แก้ไขครั้งที่ : 12                             |                    |  |  |
| มหาวิทยาลัยเทคโนโลยีสุรนารี | วันที่บังคับใช้ : 01/11/2565                                            | หน้าที่ : 1 จาก 38 |  |  |

# วิธีการปฏิบัติงาน (WORK INSTRUCTION)

- ชื่อเอกสาร : การบันทึกข้อมูลการเปิดรายวิชาและการจัดห้องเรียน
- รหัสเอกสาร : WI-CES-4-05
- แก้ไขครั้งที่ : 12
- วันที่บังคับใช้ : 01/11/2565

| ผู้จัดทำ                                                    | ผู้ทบทวน                                                   | ผู้อนุมัติ                                                |
|-------------------------------------------------------------|------------------------------------------------------------|-----------------------------------------------------------|
| Ar.                                                         | Dar                                                        | Sam-                                                      |
| (นางสาวชญานันท์ วิไลศรีอัมพร)<br>เจ้าหน้าที่บริหารงานทั่วไป | (นางชุติมา เรื่องวิทยานนท์)<br>หัวหน้าฝ่ายตารางสอนตารางสอบ | (นางชุติมา เรืองวิทยานนท์)<br>หัวหน้าฝ่ายตารางสอบตารางสอบ |
| 31/10/2565                                                  | 31/10/2565                                                 | 31/10/2565                                                |

|                             | วิธีการปฏิบัติงาน : การบันทึกข้อมูลการเปิดรายวิชาและการจัด<br>ห้องเรียน |                    |  |  |
|-----------------------------|-------------------------------------------------------------------------|--------------------|--|--|
| ศูนย์บริการการศึกษา         | รหัสเอกสาร : WI-CES-4-05                                                | แก้ไขครั้งที่ : 12 |  |  |
| มหาวิทยาลัยเทคโนโลยีสุรนารี | วันที่บังคับใช้ : 01/11/2565                                            | หน้าที่ : 2 จาก 38 |  |  |

#### 1. วัตถุประสงค์

- 1. เพื่อให้การปฏิบัติงานเป็นมาตรฐานเดียวกัน
- 2. เพื่อให้เกิดการพัฒนาและปรับปรุงคุณภาพในการปฏิบัติงานได้อย่างต่อเนื่อง

# 2. วิธีการปฏิบัติงาน

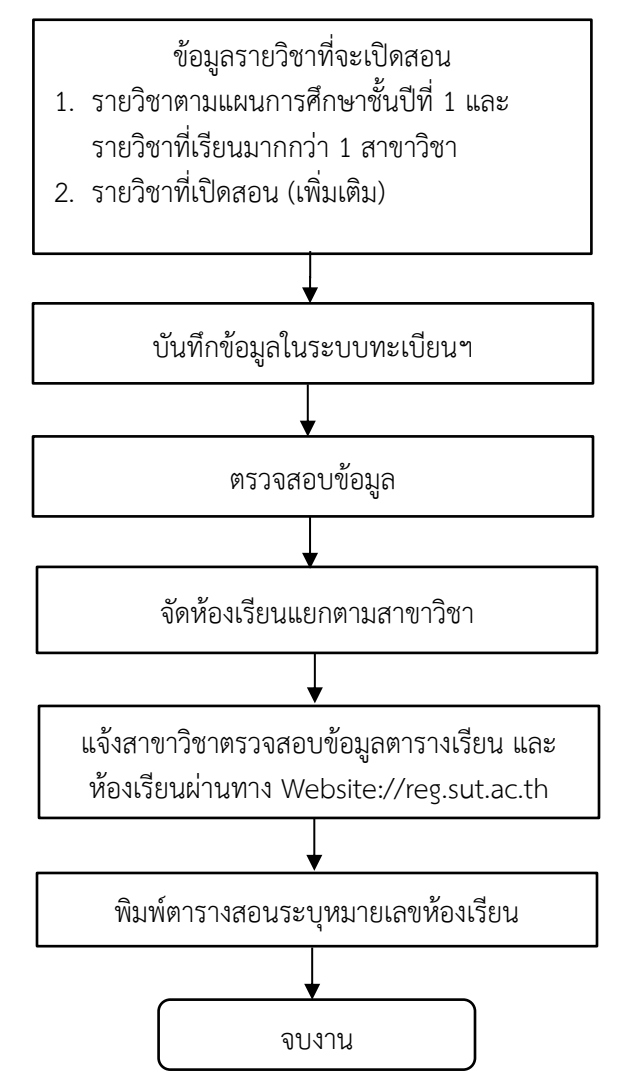

|                             | วิธีการปฏิบัติงาน : การบันทึกข้อมูลการเปิดรายวิชาและการจัด<br>ห้องเรียน |                    |  |  |
|-----------------------------|-------------------------------------------------------------------------|--------------------|--|--|
| ศูนย์บริการการศึกษา         | รหัสเอกสาร : WI-CES-4-05                                                | แก้ไขครั้งที่ : 12 |  |  |
| มหาวิทยาลัยเทคโนโลยีสุรนารี | วันที่บังคับใช้ : 01/11/2565                                            | หน้าที่ : 3 จาก 38 |  |  |

#### 2.1 การบันทึกข้อมูลตารางสอนตารางสอบ

เมื่อเจ้าหน้าที่สาขาวิชาได้แจ้งเปิดรายวิชาแล้วทาง internet ตามการบันทึก/ปรับปรุงรายวิชาที่เปิดสอน ผ่าน Internet (อ้างอิง WI-CES-4-03) เจ้าหน้าที่ฝ่ายตารางสอนตารางสอบบันทึกข้อมูลเข้าสู่ระบบดังนี้

1) เข้าสู่ระบบจัดตารางเรียน ightarrow ตารางสอน-สอบปัจจุบัน ightarrow ข้อ 2. จัดตารางเรียน/สอน

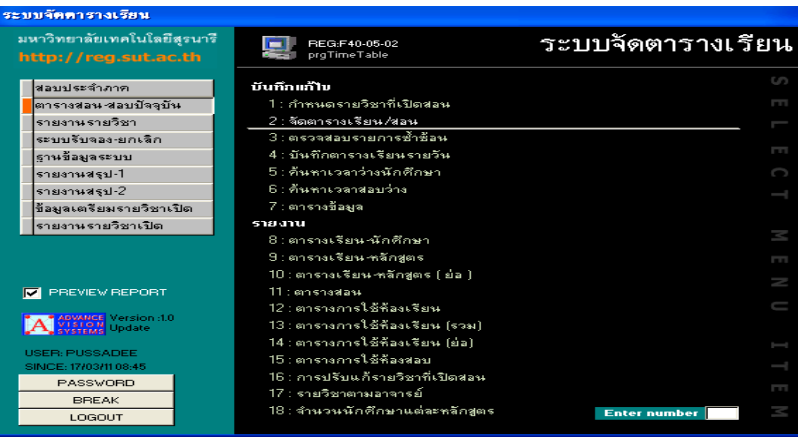

บันทึกข้อมูลตารางสอนระบุปี/ภาค ระบุรหัสวิชา จากนั้นเลือก Record ที่ต้องการ เลือกแถบเมนู ตารางสอนบันทึกข้อมูลลำดับที่ วัน เวลาที่สอน ห้องเรียนให้เลือกเป็น N : ยังไม่ได้จัด และวิธีการเรียนแยกเป็น C : Lecture (บรรยาย) L : Lab (ปฏิบัติการ) โดยดูจากจำนวนหน่วยกิต

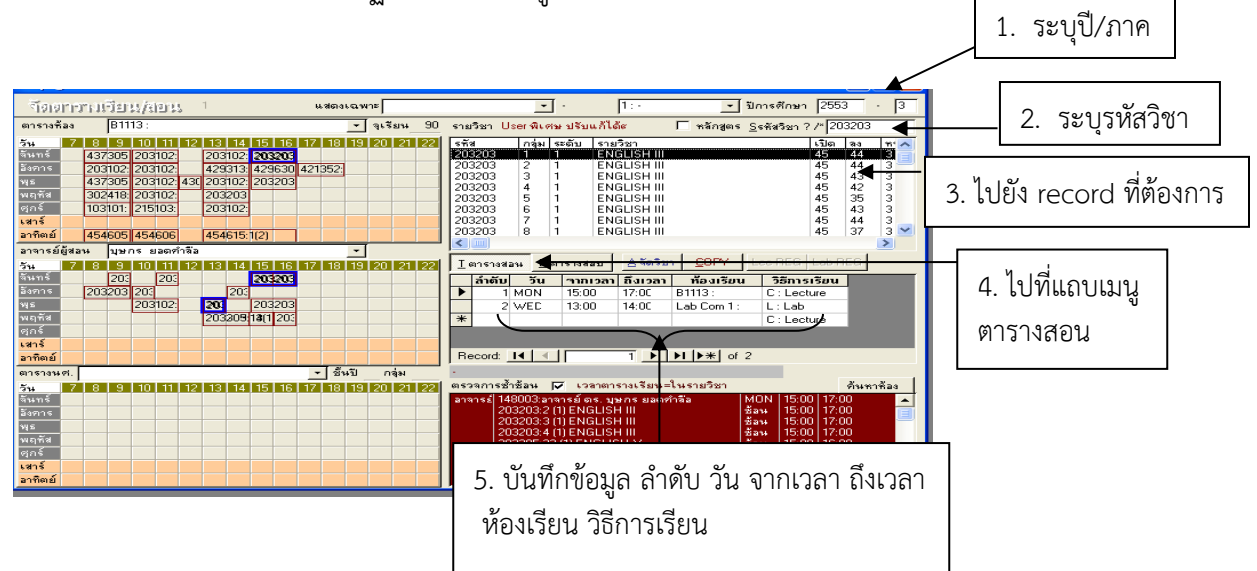

|                             | วิธีการปฏิบัติงาน : การบันทึกข้อมูลการเปิดรายวิชาและการจัด<br>ห้องเรียน |                    |  |  |
|-----------------------------|-------------------------------------------------------------------------|--------------------|--|--|
| ศูนย์บริการการศึกษา         | รหัสเอกสาร : WI-CES-4-05                                                | แก้ไขครั้งที่ : 12 |  |  |
| มหาวิทยาลัยเทคโนโลยีสุรนารี | วันที่บังคับใช้ : 01/11/2565                                            | หน้าที่ : 4 จาก 38 |  |  |

ศูนย์บริการการศึกษาส่งเอกสารให้สาขาวิชาพิจารณาตามเอกสารตารางสอนวิชาเรียนร่วมกันมากกว่า 1 สาขาวิชา (อ้างอิง FM-CES-4-01) ตารางสอนจำแนกตามสาขาและชั้นปี (อ้างอิง REG:F40-12-21) ตารางสอน ที่สาขาวิชาจัดเพิ่ม (อ้างอิง FM-CES-4-22) และบันทึกข้อความ สาขาวิชาได้พิจารณาและแจ้งผลและส่งเอกสารให้ ฝ่ายตารางสอนตารางสอบเพื่อดำเนินการบันทึกข้อมูลโดยมีขั้นตอนและรายละเอียดดังนี้

### 2.2 การเปิดรายวิชา/เปิดกลุ่มเรียน

เมื่อเจ้าหน้าที่สาขาวิชาได้แจ้งเปิดรายวิชาแล้วทาง internet ตามการบันทึก/ปรับปรุงรายวิชาที่เปิดสอน ผ่าน Internet (อ้างอิง WI-CES-4-03) และสาขาวิชาได้แจ้งเปิดรายวิชา เปิดกลุ่มเรียนเพิ่มเติมตามเอกสาร ตารางสอนวิชาเรียนร่วมกันมากกว่า 1 สาขาวิชา (อ้างอิง FM-CES-4-01) ตารางสอนจำแนกตามสาขาและชั้นปี (อ้างอิง REG:F40-12-21) ตารางสอนที่สาขาวิชาจัดเพิ่ม (อ้างอิง FM-CES-4-22) และบันทึกข้อความจากสำนักวิชา เจ้าหน้าที่ฝ่ายตารางสอนดำเนินการบันทึกข้อมูลดังนี้

#### 2.2.1 กรณีเปิดรายวิชาใหม่

1) ไปที่ระบบจัดตารางเรียน

2) ไปที่เมนูตารางสอน-ตารางสอบปัจจุบัน → ข้อ 1. กำหนดรายวิชาที่เปิดสอน →ระบุปี/ภาค→ ระบุรหัสวิชา
 →บันทึกรายละเอียดจนครบตามกลุ่มที่ต้องการ โดยมีรายละเอียด ดังนี้

| ระบา | มจัดตารางเรียน                                          |                          |                                                                                                    |      |
|------|---------------------------------------------------------|--------------------------|----------------------------------------------------------------------------------------------------|------|
| E C  | หาวิทยาลัยเทคโนโลยีสุร<br>Suranaree University of Techr | un5<br><sup>hology</sup> | 🖳 REG:F40-05-01 ระบบจัดดารางเรื<br>prgCLASS                                                                       | รียน |
|      | สอบประจำภาค                                             |                          | บันทึกแก้ไข<br>1. เว้าหมาระหรีศารรี่เมื่อสวน                                                                      |      |
|      | ตารางสอน-สอบบจจุบน                                      |                          | 1. กาหนตราย มาทเบตลอน                                                                                             |      |
|      | รายงานรายวชา                                            |                          | 2 : คราวสวมรายการทั้วห้วย                                                                                         |      |
| 1    | ระบบรับจอง-ยกเล็ก                                       |                          | <ol> <li>เพิ่มจัดต่อเราะ มศึกษารายวัน</li> </ol>                                                                  |      |
| i    | ฐานข้อมูลระบบ                                           |                          | 4. บนที่ที่เดิมจากสายมน                                                                                           |      |
| 1    | รายงานสรุป-1                                            |                          | 5. ผนหาเรลาวาสองก่อง<br>6. เฉ้นหาเรอาสองก่อง                                                                      |      |
| 1    | รายงานสรุป-2                                            |                          |                                                                                                    |      |
| 4    | ข้อมูลเตรียมรายวิชาเปิด                                 |                          | 7 . ต เร เงรยอมูล<br>8 : ซึ่งเสอร้องของไอ้ของแปองตอรองสออม () เข้าออ                                              |      |
|      | ตารางเรียนอัตโนมัติ/ราย                                 | เงาน:                    | 6. ยนต่าวองขอเบลยนแบลงต่าว เงลอน Olimie<br>0. ตระครองประทั่งคืออรอบข้อมอรอบอิชอรี่เมืองรอบ ตระคมรักษาแองตอรองร่อง |      |
| 1    | ระบบงานอื่น ๆ                                           |                          | 9 : พรางสอบบระวทการสบขอมูลรายวยาทเบตสอน พารางเรยนและพารางสอบ                                                      |      |
| 1    | ระบบทดสอบวัดสมิทธิภ                                     | าพ                       | 10 เ ตอรวมรี้หม พลัวสตร                                                                                           |      |
| -    |                                                         |                          | 10. ตารางเรียน-พลที่สุดร                                                                                          |      |
|      |                                                         |                          | 11 : ตารางเรยน-พลกลูตร (ยอ)                                                                                       |      |
|      | PREVIEW REPORT                                          |                          | 12 : ตารางการเขพองเวยน                                                                                            |      |
|      | VisionNet Version                                       | :1.0                     | 13 . ตารางการเขาหยังเรยน (รวม)                                                                                    |      |
|      | USER: USA                                               |                          | 14 : ตารางการเขพองเรยน (ยอ)                                                                                       |      |
|      | SINCE: 21/10/65 08:35                                   |                          | 12:218217877912929509579957992799979129997000006                                                                  |      |
|      | PASSWORD                                                |                          |                                                                                                    |      |
|      | BREAK                                                   |                          |                                                                                                    |      |
|      | LOGOUT                                                  |                          | Enter number                                                                                                    |      |
|      |                                                         |                          |                                                                                                    |      |
|      |                                                         |                          |                                                                                                    |      |

|                             | วิธีการปฏิบัติงาน : การบันทึกข้อมูลการเปิดรายวิชาและการจัด<br>ห้องเรียน |                    |  |  |  |
|-----------------------------|-------------------------------------------------------------------------|--------------------|--|--|--|
| ศูนย์บริการการศึกษา         | รหัสเอกสาร : WI-CES-4-05                                                | แก้ไขครั้งที่ : 12 |  |  |  |
| มหาวิทยาลัยเทคโนโลยีสุรนารี | วันที่บังคับใช้ : 01/11/2565                                            | หน้าที่ : 5 จาก 38 |  |  |  |

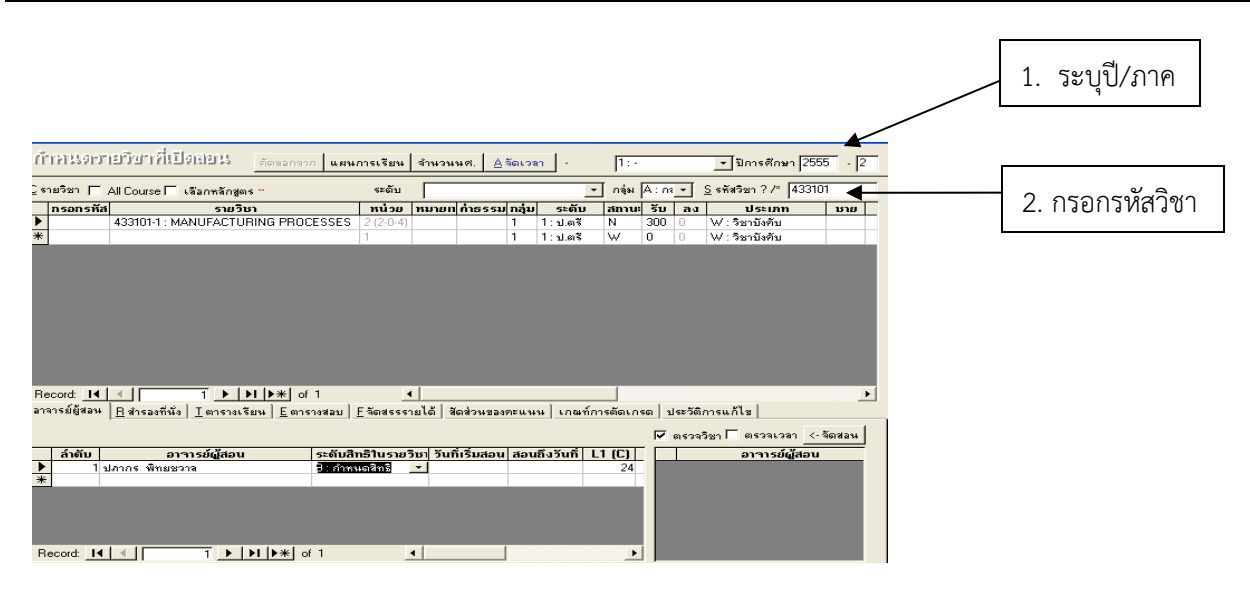

บันทึกหมายเหตุจะพิมพ์ข้อความเพื่อให้ผู้ลงทะเบียนเรียนทราบ (จำกัดตัวอักษรไม่เกิน 100 ตัวอักษร)

| การและรายวิชาพีเปิลเขยน <sub>คัดละ</sub>                                                                                                | อกจาก แผนการเรีย                                                                                  | # 31#3###0. <u>#</u> 3616381                                                                                                    | J.c.                                       |         |                                  | L        |                |             |
|----------------------------------------------------------------------------------------------------|---------------------------------------------------------------------------------------------------|----------------------------------------------------------------------------------------------------|--------------------------------------------|---------|----------------------------------|----------|----------------|-------------|
| รายวิชา 🔲 All Course 🔲 เลือกหลักสูตร 🗉                                                                                                  | ຈະດັ່ງ                                                                                            | u                                                                                                    | 🔹 กลุ่ม A:ก                                | ÷.      | <u>S</u> รศัสวิชา                | ? /* 102 | 2115           |             |
| รายวิชา                                                                                                    | หน่วย                                                                                             | หมายเหตุ                                                                                                    | ค่าธรรม                                    | ກລຸ່ມ   | รະດັນ                            | สถานะ    | รับ            | au          |
| 102115-1 : PRINCIPLES OF CHEMISTRY                                                                                                    | 4 (4-0-8) เฉพาะ                                                                                   | นศ. ปี 1 หลักสูตรแพทยศาสตร์เท่าข                                                                                                    | ้น                                         | 1       | 1 : ป.ตรี                        | N :      | 60             | 0           |
|                                                                                                    | 1                                                                                                 | •                                                                                                    |                                            | 1       | 1 : ป.ตรี                        | W        | 0              | ۰ 0         |
| Ē.                                                                                                    |                                                                                                   | <b>-</b>                                                                                                    |                                            |         |                                  |          |                |             |
|                                                                                                    |                                                                                                   |                                                                                                    |                                            |         |                                  |          |                |             |
|                                                                                                    |                                                                                                   |                                                                                                    |                                            |         |                                  |          |                |             |
|                                                                                                    |                                                                                                   |                                                                                                    |                                            |         |                                  |          |                |             |
|                                                                                                    |                                                                                                   |                                                                                                    |                                            |         |                                  |          |                |             |
|                                                                                                    |                                                                                                   |                                                                                                    |                                            |         |                                  |          |                |             |
|                                                                                                    |                                                                                                   |                                                                                                    |                                            |         |                                  |          |                |             |
|                                                                                                    |                                                                                                   |                                                                                                    |                                            |         |                                  |          |                |             |
|                                                                                                    |                                                                                                   |                                                                                                    |                                            |         |                                  |          |                |             |
|                                                                                                    |                                                                                                   |                                                                                                    |                                            |         |                                  |          |                |             |
|                                                                                                    |                                                                                                   |                                                                                                    |                                            |         |                                  |          |                |             |
| scord: 14 4 1 1 1 1 1 1 1                                                                                                    | € of 1                                                                                            | 4                                                                                                    |                                            |         |                                  |          |                | Þ           |
| scord 14 4 17 ► ►1 ►★                                                                                                    | € of 1<br>Fonsavatavu [F≊manas                                                                    | •                                                                                                    |                                            | alerőő  | การแก้ไห                         |          |                | Þ           |
| ecord: <u>14 ( ) 1</u> <b>) ) ) ) )</b><br>จารย์ผู้สอน Bสำรองที่นั่ง   _ตาราจเรียน   <u>p</u>                                           | t∫of1<br>⊆ตารางสอบ   <u>F</u> ∛ลดสร                                                               | _1<br>รรายได้   สัดส่วนของตะแนน   เกณ                                                                                                    | ท์การตัดเกรต                               | ประวัติ | การแก้ไข                         |          |                | Þ           |
| ecord: I4 / 4 / โ า I ▶ №   ▶ #<br>การย์ผู้สอน E สำรองที่นั่ง I ตาราวเรียน E                                                            | €]of1<br>⊑ตารางสอบ <u> </u> ≣จัดสร                                                                | <ul> <li>รรายได้ สิตส่วนของระแนน เกล</li> </ul>                                                                                            | ท์การตัดเกรด                               | ประวัติ | iการแก้ไข                        |          |                | Þ           |
| ecord: <b>14 ( ) 1 ) ) ) )</b><br>การย์สู้สอน B สำรองที่นั่ง ] ธตรางเรียน B                                                             | €]of1<br>⊆ตารางสอบ   <u>F</u> ลัดสร<br>สังกัก                                                     | <<br>รรายได้ ) จัดส่วนของระแนน เกล<br>วรับ / มรักสตร (ว่านว                                                                                | ท์การตัดเกรด   -                           | ประวัติ | การแก้ไข                         | 24       |                | Þ           |
| ecord: 14 ( ) 1 ▶ ▶ ▶ ▶ ▶<br>การย์ผู้สอน Bสำรองที่นั่ง I ตาราจเรียน E<br>ประเภท ลำดับ ยื่นปี รหัสจา รหัสถึง ส                           | <ol> <li>of 1</li> <li>อารางสอบ   <u>F</u> จัดสรา<br/>สำนัก   L: 5</li> <li>1051001550</li> </ol> | 4<br>รรายได้ สิตส่วนของระแนน เกณ<br>ะะดับ / หลักสูตร รำนวา                                                                                 | ท์การตัดเกรด   1<br>1 รหัส                 | ประวัติ | innsแก้ไข<br><- จัดเส่าง         | 84       | <b>X</b> = 1   | Þ           |
| ecord: 14 ( 1 ▶ № )<br>ลารย์ผู้สอน B สำรองที่นั่ง I ตาราจเรียน E<br>ประเภท ลำดับ อื่นปี รหัสาง รหัสถึง อ<br>จรักฤตร 1 1                 | €]of 1<br>Eตารางสอบ   E_จัดสร<br>สำนัก L:s<br>106180101550                                        | <ul> <li>สังห่วนของระแนน เกะ</li> <li>รรายได้ สังส่วนของระแนน เกะ</li> <li>รรายได้ 7 หลักสูตร จำนวง</li> <li>ระพายศาสตร์ 2555 6</li> </ul> | ท์การตัดเกรด   1<br><b>1 รทัส</b>   0<br>0 | ประวัติ | การแก้ไข<br><-จัดสำร<br>รา       | as i     | ຮັ້ນປັ         | <b>)</b>    |
| ecord: 14 《 1 ▶ 1) ▶ ★<br>จารย์ผู้สอน B สำรองที่หัง I ตารางเรียน B<br>ประเภท ลำดับ ยื่นปี รหัสาร รหัสถึง ส<br>ชุลิกสูตร 1 1<br>สิ่งปี 1 | c) of 1<br>                                                                                       | รรายได้ ) สัดส่วนของระแนน เกล<br>ธรับ / หลักสูตร (ว้านวา<br>ว่า แพายศาสตร์ 2555 E                                                          | ท์การตัดเกรด   1<br>1 รหัส<br>0 1 2        | ประวัติ | การแก้ไข<br><-จัดสำร<br>▶ 106180 | as 1     | ີຮັ <b>ນປີ</b> | )<br>1<br>1 |

 พิมพ์ข้อความในช่องหมาย เหตุเพื่อให้ผู้ลงทะเบียนทราบ (จำกัดตัวอักษรไม่เกิน 100 ตัวอักษร)

### กรณีข้อมูลกลุ่มเรียนหลักสูตรนานาชาติ

 ใส่ข้อความในคอลัมน์หมายเหตุ "FOR INTERNATIONAL PROGRAM" : เพื่อแสดงให้ผู้ลงทะเบียน ทราบ/สำหรับเป็นข้อมูลในการจัดสอบ

 2) ใส่ข้อมูลในคอลัมน์ภาษาที่สอนโดยเลือกเป็น EN : อังกฤษ ซึ่งถ้าหลักสูตรปกติจะเลือกเป็นภาษา TH : ไทย

3) ใส่ข้อมูลในคอลัมน์หลักสูตรสอนให้เลือกเป็น INTER ส่วนหลักสูตรปกติไม่ต้องใส่ข้อมูล

|                     | Á.                          |                                     |                         |                         | วิธีการปฏิบัติงาน : การบันทึกข้อมูลการเปิดรายวิชาและการจัด<br>ห้องเรียน |                 |                        |                                                                |                                                                    |                              | ละการจัด       |
|---------------------|-----------------------------|-------------------------------------|-------------------------|-------------------------|-------------------------------------------------------------------------|-----------------|------------------------|----------------------------------------------------------------|--------------------------------------------------------------------|------------------------------|----------------|
|                     |                             | ศูนย์บริการการศึ                    | โกษา                    |                         | รหัสเอกสาร : WI-CES-4-05                                                |                 |                        | ы                                                              | แก้ไขครั้                                                          | ังที่ : 12                   |                |
|                     | มหาวิทยาลัยเทคโนโลยีสุรนารี |                                     |                         |                         | วันที่บังคัเ                                                            | มใช้ : 01/      | /11/2565               |                                                                | หน้าที่ :                                                          | : 6 จาก                      | 38             |
|                     |                             |                                     |                         |                         |                                                                         |                 |                        | 1 ~                                                            | ปี/ถา                                                              |                              |                |
| 1                   | -                           |                                     |                         |                         |                                                                         |                 |                        | 1. 3                                                           | ะบุบ/ภา                                                            | <u>۳</u>                     |                |
|                     | == prgCLASS                 |                                     |                         |                         |                                                                         |                 |                        |                                                                |                                                                    |                              |                |
|                     | ล้าหน                       | อรายวิชาพีเปิดส                     | เอน                     | คัดเ                    | แผนก                                                                    | าารเรียน จำน    | เวนนศ. <u>ค</u> ะ<br>2 | ระบุร                                                          | หัสวิชา                                                            | <ul> <li>ปีการศึก</li> </ul> | 12562 - 2      |
|                     | <u>C</u> รายวิชา            | 🗌 All Course 📃 เลือกหลัก            | ត្តីពទ                  |                         | -                                                                       | + ระดับ         |                        | $\sim$ 1                                                       | าลุ่ม A : กลุ่มวิ                                                  | ∨ <u>S</u> รหัสวิชา          | ? /* 103101    |
|                     | 🛽 nsans 🗸                   | รายวิชา                             | ∗ หน่วย ∗               | หมายเหตุ                |                                                                         | ภาษา            | 🗸 หลักสูตรสอ           | 🛛 👻 ค่าธรรม                                                    | 🛛 กลุ่มเรียน                                                       | 🗸 ระดับ                      | - สถานะ -      |
|                     |                             | 103101-1 : CALCULUS I               | 4 (4-0-8)               | ใช้กับนักศึกษารหัส 2555 | -2559                                                                   | TH : ไทย        |                        |                                                                | 1                                                                  | 1 : ป.ตรี                    | W : เปิดลงปกติ |
|                     |                             | 103101-2 : CALCULUS I               | 4 (4-0-8)               | ใช้กับนักศึกษารหัส 2560 | เป็นต้นไป                                                               | TH : ไทย        |                        |                                                                | 2                                                                  | 1 : ป.ตรี                    | W : เปิดลงปกติ |
|                     |                             | 103101-2 : CALCULUS I               | 4 (4-0-8)               | ใช้กับนักศึกษารหัส 2560 | เป็นต้นไป                                                               | TH : ไทย        |                        |                                                                | 3                                                                  | 1 : ป.ตรี                    | W : เปิดลงปกติ |
|                     |                             | 103101-2 : CALCULUS I               | 4 (4-0-8)               | ใช้กับนักศึกษารหัส 2560 | เป็นต้นไป                                                               | TH : ไทย        |                        |                                                                | 4                                                                  | 1 : ป.ตรี                    | W : เปิดลงปกติ |
|                     |                             | 103101-2 : CALCULUS I               | 4 (4-0-8)               | FOR INTERNATIONAL       | PROGRAM                                                                 | EN : อังกฤษ     | INTER                  | ~                                                              | 5                                                                  | 1 : ป.ตรี                    | W : เปิดลงปกติ |
|                     | *                           |                                     | 1                       |                         |                                                                         | TH : ไทย        |                        |                                                                | 1                                                                  | 1 : ป.ตรี                    | W : เปิดลงปกติ |
|                     |                             |                                     |                         |                         |                                                                         |                 |                        | $\backslash$                                                   |                                                                    |                              |                |
|                     | 3. ระเ                      | ุเคำว่า "FOR INT                    | ERNATIO                 | ONAL PROGRA             | 4M"                                                                     | 4. เลือก        | EN : อังก              | ฤษ                                                             | ์<br>5. เลื                                                        | อก INTE                      | R              |
| Colu<br>Colu        | mn กลุ่<br>mn ระเ           | มเรียนจะเริ่มที่ก<br>ดับจะเลือกเฉพา | ลุ่มที่ 1<br>ะที่เป็น : | 1 : ป.ตรี 2 : บ         | l.โท 3 : 1                                                              | ่].เอก          |                        | กลุ่มเรีย                                                      | าน                                                                 | ระดับ                        |                |
| prgCLA:             | SS                          |                                     |                         |                         |                                                                         |                 |                        |                                                                |                                                                    |                              |                |
|                     | นตรายว                      | 21.V.10.821                         |                         |                         | คัดลอกจาก                                                               | แผนการเรียน     | จำนวนนศ.               | 4 จัดเวลา                                                      | - 1:-                                                              |                              |                |
| <u>C</u> รายวิชา    | All Cours                   | se 🗌 เลือกหลักสูตร                  | wijari 👻                | หมวยเหต                 | - + ระดั                                                                | ม<br>ด่าธรรมเบิ | เยม 🖌 กลับเรีย         |                                                                | กลุ่ม 🖌 : กลุ่ม                                                    | มวิ∨ <u>S</u> รท่            |                |
| <mark>₿</mark><br>* | 105101-1                    | : PHYSICS I 4                       | (4-0-8)                 |                         |                                                                         |                 | 1                      | 1 : 1.6<br>1 : 1.6<br>2 : 1.6<br>3 : 1.6<br>4 : 1.6<br>5 : 1.7 | ธี <mark>∨ W : เปิด</mark><br>ภรี<br>เท<br>อก<br>ภรี หลักสูตรพิเศ: | ลงปกติ ฮ 0<br>0<br>          |                |

|                             | วิธีการปฏิบัติงาน : การบันทึกข้อมูลการเปิดรายวิชาและการจัด<br>ห้องเรียน |                    |  |  |
|-----------------------------|-------------------------------------------------------------------------|--------------------|--|--|
| ศูนย์บริการการศึกษา         | รหัสเอกสาร : WI-CES-4-05                                                | แก้ไขครั้งที่ : 12 |  |  |
| มหาวิทยาลัยเทคโนโลยีสุรนารี | วันที่บังคับใช้ : 01/11/2565                                            | หน้าที่ : 7 จาก 38 |  |  |

Column สถานะ

- โดยปกติจะเลือกเป็น W : เปิดลงปกติ สามารถลงทะเบียนผ่าน web ได้
- หากต้องการระงับการลงทะเบียนชั่วคราวเลือก N : เปิดลงปกติทำการโดยเจ้าหน้าที่เท่านั้น
- หากต้องการปิดรายวิชาให้เลือก C : ปิดไม่รับลง

Column จำนวนรับสามารถแก้ไขได้ตามอาจารย์ผู้สอนแจ้ง

|   |     | สถานะ   | จำ             | นวนรับ<br>/ |                   |
|---|-----|---------|----------------|-------------|-------------------|
|   | तः  | ท่านะ   | รับ ′          | ลง          | ประเภท            |
|   | N   | +       | 300            | 0           | W : วิชาบังคับ    |
| Τ | ļ A | เ:เพื   | ไม่ผ่าน        | WEB         | ได้เท่านั้น       |
|   |     | ิ∶ ปิด  | าไม่รับ        | <u>ลง</u>   | u.,               |
|   |     | ) : តារ | <u>ง</u> หผ่าห | · WEB       | ได้เท่านั้น       |
|   | ľ   | 1:61    | โตสงปก         | าติ ทำเ     | การโดยเจ้าหน้าที่ |
|   | \   | V : V   | ปัตสงป         | กติ สาว     | มารถลงทะเบียนเ    |
|   | Ľ   | (:เป    | ลียนก          | ลุ่มผ่าง    | + WEB ได้เท่านั้น |

Column ภาษา จะ Default เป็น Th : ไทย หากเป็นภาษาอื่นสามารถเลือกได้

| <mark>≣ prgCLASS</mark><br>ทำหนดสา£ริษาที่เป็ดส⊇น                                                                                                    | ค้ดออกจาก                                                     | ม<br>แผนการเรียน จำนวนนศ. <u>A</u> จัดเวลา · 1:- ∕ √1                                                                                                    | าษา 😐 🛛                                      |
|----------------------------------------------------------------------------------------------------|---------------------------------------------------------------|----------------------------------------------------------------------------------------------------|----------------------------------------------|
| C รายวิชา () All Course () เลือกหลักสูดร<br>สถานะ - รับ - ลง - รายวิชาที่ - วันที่เริ่มเรีย<br>                                                                                                    | <ul> <li>+ ระดับ</li> <li>ด้งวันที่ - ประเภท - ชาย</li> </ul> | ลีบุกลุ่ม A: เหมวิ ∨รหมวิ ∨รห<br>ย - ลง - กลุ่มรายวิชา - ท่ามช่อนรบ                                                                                                    | ัสวิชา ? /* 105101<br>มีแบบการสอน → หลักสูต• |
| J         W : เป็ดลงปกติ ส 1         0           *         W : เป็ดลงปกติ ส 0         0           -         -         -           -         -         -           -         -         -           -         -         -           -         -         -           -         -         -           -         -         -           -         -         -           -         -         - | W : วิชาบังคับ           W : วิชาบังคับ                       | A : กลุ่มวิชาปกติ         TH : โทบ         C :           A : กลุ่มวิชาปกติ         CN : จิ่น           EN : อังกฤษ         TE : ใทยและอังกฤษ           TH : ใทย         TH : ใทย | LECTURE BASE                                 |

| Controlled Document – CES |
|---------------------------|
|---------------------------|

| <u>له</u>                   | วิธีการปฏิบัติงาน : การบันทึกข้อมูลการเปิดรายวิชาและการจัด<br>ห้องเรียน |                    |  |  |  |  |  |
|-----------------------------|-------------------------------------------------------------------------|--------------------|--|--|--|--|--|
| <br>ศูนย์บริการการศึกษา     | รหัสเอกสาร : WI-CES-4-05                                                | แก้ไขครั้งที่ : 12 |  |  |  |  |  |
| มหาวิทยาลัยเทคโนโลยีสุรนารี | วันที่บังคับใช้ : 01/11/2565                                            | หน้าที่ : 8 จาก 38 |  |  |  |  |  |

Column รูปแบบการสอน จะ Default เป็น C : LECTURE BASE คือ เรียนแบบบรรยายปกติ แต่สามารถ เลือกเป็นแบบอื่นได้ ดังนี้

- L : ACTIVE LEARNING คือ เรียนแบบจัดกลุ่ม อภิปรายแบ่งกลุ่มเรียน
- O : Online คือ เรียนแบบออนไลน์ ไม่ได้เข้าห้องเรียน
- P : PBL คือ เรียนแบบ BLOCK COURSE

| ] prgCLA<br>กำเภ | ss<br>นอรายวิท | ต่าที่เปิ | .0.81212                   |                         |             | คัดลอ                      | กจาก 🛛 | เผนการเรี    | ยน จำนวนนศ. <i>ไ</i> | <u>4</u> จัดเวลา - 1 | :-            |                                       | รูปแบบการสอง |
|------------------|----------------|-----------|----------------------------|-------------------------|-------------|----------------------------|--------|--------------|----------------------|----------------------|---------------|---------------------------------------|--------------|
| ] รายวิชา        | All Cours      | รe 🗌 เลือ | กหลักสูตร                  |                         |             | •                          | ระดับ  |              |                      | 🗸 กลุ่ม              | J A : กลุ่มวิ | <u>S</u> รหัสวิชา ? /* 105101         |              |
| / त              | ถานะ 🗸 รั      | บ 🔹 ดง    | <ul> <li>รายวิช</li> </ul> | าที่ 🗸 วันที่เริ่มเรียา | - ถึงวันที่ | <ul> <li>ประเภท</li> </ul> | ชาย 🔹  | <u>۵</u> ، ۲ | กลุ่มรายวิชา 👻       | ท้ามช้อน ᠇           | ภาษา          | 🔹 <mark>รูปแบบการสอน 🔹</mark> หลักสูต |              |
| 🖉 W : ti         | ปิดลงปกติ ส 1  | 0         |                            |                         |             | W : วิชาบังคับ             |        |              | A : กลุ่มวิชาปกติ    |                      | TH : ไทย      | C : LECTURE BAS ✓                     |              |
| * W : ti         | ปีดลงปกติ ส 0  | 0         |                            |                         |             | W : วิชาบังคับ             |        |              | A : กลุ่มวิชาปกติ    |                      | TH : ไทย      | C : LECTURE BASE                      |              |
|                  |                |           |                            |                         |             |                            |        |              |                      |                      |               | L : ACTIVE LEARNIN                    |              |
|                  |                |           |                            |                         |             |                            |        |              |                      |                      |               | P : PBL                               |              |
|                  |                |           |                            |                         |             |                            |        |              |                      |                      |               |                                       |              |
|                  |                |           |                            |                         |             |                            |        |              |                      |                      |               |                                       |              |
|                  |                |           |                            |                         |             |                            |        |              |                      |                      |               |                                       |              |
|                  |                |           |                            |                         |             |                            |        |              |                      |                      |               |                                       |              |
|                  |                |           |                            |                         |             |                            |        |              |                      |                      |               |                                       |              |
|                  |                |           |                            |                         |             |                            |        |              |                      |                      |               |                                       |              |
|                  |                | _         |                            |                         |             |                            |        |              |                      |                      |               |                                       |              |

Column ตรวจสอบตารางเรียนซ้อนจะ Default เป็น N : NO จะเปลี่ยนเป็น Y : Yes ก็ต่อเมื่อ**รายวิชาที่มีการ เรียนการสอนเพื่อรองรับระบบคลังหน่วยกิต** เพื่อไม่ให้เช็คเวลาเรียนซ้อนในช่วงที่นักศึกษาลงทะเบียนเรียน

| -8         | prgCLASS  |                                 |           | ตรว                   | จสอบตารางเรียนซ้อน |
|------------|-----------|---------------------------------|-----------|-----------------------|--------------------|
| - 2        | สาวหานุง  | สราชาชาหม่าดสอน                 |           |                       |                    |
| <u>C</u> : | รายวิชา ( | ] All Course 📋 เลือกหลักสูตร    |           |                       |                    |
|            | กรอกร 🗸   | รายวิชา 👻                       | หน่วย 👻   | ตรวจสอบตาราง/รียนช้อน | <b>•</b>           |
| 9          |           | 102108-1 : CHEMISTRY FOR HEALT  | 1 (0-3-0) | N : NO                | $\sim$             |
|            |           | 102108-1 : CHEMISTRY FOR HEALT  | 1 (0-3-0) | N : NO                |                    |
|            |           | 102108-1 : CHEMISTRY FOR HEALT  | 1 (0-3-0) | Y : YES               |                    |
|            |           | 102108-1 : CHEMISTRY FOR HEALT  | 1 (0-3-0) | Y:YES                 |                    |
|            |           | 102211-2 : INORGANIC CHEMISTRY  | 3 (3-0-6) | Y:YES                 |                    |
|            |           | 102223-2 : ORGANIC CHEMISTRY II | 4 (4-0-8) | Y:YES                 |                    |
|            |           | 102224-1 : ORGANIC CHEMISTRY L  | 1 (0-3-0) | Y:YES                 |                    |
|            |           | 102241-2 : PHYSICAL CHEMISTRY I | 3 (3-0-6) | Y:YES                 |                    |
|            |           | 102242-2 : PHYSICAL CHEMISTRY L | 1 (0-3-0) | Y:YES                 |                    |
|            |           | 102314-1 : ADVANCE INORGANIC C  | 3 (3-0-6) | Y:YES                 |                    |
|            |           | 103314 1 · ADVANCE THORCANTE C  | 2 (2 0 6) | V . VFC               |                    |

|                             | วิธีการปฏิบัติงาน : การบันทึกข้อมูลการเปิดรายวิชาและการจัด<br>ห้องเรียน |                    |  |  |  |  |  |
|-----------------------------|-------------------------------------------------------------------------|--------------------|--|--|--|--|--|
| ศูนย์บริการการศึกษา         | รหัสเอกสาร : WI-CES-4-05                                                | แก้ไขครั้งที่ : 12 |  |  |  |  |  |
| มหาวิทยาลัยเทคโนโลยีสุรนารี | วันที่บังคับใช้ : 01/11/2565                                            | หน้าที่ : 9 จาก 38 |  |  |  |  |  |

แถบอาจารย์ผู้สอนแก้ไขตามที่สำนักวิชาฯ แจ้ง โดยคนที่ 1 จะเป็นผู้ประสานงาน และระดับสิทธิใน รายวิชาให้กำหนดเป็น 9 : กำหนดสิทธิ เพื่อกรอกผลการศึกษา

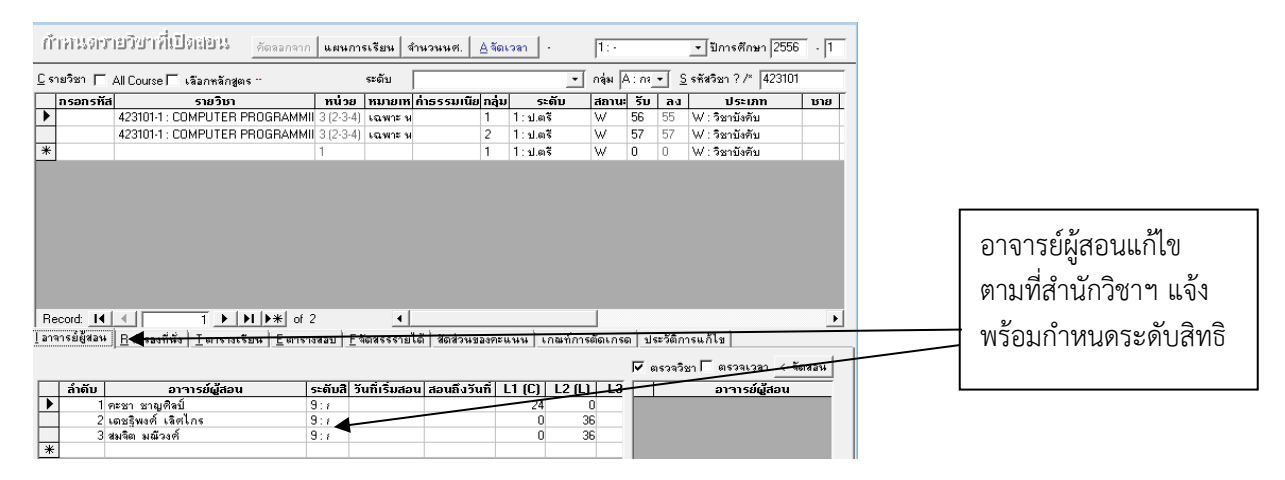

แถบสำรองที่นั่งทำได้ 2 แบบคือ

 การสำรองที่นั่งเป็นหลักสูตรหรือเป็นสาขาวิชา โดยระบุลำดับ เลือกชั้นปีที่ต้องการสำรอง เลือก หลักสูตรที่ต้องการสำรองหรือสาขาวิชาที่ต้องการสำรอง ระบุจำนวนนักศึกษา (ควรระบุให้สอดคล้องกับจำนวน รับ)

| prgCLASS         | ;                                            |                 |                  |              |                  |                             |                                              |          | 23  |                                             |
|------------------|----------------------------------------------|-----------------|------------------|--------------|------------------|-----------------------------|----------------------------------------------|----------|-----|---------------------------------------------|
| สำหน่ง           | งรายวิชาที่เปิดสอน                           | คัดลอกจาก       | แผนการเรียน      | จำนวนนศ.     | <u>A</u> จัดเวลา | 1:-                         | 🗸 ปีการศึกษา                                 | 2557     | 2   |                                             |
| <u>C</u> รายวิชา | All Course 🗌 เลือกหลักสูตร                   |                 | -                | + ระดับ      | v f              | าลุ่ม <mark>A : กลุ่</mark> | ุ่ <mark>มวิ ∨</mark> <u>S</u> รหัสวิชา ? /* | 105101   |     |                                             |
| 🔟 nsans 🗸        | รายวิชา                                      | 👻 หน่วย 👻       | หมายเหตุ 👻       | ค่าธรรมเนียม | เ → กลุ่มเรียน → | ระดับ                       | - สถานะ -                                    | รับ 🗸    | ລູ  |                                             |
|                  | 105101-1 : PHYSICS I                         | 4 (4-0-8)       | สำหรับนศ.รหัส    |              | 5                | 1 : ป.ตรี                   | W : เปิดลงปกติ เ                             | 23       | 20  |                                             |
|                  | 105101-1 : PHYSICS I                         | 4 (4-0-8)       | ส่าหรับนศ.รหัส   |              | 6                | 1 : ป.ตรี                   | W : เปิดลงปกติ ส                             | 40       | 20  |                                             |
|                  | 105101-2 : PHYSICS I                         | 4 (4-0-8)       | ส่าหรับนศ.รหัส   |              | 1                | 1 : ป.ตรี                   | W : เปิดลงปกติ ส                             | 298      | 297 |                                             |
|                  | 105101-2 : PHYSICS I                         | 4 (4-0-8)       | สำหรับนศ.รหัส    |              | 2                | 1 : ป.ตรี                   | W : เปิดลงปกติ ส                             | 314      | 313 |                                             |
|                  | 105101-2 : PHYSICS I                         | 4 (4-0-8)       | ส่าหรับนศ.รหัส   |              | 3                | 1:ป.ตรี                     | W : เปิดลงปกติ ส                             | 265      | 249 |                                             |
|                  | 105101-2 : PHYSICS I                         | 4 (4-0-8)       | ส่าหรับนศ.รหัส   |              | 4                | 1 : ป.ตรี                   | W : เปิดลงปกติ ส                             | 17       | 17  |                                             |
| *                |                                              | 1               |                  |              | 1                | 1 : ป.ตรี                   | W : เปิดลงปกติ ส                             |          |     |                                             |
|                  |                                              |                 |                  |              |                  |                             |                                              |          |     |                                             |
| ระเบียน: № →     | 1 จาก 6 🕨 🕨 🗮 🔣 ไม่มีตัวกระ                  | ง ค้นทา         | •                |              |                  |                             |                                              |          | Þ   |                                             |
| I อาจารย์ผู้ส    | อน <u>R</u> สำรองที่นั่ง <u>T</u> ตารางเรียน | E ตารางสอบ E    | จัดสรรรายได้ สัต | ดส่วนของคะแน | น เกณฑ์การตัดเกร | ด ประวัติก                  | าารแก้ไข                                     |          |     |                                             |
| การสำรอง         | จำนวนต้องไม่เป็น 0 (ศูนย์)                   |                 |                  |              |                  |                             | <- จัด                                       | สำรอง    |     |                                             |
| ∠ล่า             | ร ร ร ร สำนัก ร เลือก ร                      | สาขา -          | L: ระดับ / หลัก  | 🔻 จำนว 🗸 🖇   | ภหัส 🗸 🗌 🗌       | รหัส                        | ∗ ช้ำ ∗ หลัก                                 | ត្តូពទ 🔺 |     |                                             |
| 1 1              | 10700:ส่านักวิเ                              | 10702: วิศวกรรม |                  | v 1          | 1                | 1010201                     | 101550 1 เคมีหลั                             | าสูตร 🗏  |     | เลือกชั้นปี สาขาวิชาที่ต้องการ              |
| 2 1              |                                              | <b>A</b>        |                  | 1            | 8553             | 1010301                     | 1 คณิตศา                                     | สตร์     |     |                                             |
| ¥ 1              |                                              |                 |                  |              |                  | 1010401                     | 01550 1 5-2                                  |          |     | สำรถาและถ้าบาบ บด (เลือก์                   |
|                  |                                              |                 |                  |              |                  |                             |                                              |          |     | 61 1 3 EN 166 1 S V 1 K 3 K Kri. (661 EI II |
|                  |                                              |                 |                  |              |                  |                             |                                              |          |     | ແລວອອງ ລາວ ເວັນ ລາວ ເພື່ອໃຈຮັບ)             |
|                  |                                              |                 |                  |              |                  |                             |                                              |          |     | ุ ยุถุณแยดงแกง เหาหมูกต่าวก)                |

# Controlled Document – CES

|                                                                                                    |                                                                                                    | วิธีการปฏิบัติงาน : การบันทึกข้อมูลการเปิดรายวิชาและการจัด<br>ห้องเรียน                                                                                                    |                                                                                              |  |  |  |  |  |
|----------------------------------------------------------------------------------------------------|----------------------------------------------------------------------------------------------------|----------------------------------------------------------------------------------------------------|----------------------------------------------------------------------------------------------|--|--|--|--|--|
| ศูนย์บริการการศึก                                                                                                    | ษา                                                                                                    | รหัสเอกสาร : WI-CES-4                                                                                                    | I-05 แก้ไขครั้งที่ : 12                                                                      |  |  |  |  |  |
| มหาวทยาลยเทคโนโลย                                                                                                    | สุรนาร                                                                                                    | วันที่บังคับใช้ : 01/11/2                                                                                                    | :565 หน้าที่ : 10 จาก 38                                                                     |  |  |  |  |  |
| ■ prgCLASS       ก้าหน่ออาเรอชน่าที่งป้องเอน     ศัตลอกจาก     แ       C รายวิชา     All Course     เลือกหลักสูตร       กรอกร -     รายวิชา     พม่วย       105101-1:     PHYSICS I     4 (4-0-8)       105101-2:     PHYSICS I     4 (4-0-8)       105101-2:     PHYSICS I     4 (4-0-8)       1051011     PHYSICS I     4 (4-0-8) | ผนการเรียน จำนวนนศ. ▲ จัดเวลา -<br>- + ระดับ ∨<br>หมายเหตุ - ศาธรรมเนียม - กลุ่มเรียน<br>สำหรับแศ.รหัส 5<br>สำหรับแศ.รหัส 6<br>สำหรับแศ.รหัส 1<br>สำหรับแศ.รหัส 1<br>สำหรับแศ.รหัส 3<br>สำหรับแศ.รหัส 4<br>1<br>สำหรับแศ.รหัส 4<br>1<br>สำหรับแศ.รหัส 4<br>1<br>สำหรับแศ.รหัส 4<br>1 |                                                                                                    |                                                                                              |  |  |  |  |  |
| การสารองจำนวนต่องวันเป็น 0 (ดูนย์)<br>                                                                                                    | L: ระดับ / หลักรู - จำน: - รหัส -<br>10702þ101570 1 :<br>1 8553                                                                                                    | <ul> <li>รพัส (บั้ง) พลักสูตร</li> <li>101020101550 1 (คมี หลักสูตร</li> <li>101030101550 1 (คณีตราสตร์)</li> <li>101030101550 1 (คณีตราสตร์)</li> <li>101040101550 1 ปี ขัววิทยา พลัก</li> </ul> | เลือกชั้นปี หลักสูตรที่ต้องการ<br>สำรองและจำนวน นศ. (เลือกให้<br>สอดคล้องกับจำนวนที่เปิดรับ) |  |  |  |  |  |

 การสำรองที่นั่งเป็นรายคน ระบุลำดับ ระบุจำนวนนักศึกษาเป็น 1 คน ใส่รหัสประจำตัวนักศึกษา แล้วกด Enter เพื่อรับข้อมูล

| /                                                                                  | ลรายวิง                                                                                                    | ชาทีเปิดส                                                                                                    | (วิน คัดลอกจาก                                                                                                    | แผนการเรียน                                                                                                    | จำนวนนศ.                            | <u>A</u> จัดเวลา                  | - 1:-                                                   | ~                                                                    | ปีการศึกษา 2                                                                                                    | 557 - 2                           |   |                                       |
|------------------------------------------------------------------------------------|----------------------------------------------------------------------------------------------------|----------------------------------------------------------------------------------------------------|----------------------------------------------------------------------------------------------------|----------------------------------------------------------------------------------------------------|-------------------------------------|-----------------------------------|---------------------------------------------------------|----------------------------------------------------------------------|----------------------------------------------------------------------------------------------------|-----------------------------------|---|---------------------------------------|
| รายวิชา                                                                            | All Cours                                                                                                    | e 🗌 เลือกหลัก                                                                                                    | เสีตร                                                                                                    | -                                                                                                    | + ระดับ                             |                                   | 🗸 กลุ่ม A :                                             | กลุ่มวิ ∨                                                            | รหัสวิชา ? /*                                                                                                    | 105102                            |   |                                       |
| กรอกร 🗸                                                                            |                                                                                                    | รายวิชา                                                                                                    | ิ + หน่วย                                                                                                    | •                                                                                                    | หมายเร                              | ию                                | *                                                       | ด่าธรรมเร                                                            | เียม 🗸 กลุ่ม                                                                                                    | เรียน 🗸 ร                         | 5 |                                       |
|                                                                                    | 105102-1                                                                                                    | : PHYSICS II                                                                                                    | 4 (4-0-8)                                                                                                    |                                                                                                    |                                     |                                   |                                                         |                                                                      | 1                                                                                                    | 1:                                |   |                                       |
|                                                                                    | 105102-1                                                                                                    | : PHYSICS II                                                                                                    | 4 (4-0-8)                                                                                                    |                                                                                                    |                                     |                                   |                                                         |                                                                      | 2                                                                                                    | 1:                                | 1 |                                       |
|                                                                                    | 105102-1                                                                                                    | : PHYSICS II                                                                                                    | 4 (4-0-8)                                                                                                    |                                                                                                    |                                     |                                   |                                                         |                                                                      | 3                                                                                                    | 1:                                | 1 |                                       |
|                                                                                    | 105102-1                                                                                                    | : PHYSICS II                                                                                                    | 4 (4-0-8)                                                                                                    |                                                                                                    |                                     |                                   |                                                         |                                                                      | 4                                                                                                    | 1:                                | 1 |                                       |
|                                                                                    | 105102-1                                                                                                    | : PHYSICS II                                                                                                    | 4 (4-0-8)                                                                                                    |                                                                                                    |                                     |                                   |                                                         |                                                                      | 5                                                                                                    | 1:                                | 1 |                                       |
| ¥                                                                                  |                                                                                                    |                                                                                                    | 1                                                                                                    |                                                                                                    |                                     |                                   |                                                         |                                                                      | 1                                                                                                    | 1:                                |   |                                       |
|                                                                                    |                                                                                                    |                                                                                                    |                                                                                                    |                                                                                                    |                                     |                                   |                                                         |                                                                      |                                                                                                    |                                   |   |                                       |
|                                                                                    |                                                                                                    |                                                                                                    |                                                                                                    |                                                                                                    |                                     |                                   |                                                         |                                                                      |                                                                                                    |                                   |   |                                       |
|                                                                                    |                                                                                                    |                                                                                                    |                                                                                                    |                                                                                                    |                                     |                                   |                                                         |                                                                      |                                                                                                    |                                   |   |                                       |
|                                                                                    | ( 1 F                                                                                                    | K KI KM 🐨 🕅                                                                                                    |                                                                                                    |                                                                                                    |                                     |                                   |                                                         |                                                                      |                                                                                                    |                                   |   |                                       |
| ะเบียน: 14                                                                         | ל חרה 1                                                                                                    | ► N M 🗮 🕅                                                                                                    | ม่มีตัวกรอง ค้นหา                                                                                                    | •                                                                                                    |                                     |                                   |                                                         |                                                                      | 1                                                                                                    | Þ                                 |   |                                       |
| ะเบียน: ⊮<br>[อาจารย์ผู้≀                                                          | < 1 จาก 5<br>สอน <u>R</u> สำร                                                                                                    | ▶ พ № 🕅 🕅 🦗 ไ<br>้องที่นั่ง <u>T</u> ตารา-                                                                                                    | ม่มีตัวกรอง ตันหา<br>งเรียน <u>E</u> ตารางสอบ <u>F</u>                                                                           | 4                                                                                                    | <br>โดส่วนของคะแน                   | เน เกณฑ์การด่                     | าัดเกรด ประ                                             | วัติการแก้ไข                                                         |                                                                                                    | Þ                                 |   |                                       |
| ะเบียน: №<br>[อาจารย์ผู้ส<br>การสำรอ•                                              | < 1 จาก 5<br>สอน <u>R</u> สำร<br>งจำนวนต้องไ                                                                                                    | ▶ พ म्≊ 🛣 ไ<br>้องที่นั่ง <u>T</u> ตารา-<br>ไม่เป็น 0 (ศูนย์)                                                                                       | ม่มีดัวกรอง คันหา<br>งเรียน <u>E</u> ดารางสอบ <u>F</u>                                                                           | จัดสรรรายได้ ส้                                                                                                    |                                     | เน   เกณฑ์การด่                   | งัดเกรด ่ประ'                                           | วัติการแก้ไข                                                         | <- จัดส์                                                                                                    | ▶                                 |   |                                       |
| ะเบียน: №<br>[อาจารย์ผู้ส<br>การสำรอะ<br>/ ประเ -                                  | < 1 จาก 5<br>สอน <u>R</u> สำร<br>งจำนวนต้องไ<br>ล้า - 1 - 1                                                                                                    | ▶ ዞ № 🕅 🐺 ไ<br>องที่นั่ง <u>T</u> ตารา-<br>เม่เป็น 0 (ศูนย์)<br>จำน: ↓ รหัส                                                                         | ม่มีตัวกรอง ค้าทา<br>งเรียน <u>E</u> ตารางสอบ <u>F</u>                                                                           | <ul> <li>4</li> <li>จัดสรรรายได้ ส้</li> <li>จงแ •</li> </ul>                                                                                           | ดีส่วนของคะแน<br>รหัสจาก / ( •      | เน เกณฑ์การด่<br>รหัสถึง / 🔺      | ถัดเกรด ประ <sup>:</sup><br>๔ รห่                       | วัติการแก้ไข<br>ĭส <sub>→</sub> 1                                    | <-จัดส์<br>ภั• หลักลู                                                                                                    | ►<br>1533                         |   |                                       |
| ะเบียน: №<br>[อาจารย์ผู้ส<br>การสำรอ<br>ประเ -<br>นศ.                              | <ul> <li>1 จาก 5</li> <li>สอน <u>R</u> สำร</li> <li>งจำนวนต้องใ<br/>ลำ - 1 - 1</li> <li>1</li> </ul>                                                                                                    | ▶ ₩ № 【 🥋 ฃ<br>องที่นั่ง <u>T</u> ตารา-<br>เม่เป็น 0 (ศูนย์)<br>จำนว - รหัส<br>1                                                                    | ม่มีดัวกรอง   ค้นทา<br>งเรียน   E ตารางสอบ   E<br>▼ นศ.<br>85702084 : อนันดญ                                                     | ุ่ จัดสรรรายได้ ส้<br>- จัดสรรรายได้ ส้<br>- ลงแ -<br>า ดวงดี 1                                                                                         | ื่ดส่วนของคะแน<br>รหัสจาก / ( -<br> | เน เกณฑ์การด่<br>รหัสถึง / ▲      | งัดเกรด ∣ประ<br>∠รฬ<br>                                 | วัติการแก้ไข<br>ัส • 1่<br>00001000                                  | <- จัดส์<br>ภั - หลักสุ<br>1 ยังไม่สังศ์                                                                                           | ารอง<br>โตร ▲<br>โคส ≡            |   |                                       |
| ะเบียน: №<br>[อาจารย์ผู้ส<br>การสำรอง<br>ประเ マ<br>นศ.<br>นศ.                      | <ul> <li>(1 จาก 5)</li> <li>สอน <u>R</u> สำร</li> <li>งจำนวนต้อง<sup>1</sup></li> <li>ถ้า + 1 + 1</li> <li>1</li> <li>1</li> <li>1</li> <li>1</li> <li>1</li> </ul>                                           | ▶ ม № 🕅 🔆 นี่<br>เองที่นั่ง <u>T</u> ตารา-<br>เม่เป็น 0 (ศูนย์)<br>จำน: - รหัส<br>1<br>1                                                            | มมิตัวกรอง คืนหา<br>งเรียน <u>E</u> ดารางสอบ <u>E</u><br>- นศ.<br>B5702084 : อนันดญ<br>B5720774 : ผ <b>ไ</b> ท บุ                | <ul> <li>จัดสรรรายได้ สั</li> <li>จัดสรรรายได้ สั</li> <li>จงแ -</li> <li>า ดวงดี 1</li> <li>ญยะผลานั1</li> </ul>                                       | ัดส่วนของคะแน<br>รหัสจาก / เ⊸       | เน เกณฑ์การด์<br>รหัสถึง / ▲      | โดเกรด ประ′<br>ร⊮<br><br>10700<br>10702                 | วัติการแก้ไข<br>โส • 1<br>20001000<br>20101460                       | <- จัดส่<br>ภิ - หลักสุ<br>1 ยังใม่สังก์<br>1 วิศวกรรม                                                                             | ารอง<br>เตร 🛋<br>การ              |   |                                       |
| ะเบียน: M<br>[อาจารย์ผู้ส<br>การสำรอ<br>ประเ -<br>นศ.<br>นศ.<br>นศ.                | <ul> <li>1 จาก 5</li> <li>สอน <u>R</u> สำร</li> <li>งจำนวนต้อง<sup>1</sup></li> <li>ถ้า - ! - 1</li> <li>1</li> <li>1</li> <li>1</li> <li>2</li> <li>1</li> <li>3</li> <li>1</li> </ul>                       | ▶ ▶ ▶ ► ► 🛣 🛣 โองที่นั่ง <u>T</u> ตารา-<br>เม่เป็น 0 (ศูนย์)<br>จำนว - รหัส<br>1<br>1                                                               | มมิตัวกรอง (ค้มหา<br>งเรียน E ตารางสอบ E<br>• นศ.<br>B5702084 : อาโนตญ<br>B572074 : ผไห บุ<br>B5716913 : วิทวัส เ                | <ul> <li>4</li> <li>จัดสรรรายได้ ส้</li> <li>ง ลงแ ง</li> <li>า ดวงดี 1</li> <li>ญยะผลานี 1</li> <li>วทยะวานิช 1</li> </ul>                             | ตี่ดส่วนของคะแน<br>รหัสจาก / ( ⊽    | น เกณฑ์การด่<br>รหัสถึง / 🔺       | โดเกรด ประ                                              | วัดิการแก้ไข<br>โส 1<br>00001000<br>20101460<br>20101540             | <ul> <li>&lt;- จัดส่</li> <li>ทลักสุ</li> <li>1 ยังใม่สังก็</li> <li>1 วิศวกรรม</li> <li>1 วิศวกรรม</li> </ul>                     | ►<br>โคส<br>การ<br>การ            |   | · · · · · · · · · · · · · · · · · · · |
| ะเบียน: M<br>[อาจารย์ผู้ส<br>การสำรอง<br>ประเ -<br>นศ.<br>นศ.<br>นศ.<br>นศ.<br>นศ. | <ul> <li>1 จาก 5</li> <li>สอน <u>R</u> สำร</li> <li>จำานวนต้อง<sup>1</sup></li> <li>ถ้า - 1 - 1</li> <li>1</li> <li>1</li> <li>1</li> <li>1</li> <li>1</li> <li>1</li> <li>3</li> <li>1</li> <li>4</li> </ul> | <ul> <li>&gt;&gt;&gt;&gt;&gt;&gt;&gt;&gt;&gt;&gt;&gt;&gt;&gt;&gt;&gt;&gt;&gt;&gt;&gt;&gt;&gt;&gt;&gt;&gt;&gt;&gt;&gt;&gt;&gt;&gt;&gt;&gt;</li></ul> | มมิตัวกรอง คืนหา<br>จเรียน Eุตารางสอบ E<br>B5702084 : อาโนดรู<br>B572074 : ลาในดรู<br>B5716913 : วิการีส เ<br>B5719075 : รนวัฒน์ | <ul> <li>4</li> <li>จัดสรรรายได้ สั</li> <li>ลงแ</li> <li>ลงแ</li> <li>า ดวงดี 1</li> <li>ญยะผลานั 1</li> <li>วทยะวานิข 1</li> <li>พัฒนโสภ 1</li> </ul> | ≡<br>โดส่วนของคะแน<br>รมัสจาก / ( • | น เกณฑ์การต่<br>ราภัสถึง / ▲<br>■ | โดเกรด ประ<br>10700<br>10700<br>10700<br>10700<br>10700 | วัติการแก้ไข<br>วัติ<br>20001000<br>20101460<br>20101540<br>30101460 | <ul> <li>&lt;- จัดส่</li> <li>ทลักลุ</li> <li>1 ยังใม่สังก์</li> <li>1 วิศวกรรม</li> <li>1 วิศวกรรม</li> <li>1 วิศวกรรม</li> </ul> | ▶<br>เคร ▲<br>เคส =<br>การ<br>เกษ |   | ระบจำบาบรับ พิบพ์                     |

| (<br>(<br>(                 | วิธีการปฏิบัติงาน : การบันทึกข้อมูลการเปิดรายวิชาและการจัด<br>ห้องเรียน |                     |  |  |  |  |  |
|-----------------------------|-------------------------------------------------------------------------|---------------------|--|--|--|--|--|
| ศูนย์บริการการศึกษา         | รหัสเอกสาร : WI-CES-4-05                                                | แก้ไขครั้งที่ : 12  |  |  |  |  |  |
| มหาวิทยาลัยเทคโนโลยีสุรนารี | วันที่บังคับใช้ : 01/11/2565                                            | หน้าที่ : 11 จาก 38 |  |  |  |  |  |

#### 2.2.2 กรณีเปิดรายวิชาแล้วต้องการเปิดกลุ่มเรียนเพิ่ม

1) ไปที่ระบบจัดตารางเรียน

2) ไปที่เมนูตารางสอน-ตารางสอบปัจจุบัน → ข้อ 1. กำหนดรายวิชาที่เปิดสอน →ระบุปี/ภาค→ ระบุรหัสวิชา
 →จะปรากฏข้อมูลขึ้นมา ให้ดำเนินการ record ถัดไป บันทึกรายละเอียดต่าง ๆ เหมือนขั้นตอนเปิดรายวิชาใหม่
 ดำเนินการจนครบตามกลุ่มที่ต้องการ

#### 2.3 การเปลี่ยนแปลงตารางสอน

การเปลี่ยนแปลงตารางสอน ให้ดำเนินการดังนี้

 เปลี่ยนแปลงหลังจากที่สำนักวิชาส่งตารางสอนกลับมา ซึ่งเป็นการเปลี่ยนแปลงตารางสอนตาม ตารางสอนวิชาเรียนร่วมกันมากกว่า 1 สาขาวิชา (อ้างอิง FM-CES-4-01) ตารางสอนจำแนกตามสาขาและชั้นปี (อ้างอิง REG:F40-12-21) ตารางสอนที่สาขาวิชาจัดเพิ่ม (อ้างอิง FM-CES-4-22) และบันทึกข้อความจากสำนัก วิชา เจ้าหน้าที่ฝ่ายตารางสอนดำเนินการบันทึกข้อมูลโดยไปที่ระบบจัดตารางเรียน → ตารางสอน-สอบปัจจุบัน → ข้อ 2. จัดตารางเรียน/สอน → ระบุปี/ภาค → กรอกรหัสวิชา → ไปยัง record ที่ต้องการ เลือกแถนเมนู ตารางสอน

| ζω       ζ       8       3       10       11       12       13       14       15       16       17       18       18       12       12       18       15       16       17       18       18       12       12       18       15       16       17       18       18       12       12       18       18       12       12       18       18       12       12       18       18       12       12       18       18       12       12       18       18       12       12       18       18       12       12       18       18       12       12       13       13       12       13       13       12       13       13       13       13       13       11       12       13       14       15       16       17       18       18       12       12       14       15       16       17       18       18       12       12       13       13       14       17       18       18       12       12       13       14       15       16       17       18       18       12       12       14       15       16       17       18       1 | จ๊อาอาารบเปียบป/เอบป แสดงเฉพาะ<br>ตารางห้อง 81113: ◄ จูเรียน 90                                                                                                    | <ul> <li>• 1:• • มีการศึกษา [2553 ▲ 3]</li> <li>รายวิชา Userพิเศษ ปรับแก้ได้ต โทลักสตร 5 ระสสชินา 2 /&gt; [203203 ◀</li> </ul>                                                                                                    | <ol> <li>ระบุปี/ภาค</li> <li>ระบุปี/ภาค</li> <li>กรอกรหัสวิชา</li> </ol>             |
|----------------------------------------------------------------------------------------------------|----------------------------------------------------------------------------------------------------|----------------------------------------------------------------------------------------------------|--------------------------------------------------------------------------------------|
| 💵 4. เปลี่ยนแปลงวัน เวลา และ                                                                                                    | ζμ         Z         8         9         10         11         12         13         14         15         16         17         18         19         20         21         22           šunns         203102         203102         203102         203203         429530         429530         429530         429530         429530         429530         429530         429530         429530         429530         429530         429530         429530         429530         429530         429530         429530         429530         429530         429530         429530         429530         429530         429530         429530         429530         429530         429530         429530         429530         429530         429530         429530         429530         429530         429530         429530         429530         429530         429530         429530         429530         429530         429530         429530         429530         429530         429530         429530         429530         429530         429530         429530         429530         429530         429530         429530         429530         429530         429530         429530         429530         4295330         429530         429530 <th>รัสัส         กลุ่ม ระอับ         ระบับ         ระบบ         ระบบ         ระบบ         &lt;</th> <th><ul> <li>3. ไปยัง record ที่ต้องการ</li> <li>4. ไปที่แถบเมนู<br/>ตารางสอน</li> </ul></th> | รัสัส         กลุ่ม ระอับ         ระบับ         ระบบ         ระบบ         ระบบ         < | <ul> <li>3. ไปยัง record ที่ต้องการ</li> <li>4. ไปที่แถบเมนู<br/>ตารางสอน</li> </ul> |

|                             | วิธีการปฏิบัติงาน : การบันทึกข้อมูลการเปิดรายวิชาและการจัด<br>ห้องเรียน |                     |  |  |  |  |  |
|-----------------------------|-------------------------------------------------------------------------|---------------------|--|--|--|--|--|
| ศูนย์บริการการศึกษา         | รหัสเอกสาร : WI-CES-4-05                                                | แก้ไขครั้งที่ : 12  |  |  |  |  |  |
| มหาวิทยาลัยเทคโนโลยีสุรนารี | วันที่บังคับใช้ : 01/11/2565                                            | หน้าที่ : 12 จาก 38 |  |  |  |  |  |

- คีย์เปลี่ยนแปลงตารางสอนเมื่อมีข้อความเตือนให้ยืนยัน OK

| จัดดาย                 | กปรียน/สอน                       | 1             | ua                               | โดงเฉพ             | าะ           |            |                         | •                 | -                         | 1: •                           |                                  | ๋ • ปีการ        | ดึกษา [255                          | 5        | · 1        |
|------------------------|----------------------------------|---------------|----------------------------------|--------------------|--------------|------------|-------------------------|-------------------|---------------------------|--------------------------------|----------------------------------|------------------|-------------------------------------|----------|------------|
| ตารางห้อง              | B2102 :                          |               |                                  | •                  | จุเรียน 300  | ราย        | วิชา U                  | ser ଭିଜୋଧ         | ปรับแก้ไ                  | จ้ัย                           | 🗌 หลักรู                         | ¢ពs <u>S</u> s¥i | <b>สวิ</b> ชา ? /* <mark>2</mark> 0 | )3101    |            |
| <b>วัน 7</b><br>จันทร์ | 8 9 10 11 1                      | 2 13 2        | 14   15   16   17  <br>Ni 203101 | 18 19              | 20 21 22     | sña<br>203 | 101                     | กลุ่ม ร<br>1 1    | ะดับ ราย<br>EN            | มวิชา<br>GLISH I               |                                  |                  | เปิด<br>50                          | ลง<br>50 | 11° 🔨      |
| อังคาร<br>พ.ะ          | 203101:                          | 203           | ระบบจัดดาราง                     | เรียน              |              |            |                         |                   |                           |                                | X                                |                  | 50<br>50                            | 48<br>50 | 3          |
| ุนุ่ม<br>พฤษัส         | 203101: 203101:                  | 203           | มีการซ้ำซ้อนตา                   | รางส่อนเ           | ตารางส่อนของ | นักศึก     | าษาที่ล                 | ทาะเบียนเ         | เล้ว ยืนยัน               | การเปลี่ยนเ                    | แปลง                             |                  | 50<br>50                            | 36<br>50 | 3<br>3     |
| ตุกร<br>เซาร์          | 203101:                          | 202           |                                  | 50 50 3<br>50 50 3 |              |            |                         |                   |                           |                                |                                  |                  |                                     |          | 3          |
| อาทิตย์<br>อาจารย์ยัสอ | [453625:1(2)<br>น. ณักรณา เสือกเ | 4536<br>ช่อง  |                                  |                    | OK           |            | C                       | ancel             |                           |                                |                                  |                  | 50                                  | 49       | 3 <b>⊻</b> |
| วัน 7                  | 8 9 10 11 1                      | 2 13          | 14 15 16 17                      | 18 19              | 20 21 22     | Īe         | กรางสะ                  | н <u>Е</u> яг     | ารางส่อบ                  | <u>A</u> จัดวิช                | n <u>C</u> OP                    | Y Lec            | REG Lab P                           | REG      |            |
| จันทร์<br>อังคาร       | 205 21<br>205 205 <b>12</b> 10   | 03<br>  20310 | 203 <b>205</b>                   |                    |              |            | <mark>ລຳຄັນ</mark><br>1 | <b>วัน</b><br>MON | <b>้ จากเวลา</b><br>08:00 | <mark>ถึงเวลา</mark><br>1∙00 • | <mark>ท้องเรี</mark><br>(81117 · | รัยน ่           | วิธีการเรียน<br>Lecture             |          |            |
| พุธ                    | 203101: 203101:                  |               | 203                              |                    |              | -          | 2                       | WEC               | 15:00                     | 16:00                          | Lab Com                          | 11: L            | : Lab                               |          |            |
| พฤษส<br>ศุกธ์          | 203101: 203120:<br>203 203101:   |               | 203101:                          |                    |              | *          |                         |                   |                           |                                |                                  | U                | : Lecture                           | e.       |            |
| เสาร์<br>อาทิตย์       |                                  |               |                                  |                    |              | Re         | cord:                   | I4 🔳              |                           | 1                              | <u>) </u> )*                     | of 2             |                                     |          |            |
| ตารางนศ.               |                                  |               | •                                | ชั้นปี             | กลุ่ม        | •          | ×                       | v ,               |                           |                                | ۹ -                              |                  |                                     | y        | y          |

- การเปลี่ยนแปลงตารางสอน ปิดกลุ่มเรียน เพิ่มรายวิชา เพิ่มกลุ่มเรียน เพิ่มตารางสอบ ลบ ตารางสอบและเปลี่ยนแปลงผู้สอน ก่อนวันลงทะเบียนเรียน สาขาวิชาสามารถดำเนินการแจ้ง เปลี่ยนแปลงได้ทาง E-mail, Line, Fax เป็นต้น ทั้งนี้ต้องไม่กระทบต่อตารางสอนที่ศูนย์บริการ การศึกษาจัดให้
- การเปลี่ยนแปลงตารางสอนในช่วง 10 วันแรกของการลงทะเบียนเรียน เพิ่ม ลด เปลี่ยนกลุ่ม สาขาวิชาสามารถดำเนินการได้ 2 แบบ คือ ส่งเป็นบันทึกข้อความ หรือเปลี่ยนแปลงตารางสอน ออนไลน์ ดำเนินการดังนี้

|                             | วิธีการปฏิบัติงาน : การบันทึกข้อมูร<br>ห้องเรียน | ลการเปิดรายวิชาและการจัด |
|-----------------------------|--------------------------------------------------|--------------------------|
| ศูนย์บริการการศึกษา         | รหัสเอกสาร : WI-CES-4-05                         | แก้ไขครั้งที่ : 12       |
| มหาวิทยาลัยเทคโนโลยีสุรนารี | วันที่บังคับใช้ : 01/11/2565                     | หน้าที่ : 13 จาก 38      |

1. เปลี่ยนแปลงตารางสอนเป็นบันทึกข้อความ ให้ตรวจสอบข้อมูลก่อนเปลี่ยนดังนี้

 วันเวลาที่ต้องการย้าย มีห้องว่างหรือไม่ (ถ้าไม่มีโทรแจ้งสาขาวิชา หากยืนยันเปลี่ยนก็เปลี่ยนได้แต่แจ้ง สาขาว่าต้องรอห้องว่างอีกที เขียนโน้ตไว้เตือนความจำตัวเองเพื่อตรวจสอบห้องว่าง เมื่อสิ้นวันว่ามีห้องว่างหรือยัง หากมีแล้วจัดห้องได้เลย แล้วโทรแจ้งสาขาทราบว่าได้ห้องเรียนแล้ว)

2) เมื่อเปลี่ยนตารางสอนมีนักศึกษาที่ลงทะเบียนเรียนไปแล้วให้ตรวจสอบเวลาเรียนชนหรือไม่ หากชน จะมีข้อความเตือนที่หน้าจอ ให้แจ้งสาขาวิชาว่ากรณีเปลี่ยนแล้วนักศึกษาบางคนจะมีเวลาเรียนซ้ำซ้อนยังยืนยันจะ เปลี่ยนหรือไม่ และหากสาขาต้องการทราบว่ามีกี่คนที่ชน ชนกับวิชาอะไร เวลาไหน ให้ดำเนินการเปลี่ยนสถานะ รายวิชาเป็น N เพื่อระงับการลงทะเบียนทาง web ไว้ก่อน โดยมีขั้นตอนเปลี่ยนสถานะ N ดังต่อไปนี้

#### 1) ไปที่ระบบจัดตารางเรียน

 ไปที่เมนูตารางสอน-ตารางสอบปัจจุบัน → ข้อ 1. กำหนดรายวิชาที่เปิดสอน →ระบุปี/ภาค→ ระบุรหัสวิชา ซึ่งจะมีข้อมูลรายวิชาเปิดไว้แล้ว ดังนี้

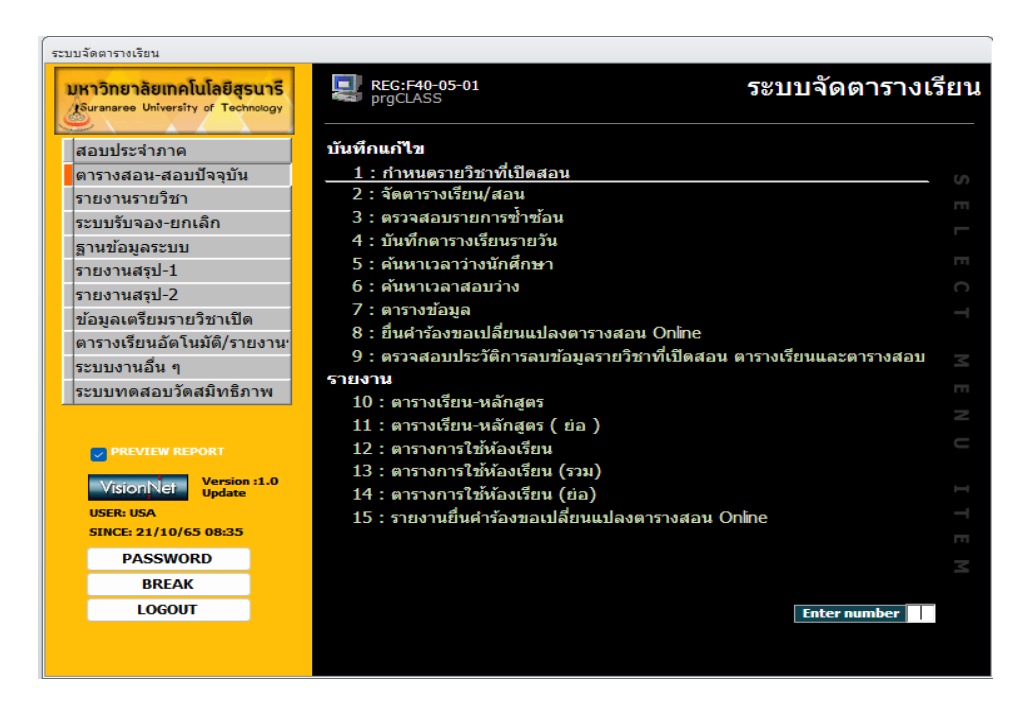

| ٨                                                                                                    | วิธีการปฏิบัติงาน : การบันทึกข้อ<br>ห้องเรียน                                                                                                    | วิธีการปฏิบัติงาน : การบันทึกข้อมูลการเปิดรายวิชาและการจัด<br>ห้องเรียน                       |  |  |  |  |  |
|----------------------------------------------------------------------------------------------------|----------------------------------------------------------------------------------------------------|-----------------------------------------------------------------------------------------------|--|--|--|--|--|
| ศูนย์บริการการศึกษา                                                                                                    | รหัสเอกสาร : WI-CES-4-05                                                                                                    | แก้ไขครั้งที่ : 12                                                                            |  |  |  |  |  |
| มหาวิทยาลัยเทคโนโลยีสุรนารี                                                                                                    | วันที่บังคับใช้ : 01/11/2565                                                                                                    | หน้าที่ : 14 จาก 38                                                                           |  |  |  |  |  |
|                                                                                                    |                                                                                                    | ระบุปี/ภาค                                                                                    |  |  |  |  |  |
| 2 รายวิชา All Course โ เรือกหลักสูตร ระดับ<br><b>nsอกรทัส</b> รายวิชา หน้วย<br>≱ 433101-1 : MANUFACTURING PROCESSES 2 [2:0-4]<br>¥ 1 | าญ่ม A: ก <u>ะ 5</u> รู้เสีย2ชา?/*<br><mark>ทมายท(กำธรรม/กลุ่ม ระดับ สถานะ 5ับ a.ง ประเภา<br/>1 1:ป.ตรี N 300 0 W:ริชาบังศับ<br/>1 1:ป.ตรี W 0 0 W:ริชาบังศับ</mark> | (433101 <b>€</b><br><b>1</b> 433101 <b>€</b><br><b>1</b> 1000 1000 1000 1000 1000 1000 1000 1 |  |  |  |  |  |
|                                                                                                    |                                                                                                    |                                                                                               |  |  |  |  |  |
| Record: <b>I4 4   1 ▶ ▶1 ▶★</b> ) of 1<br>อาจารย์ผู้สอน <u>R</u> สำรองที่นั่ง <u>I</u> ตารางเรียน <u>E</u> ตารางสอบ <u>F</u> จัดสรรร | ยได้   ชัดส่วนของตะแนน   เกณฑ์การตัดเกรด   ประวัติการแก้ไข  <br>เขได้   ชัดส่วนของตะแนน   เกณฑ์การตัดเกรด   ประวัติการแก้ไข  <br>IV ตรวจ5ชา โ⊂ตรวจเว                 | ▶<br>21 <-ĕorasu                                                                              |  |  |  |  |  |

Column สถานะ

- โดยปกติจะเลือกเป็น W : เปิดลงปกติ สามารถลงทะเบียนผ่าน web ได้
- หากต้องการระงับการลงทะเบียนชั่วคราวเลือก N : เปิดลงปกติทำการโดยเจ้าหน้าที่เท่านั้น

สถานะ

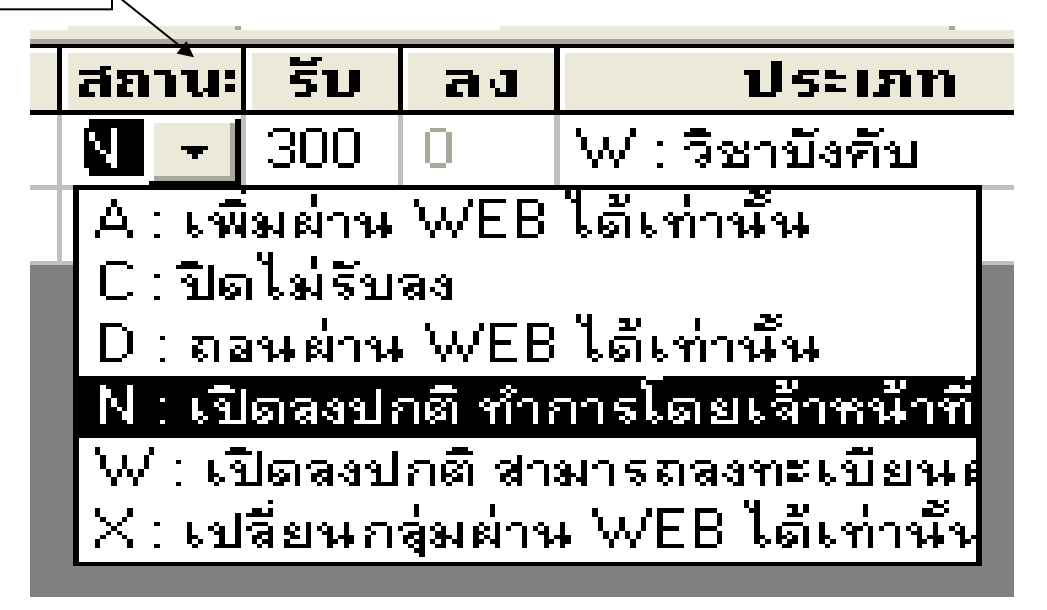

|                             | วิธีการปฏิบัติงาน : การบันทึกข้อมูร<br>ห้องเรียน | ลการเปิดรายวิชาและการจัด |
|-----------------------------|--------------------------------------------------|--------------------------|
| ศูนย์บริการการศึกษา         | รหัสเอกสาร : WI-CES-4-05                         | แก้ไขครั้งที่ : 12       |
| มหาวิทยาลัยเทคโนโลยีสุรนารี | วันที่บังคับใช้ : 01/11/2565                     | หน้าที่ : 15 จาก 38      |

หลังจากนั้น Run รายชื่อผู้ไม่มีตารางเรียนซ้อนโดยไปที่ ระบบจัดตารางเรียน 🗲 เมนูรายงานสรุป-2 🗲

# ข้อ 1. รายชื่อผู้มีตารางเรียนซ้อน

| 🖽 รายชื่อผู้มีค | กรางเรียนซ้อน                | 1. เ     | ลือกระดับ 1 : ปริญญาตรี |
|-----------------|------------------------------|----------|-------------------------|
| กรุณาเสีย       | กเรื่อนใบ                    |          |                         |
| •               | 1:-                          | 2. ไม่ดี | ้าองเลือกสำนัก          |
| ระดับ           | 1 : ปริญญาตรี                |          |                         |
| สำนัก           |                              |          |                         |
| รพัสสาขาวิชา 👻  |                              |          |                         |
| สถานะจาก        | 10 : กำลังศึกษา 💽            | и        |                         |
| สถานะถึง        | 10 : กำลังศึกษา 💽            | 3. []    | มต้องติกเครื่องหมายถูก  |
| วันที่บันทึกจาก | 22/08/2555 · 22/08/2555 🗖 av |          |                         |
| ปีการศึกษา      | 2555 ภาคที่ 1 📃 ไม่อนุมัติ   |          | 4. MIN PROCESS          |
| PREVIEW         | repTimeoverlap (PROCESS)     |          |                         |

จะพบหน้าจอรายงานขึ้นมาให้พิมพ์ออกมาแล้วแนบกับบันทึกข้อความที่สำนักวิชาส่งมา

| <u>ٹ کے</u> | หาวิทยาลัยเทคโบโลยี<br>บบจัดการาเรียน | สุขมาข                                | ,                                                                                                    | รายชี<br>ะคัณสิต | งศูมิการา<br>(การกับการกา | เสียหล้อม<br>เสียก 1266 | -  |
|-------------|---------------------------------------|---------------------------------------|----------------------------------------------------------------------------------------------------|------------------|---------------------------|-------------------------|----|
| 1070501     | 01460 : จักวกรรมกองกัวเ               | maé 2546                              |                                                                                                    | sin              | นักวิชาวิศว               | ารรมสารณ์               | í. |
| min         | Фе-яда                                | ซีฟา                                  | 10190 D                                                                                                    | fin Mar          | ลาเรียน                   |                         | 1  |
| 8502610     | anned herefterers                     | 903 102: CALCULUS II                  |                                                                                                    | TH.              | 10:00                     | · 12:00                 |    |
|             |                                       | 423411: ADVANCED TOPICS IN PROGRAMMIN |                                                                                                    | 1 TH,            | 10.00                     | · 12:00                 |    |
| 107 120 1   | 01400 : วิศวกรรมในธา-25               | +6                                    |                                                                                                    | sin              | นักวิชาวิศว               | กรรมด่านก่              | ř. |
| niter       | <del>б</del> елда                     | วิชา                                  | 10100 00                                                                                                    | En that          | สาเรียน                   |                         |    |
| 05045631    | นายามัฐพณฑ์ จิมเคมัน                  | 103 102: CALOULUS II                  |                                                                                                    | 1 TH,            | 10.00                     | · 12.00                 |    |
|             |                                       | 430431: REINFORCED CONCRETE DESIGN    |                                                                                                    | TH.              | 10:00                     | · 12:00                 |    |
| 05240730    | ) นายการมีขายุข างายร์                | 103102: CALOULUS II                   | 1         1HU         9000         - 1200           PICS IN PROGRAMMN         1         THU         9000         - 1200           STATASSTARANCE         STATASSTARANCE         STATASSTARANCE           1         1HU         9000         - 1200           1         1HU         9000         - 1200           1         1HU         9000         - 1200           1         1HU         9000         - 1200           1         1HU         9000         - 1200           10         1HU         9000         - 1200           10         1HU         9000         - 1200           10         1HU         9000         - 1200           11         1HU         9000         - 1200           11         1HU         9000         - 1200           11         1HU         9000         - 1200           11         1HU         9000         - 1200           11         1HU         9000         - 1200           11         1HU         9000         - 1200           11         1HU         9000         - 1200           11         1HU         9000         - 1200 |                  |                           |                         |    |
|             |                                       | 430431: REINFORCED CONCRETE DESIGN    |                                                                                                    | TH.              | 10.00                     | · 12:00                 |    |
| 05240000    | เนาะกิดมีพรค์ บุญค์สม                 | 103102: CALOULUS II                   |                                                                                                    | 1 TH             | 10:00                     | · 12:00                 |    |
|             |                                       | 430431: REINFORCED CONCRETE DESIGN    |                                                                                                    | TH,              | 10.00                     | - 12.00                 |    |
| 107 150 1   | 01490 : จักวกรรพริ่มแวกกั             | a w 2549                              |                                                                                                    | sin              | งักวิชาวิศว               | ารรมสารณ์               | í. |
| niin        | Фе-яда                                | วิฆา                                  | 10100 00                                                                                                    | fin Mar          | ลาเรียน                   |                         | 1  |
| 05342404    | นายาารจึกระด์ สาขาด                   | 903 902: CALCULUS II                  |                                                                                                    | TH.              | 10:00                     | · 12:00                 |    |
|             |                                       | 430201: ENGINEERING STATICS           |                                                                                                    | 6 TH.            | 10.00                     | · 12:00                 |    |
| 8534247     | นาหาวอเสรียน์ โดดาวณ์                 | 903 902: CALCULUS II                  |                                                                                                    | TH:              | 90.00                     | · 12.00                 |    |
|             |                                       | 430201: ENGINEERING STATICS           |                                                                                                    | 6 TH             | 10:00                     | · 12:00                 |    |
| 107 190 1   | 01461 : ភោគសៃងៃមិនគល់-25              | 40-Îdruarna                           |                                                                                                    | ล่า              | งักวิชาวิศว               | กรรมด่านก่              | í. |
| nin         | ชื่อสกุล                              | วิยา                                  | 10100 00                                                                                                    | in that          | สาเรียน                   |                         | 1  |
| 05040120    | นายาวราชุวรณ และเมลี                  | 100 102: CALCULUS II                  |                                                                                                    | 1 TH,            | 10.00                     | · 12:00                 |    |
|             |                                       | 425204: FLUID MECHANICS I             |                                                                                                    | TH:              | 10.00                     | · 12:00                 |    |
| 1072601     | 01541 : จั <i>ก</i> จกรรมเกมกระ       | นะอาหาร-2554-วิชางอกวิศวกรรมเกม       |                                                                                                    | tin.             | งักวิชาวิศว               | 11110110                | £. |
| nia         | ชื่อ-สฤล                              | 5en                                   | 10190 00                                                                                                    | fin Mar          | ลาเรียน                   |                         |    |
| 05424796    | ware and the second                   | 103102: CALCULUS II                   |                                                                                                    | TH.              | 10:00                     | + 12:00                 |    |

|                             | วิธีการปฏิบัติงาน : การบันทึกข้อมูร<br>ห้องเรียน | ลการเปิดรายวิชาและการจัด |
|-----------------------------|--------------------------------------------------|--------------------------|
| ศูนย์บริการการศึกษา         | รหัสเอกสาร : WI-CES-4-05                         | แก้ไขครั้งที่ : 12       |
| มหาวิทยาลัยเทคโนโลยีสุรนารี | วันที่บังคับใช้ : 01/11/2565                     | หน้าที่ : 16 จาก 38      |

- เมื่อได้รายงานแล้วให้เปลี่ยนข้อมูลตารางสอนกลับเหมือนเดิม โดยไปที่ระบบจัดตารางเรียน →
 ตารางสอน-สอบปัจจุบัน → ข้อ 2. จัดตารางเรียน/สอน → ระบุปี/ภาค → กรอกรหัสวิชา
 ไปยัง record ที่ต้องการ และเลือกแถบเมนูตารางสอน ดำเนินการเปลี่ยนแปลงวัน เวลา และห้องเรียน
 กลับเหมือนเดิม

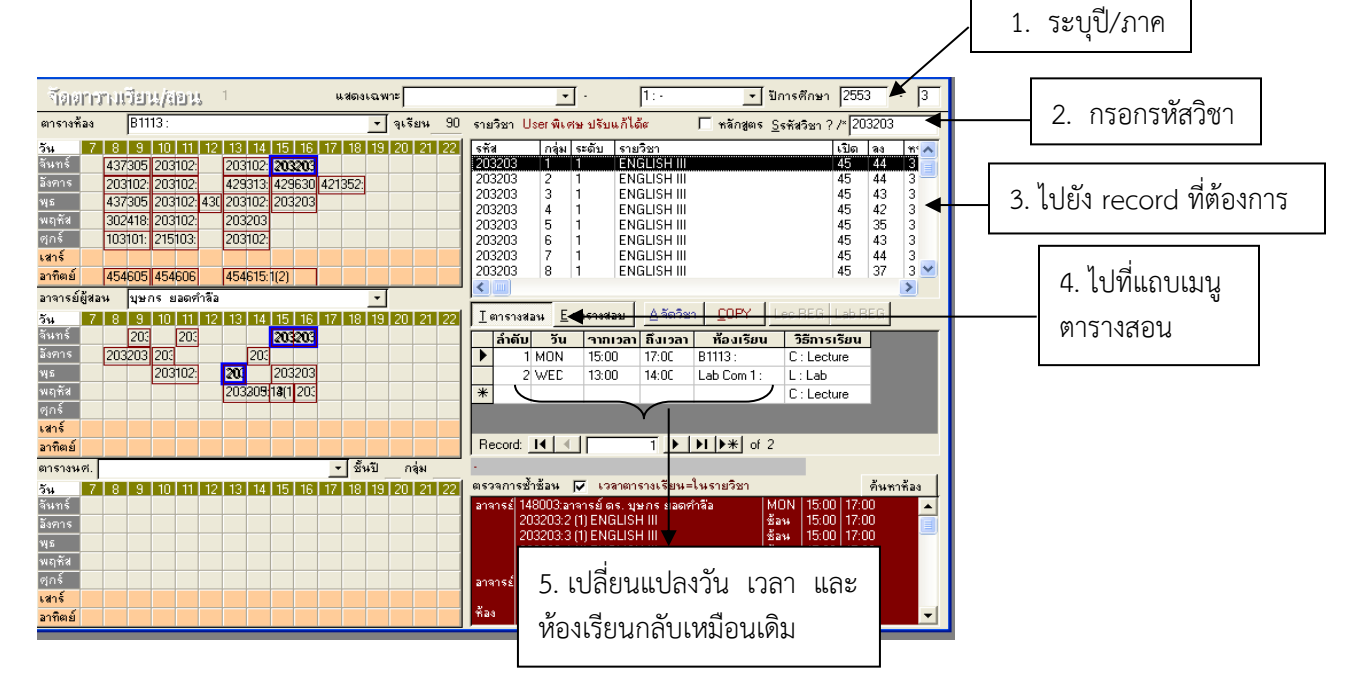

- เปลี่ยนสถานะรายวิชาจาก N ให้เป็น W เหมือนเดิมเพื่อให้นักศึกษาลงทะเบียนเรียนได้ โดยไปที่เมนู ตารางสอน-ตารางสอบปัจจุบัน → ข้อ 1. กำหนดรายวิชาที่เปิดสอน →ระบุปี/ภาค→ ระบุรหัสวิชา

| ระบบจัดตารางเรียน                                                                                                    |                                                                                                    |                 |
|----------------------------------------------------------------------------------------------------|----------------------------------------------------------------------------------------------------|-----------------|
| <b>มหาวิทยาลัยเทคโนโลยีสุรนารี</b><br>Suranaree University of Technology                                                                                                    | 🔜 REG:F40-05-01 ระบบจัดตารางเรื<br>prgCLASS                                                                                                    | รียน            |
| สอบประจำภาค<br>ตารางสอน-สอบบัจจุบัน<br>รายงานรายวิชา<br>ระบบรับจอง-ยกเลิก<br>ฐานข้อมูลระบบ<br>รายงานสรุป-1<br>รายงานสรุป-2<br>ข้อมูลเตรียมรายวิชาเปิด<br>ตารางเรียนอัดโนมัติ/รายงาน<br>ระบบงานอื่น ๆ<br>ระบบบทดสอบวัดสมิทธิภาพ | <ul> <li>บันทึกแก้ไข</li> <li>1: กำหนดรายวิชาที่เปิดสอน</li> <li>2: รัตตราจเรียน/สอน</li> <li>3: ตรวจสอบรายการข้ำข้อน</li> <li>4: บันทึกตรางเรียนรายวัน</li> <li>5: ดันหาเวลาว่างนักศึกษา</li> <li>6: ดันหาเวลาสอบว่าง</li> <li>7: ดารางข้อมูล</li> <li>8: ยื่นคำร้องขอเปลี่ยนแปลงตารางสอน Online</li> <li>9: ตรวจสอบประวัติการลงบข้อมูลรายวิชาที่เปิดสอน ตารางเรียนและตารางสอบ</li> <li>รายงาม</li> <li>10: ตารางเรียน-หลักสูตร</li> <li>11: ตารางเรียน-หลักสูตร ( ย่อ )</li> <li>12: ตารางการใช้ห้องเรียน (รวม)</li> <li>14: ตารางการใช้ห้องเรียน (รวม)</li> <li>15: รายงานยื่นคำร้องขอเปลี่ยนแปลงตารางสอน Online</li> </ul> | SELECT MENUITEM |
|                                                                                                    |                                                                                                    |                 |

# Controlled Document – CES

| ٨.                                                                                                    | วิธีการปฏิบัติงาน : การบันทึกข้อมู                                   | ลการเปิดรายวิชาและการจัด |
|----------------------------------------------------------------------------------------------------|----------------------------------------------------------------------|--------------------------|
| <u>ک</u>                                                                                                    | ห้องเรียน                                                            |                          |
| ศูนย์บริการการศึกษา     มหาวิทยาลัยเทคโนโลยีสุรนารี     รหัสเอกสาร : WI-CES-4-05     แก้ไขครั้งที่ : 12     วันที่บังคับใช้ : 01/11/2565     หน้าที่ : 17 จาก 38     โ. ระบุปี/ภาค     กระครศักร // 433101     โรงและจะคะคะคะคะคะคะคะคะคะคะคะคะคะคะคะคะคะคะ |                                                                      |                          |
| มหาวิทยาลัยเทคโนโลยีสุรนารี                                                                                                    | วันที่บังคับใช้ : 01/11/2565                                         | หน้าที่ : 17 จาก 38      |
|                                                                                                    |                                                                      | 1. ระบุปี/ภาค            |
| ก้ารหน่งหรายวิชาที่เปิดเลอน <sub>คัดลอกจาก</sub> <mark>แผนการเรียน สำนวนนศ.</mark> ≜จัดเวลา                                                                                                    | ่มีการศึกษา 2555 . 2                                                 |                          |
| ⊋รายวิชา ∏ All Course Г เลือกหลักสูตร ระดับ<br> กรอกรทัสรายวิชาทน่วย  หมายท กำธรรม กลุ่ม                                                                                                    | ✓ กลุ่ม A: กะ ✓ S รหัสวิชา ? /* 433101 ระดับ สถานะ รับ อง ประเภท ชาย |                          |
| 433101-1: MANUFACTURING PROCESSES         2 (2-0-4)         1         1           #         1         1         1         1         1                                                                                                    | :ป.ตรี N 300 0 W∶วิชาบังคับ<br>:ป.ตรี W 0 0 W∶วิชาบังคับ             | 2. ใส่รหัสวิชา           |
|                                                                                                    |                                                                      |                          |
|                                                                                                    |                                                                      |                          |
|                                                                                                    |                                                                      |                          |
| อาจารย์ผู้สอน <u>R</u> สำรองที่นั่ง I ตารางเรียน <u>E</u> ตารางสอบ <u>F</u> จัดสรรรายได้ สัดส่วนของคะแนน                                                                                                    | เกณฑ์การตัดเกรด ประวัติการแก้ไข                                      |                          |
| ลำดับ อาจารย์ผู้สอน ระดับสิทธิในรายวิเร! วันที่เริ่มสอนไสอนดี.                                                                                                    | ิ / ตรวจวิชา / ตรวจเวลา <- จัดส่อน<br>งวันที่ L1 (C) / อาวารย์ผู้สอน |                          |
| 1 ปลากร พิทยชวาล สิวกาพมลสิทธิ -<br>*                                                                                                    | 24                                                                   |                          |
|                                                                                                    |                                                                      |                          |
| Record: 14 1 1 1 1 1 1 1 1 1 1 1 1 1 1 1 1 1 1                                                                                                    |                                                                      |                          |

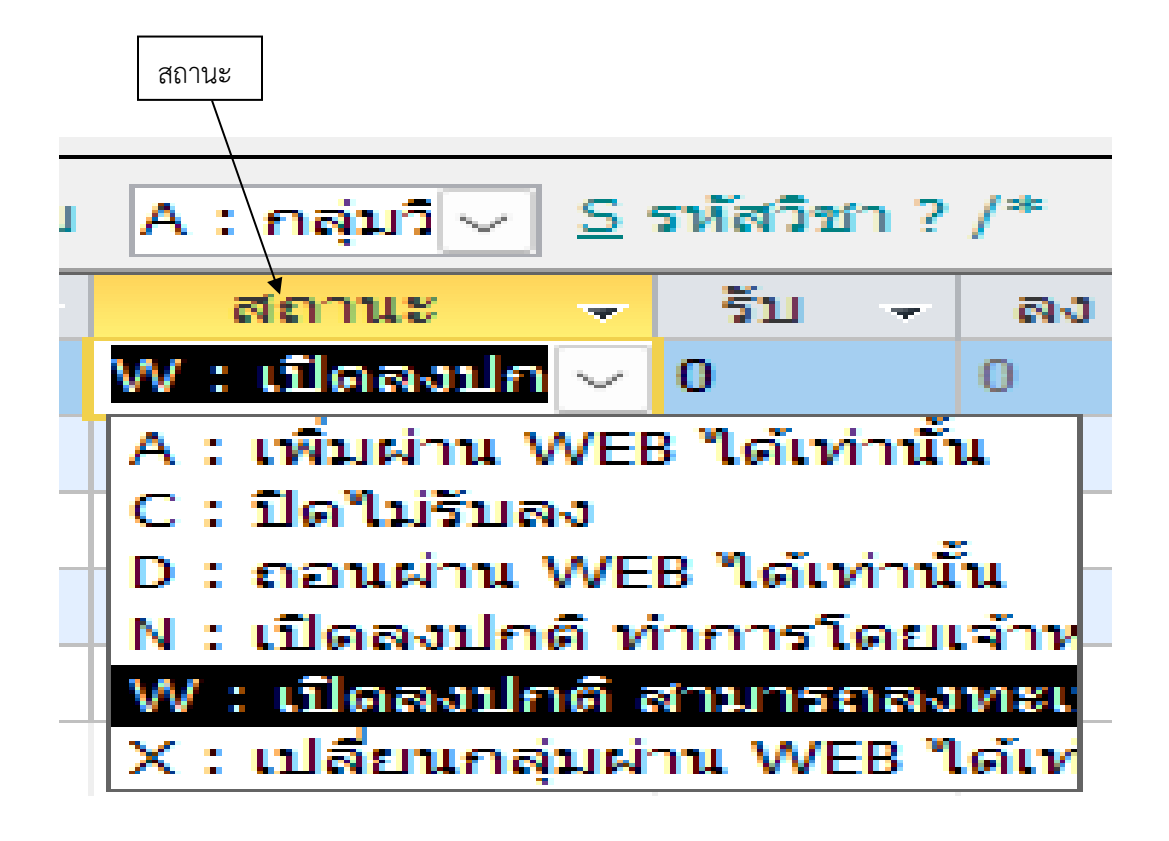

| <u>é</u>                    | วิธีการปฏิบัติงาน : การบันทึกข้อมูร<br>ห้องเรียน | ลการเปิดรายวิชาและการจัด |
|-----------------------------|--------------------------------------------------|--------------------------|
| ศูนย์บริการการศึกษา         | รหัสเอกสาร : WI-CES-4-05                         | แก้ไขครั้งที่ : 12       |
| มหาวิทยาลัยเทคโนโลยีสุรนารี | วันที่บังคับใช้ : 01/11/2565                     | หน้าที่ : 18 จาก 38      |

# 2. เปลี่ยนแปลงตารางสอนออนไลน์

สามารถยื่นคำร้องขอเปลี่ยนแปลงตารางสอน Online ได้ ผู้ที่ได้รับสิทธิ์ให้สามารถยื่นคำร้องได้ ประกอบด้วย อาจารย์ผู้สอน, หัวหน้าสาขาวิชา และบุคลากรที่ทำหน้าที่เลขาของสาขาวิชา (ตามสิทธิ์แก้ไขสำรอง รายวิชา) ต้องเปิดระบบกำหนดช่วงวัน เวลาที่ยื่นคำร้องเปลี่ยนแปลงตารางสอนออนไลน์ใน Black office ดังนี้ 1. ระบบจัดตารางเรียน→เมนูข้อมูลเตรียมรายวิชาเปิด→ข้อ 1. กำหนดรายวิชาที่เปิดสอนจาก เว็บ

| <u>รายวิช</u> า | All Course 🗌 เลือกสำนัก       |              |          | -                        | + ระดับ     |           |                 | ~ กล            | ลุ่ม A : กลุ่มวิร ∨           | <u>ร</u> รห์ | <b>ĭสวิชา</b> ? /≯ |   |
|-----------------|-------------------------------|--------------|----------|--------------------------|-------------|-----------|-----------------|-----------------|-------------------------------|--------------|--------------------|---|
| ุกรอกร +        | รายวิชา                       | *            | หน่วย 👻  | หมายเา <del>-</del>      | กลุ่มเรีย 🕶 | ระดับ 👻   | สถานะ           | + ši +          | ประเภท 👻                      | ป้ =         | กลุ่มรายวิชา 👻     | ป |
|                 | 102101-2 : CHEMISTRY          | I            | 3 (3-0-6 | สำหรับหล้                | 1           | 1 : ป.ตรี | W : เปิดลงปก    | າທີ 60          | W : วิชาบังคับ                |              | A : กลุ่มวิชาปกติ  | 0 |
|                 | 102102-1 : CHEMISTRY          | LABORAT      | 1 (0-3-0 |                          | 1           | 1 : ป.ตรี | W : เปิดลงปก    | າທີ 30          | W : วิชาบังคับ                |              | A : กลุ่มวิชาปกติ  | 0 |
|                 | 102102-1 : CHEMISTRY          | LABORAT      | 1 (0-3-0 |                          | 2           | 1 : ป.ตรี | W : เปิดลงปก    | າທີ 30          | W : วิชาบังคับ                |              | A : กลุ่มวิชาปกติ  | 0 |
|                 | 102105-1 : ORGANIC CH         | IEMISTRY     | 3 (3-0-6 |                          | 1           | 1 : ป.ตรี | W : เปิดลงปก    | າดີ 150         | W : วิชาบังคับ                |              | A : กลุ่มวิชาปกติ  | 0 |
|                 | 102107-1 : CHEMISTRY          | FOR HEA      | 2 (2-0-4 | สำหรับหล้                | 1           | 1 : ป.ตรี | W : เปิดลงปก    | າທີ 91          | W : วิชาบังคับ                |              | A : กลุ่มวิชาปกติ  | 0 |
|                 | 102108-1 : CHEMISTRY          | FOR HEA      | 1 (0-3-0 | สำหรับหล้                | 1           | 1 : ป.ตรี | W : เปิดลงปก    | າທີ 30          | W : วิชาบังคับ                |              | A : กลุ่มวิชาปกติ  | 0 |
|                 | 102108-1 : CHEMISTRY          | FOR HEA      | 1 (0-3-0 | สำหรับหล้                | 2           | 1 : ป.ตรี | W : เปิดลงปก    | າທີ 30          | W : วิชาบังคับ                |              | A : กลุ่มวิชาปกติ  | 0 |
|                 | 102108-1 : CHEMISTRY          | FOR HEA      | 1 (0-3-0 | สำหรับหล้                | 3           | 1 : ป.ตรี | W : เปิดลงปก    | າดີ 31          | W : วิชาบังคับ                |              | A : กลุ่มวิชาปกติ  | 0 |
|                 | 102111-1 : FUNDAMEN           | AL CHEM      | 4 (4-0-8 |                          | 1           | 1 : ป.ตรี | W : เปิดลงปก    | າທີ 300         | W : วิชาบังคับ                |              | A : กลุ่มวิชาปกติ  | 0 |
| cord: 🖬 👒       | 1 🕨 🕨 🕨 🦹 🦗 N                 | o Filter ເຮັ | หนดปฏิที | iu                       | B           |           |                 | -               |                               |              |                    | Î |
| 14 172190       |                               |              |          |                          |             |           | ะกับเชื่อ 10.00 | P               |                               |              |                    |   |
| 1000 •          | ก่านบุครายวิชาวโคยแว้านบ้าที่ |              |          | <ul> <li>■ 11</li> </ul> | 7/04/2561   | ÷ €I      | 3/07/2561 23    | • ⊾<br>•55 เปิด | EMARN ▼<br>เอื่อวัมเพื่ 30 เว |              |                    |   |
| 1900.           |                               | ວ ແສວນ ()ກ   | line     |                          | 07/2561     | 0.00 0    | 31/07/2561.0    | ·00             | 10 3 K H 30 63                |              |                    |   |

- 2. ระบุปี/ภาคการศึกษาที่จะเปิดให้ยื่นคำร้องขอเปลี่ยนแปลงตารางสอน Online
- 3. ด้านล่างเลือกคอลัมน์ S กำหนดปฏิทินการศึกษา

โดยกำหนดกิจกรรมเป็น 1902 : ยื่นคำร้องขอเปลี่ยนแปลงตารางสอน Online พร้อม

บันทึกข้อมูลวัน เวลาจากถึง (วันเปิดภาคการศึกษา – วันสุดท้ายของการเพิ่มรายวิชา)

| (e>                         | วิธีการปฏิบัติงาน : การบันทึกข้อมูร<br>ห้องเรียน | ้งมูลการเปิดรายวิชาและการจัด |  |  |  |
|-----------------------------|--------------------------------------------------|------------------------------|--|--|--|
| ศูนย์บริการการศึกษา         | รหัสเอกสาร : WI-CES-4-05                         | แก้ไขครั้งที่ : 12           |  |  |  |
| มหาวิทยาลัยเทคโนโลยีสุรนารี | วันที่บังคับใช้ : 01/11/2565                     | หน้าที่ : 19 จาก 38          |  |  |  |

- 3) การกำหนดรายวิชาที่สามารถยื่นเปลี่ยนแปลงตารางสอนได้ไปที่
  - 1. ระบบจัดตารางเรียน→เมนูตารางสอน-สอบปัจจุบัน→ข้อ 1. กำหนดรายวิชาที่เปิดสอน

| กรอกร •       รายวิชา       •       หน่วย       หม่วย •       หมายเหตุ       •       อนญาตให้ยื่นค่าร้อง       •       ค่         102101-2 : CHEMISTRY I       3 (3-0-6)       ส่าหรับหลักสูตร ปรับปรุง พ.ศ. 2560       Y: อนุญาต       1       1       1       1       1       1       1       1       1       1       1       1       1       1       1       1       1       1       1       1       1       1       1       1       1       1       1       1       1       1       1       1       1       1       1       1       1       1       1       1       1       1       1       1       1       1       1       1       1       1       1       1       1       1       1       1       1       1       1       1       1       1       1       1       1       1       1       1       1       1       1       1       1       1       1       1       1       1       1       1       1       1       1       1       1       1       1       1       1       1       1       1       1       1       1       1       1                                                                                                    | ายวิชา [    | All Course 🗌 เลือกหลักสูตร                               |                      | -                      | + ระดับ                 |              | ิ ∕ กลุ่ม A | : กลุ่มวิ 🗸 <u>S</u> รหัสวิชา | ? /*       |   |
|----------------------------------------------------------------------------------------------------|-------------|----------------------------------------------------------|----------------------|------------------------|-------------------------|--------------|-------------|-------------------------------|------------|---|
| 102101-2: CHEMISTRY I       3 (3-0-6)       4ỉ нลับหลักสูตร ปรับปรุง พ.ศ. 2560       Y: อนุญาด       1         102101-2: CHEMISTRY I       3 (3-0-6)       Y: อนุญาด       1       1         102102-1: CHEMISTRY LABORATO 1 (0-3-0)       Y: อนุญาด       1       1         102102-1: CHEMISTRY LABORATO 1 (0-3-0)       Y: อนุญาด       1       1         102105-1: CHEMISTRY LABORATO 1 (0-3-0)       Y: อนุญาด       1       1         102105-1: CHEMISTRY LABORATO 1 (0-3-0)       Y: อนุญาด       1       1         102105-1: CRGANIC CHEMISTRY 3 (3-0-6)       Y: อนุญาด       1       1         102105-1: CREMISTRY FOR HEAL 2 (2-0-4)       สำหรับหลักสูตรปรับปรุง พ.ศ. 2560       Y: อนุญาด       1         102108-1: CHEMISTRY FOR HEAL 1 (0-3-0)       สำหรับหลักสูตรปรับปรุง พ.ศ. 2560       Y: อนุญาด       1         102108-1: CHEMISTRY FOR HEAL 1 (0-3-0)       สำหรับหลักสูตรปรับปรุง พ.ศ. 2560       Y: อนุญาด       1         102108-1: CHEMISTRY FOR HEAL 1 (0-3-0)       สำหรับหลักสูดรปรับปรุง พ.ศ. 2560       Y: อนุญาด       1         102108-1: CHEMISTRY FOR HEAL 1 (0-3-0)       สำหรับหลักสูดรบลับปรุง พ.ศ. 2560       Y: อนุญาด       1         102108-1: CHEMISTRY FOR HEAL 1 (0-3-0)       สำหรับหลับหลักสูดรบลับปรุง พ.ศ. 2560       Y: อนุญาด       1         103103-1       < พ.ศ. 250                                                                                                    | กรอกร 👻     | รายวิชา                                                  | - หน่วย -            | r                      | หมายเห                  | าตุ          |             | อนุญาตให้ยื่นคำ               | าร้อง 🚽 ค่ |   |
| 102101-2: CHEMISTRY I       3 (3-0-6)       Y: аңқулө       I         102102-1: CHEMISTRY LABORATO 1 (0-3-0)       Y: аңқулө       I         102102-1: CHEMISTRY LABORATO 1 (0-3-0)       Y: аңқулө       I         102102-1: CHEMISTRY LABORATO 1 (0-3-0)       Y: аңқулө       I         102105-1: ORGANIC CHEMISTRY 3 (3-0-6)       Y: аңқулө       I         102105-1: ORGANIC CHEMISTRY 1 (0-3-0)       Y: аңқулө       I         102105-1: CHEMISTRY FOR HEAL 2 (2-0-4)       สำหรับหลักสูดรปรับปรุง พ.ศ. 2560       Y: аңқулө       I         102108-1: CHEMISTRY FOR HEAL 1 (0-3-0)       สำหรับหลักสูดรปรับปรุง พ.ศ. 2560       Y: аңқулө       I         102108-1: CHEMISTRY FOR HEAL 1 (0-3-0)       สำหรับหลักสูดรปรับปรุง พ.ศ. 2560       Y: аңқулө       I         102108-1: CHEMISTRY FOR HEAL 1 (0-3-0)       สำหรับหลักสูดรปรับปรุง พ.ศ. 2560       Y: аңқулө       I         102108-1: CHEMISTRY FOR HEAL 1 (0-3-0)       สำหรับหลักสูดรปรับปรุง พ.ศ. 2560       Y: аңқулө       I         อาจารย์ผู้สอน       K No Filter       Search       I       I         อาจารย์ผู้สอน       Y: ระด       Y: มีหร้ามส์เริ่มสอน       สอนถึงวันที่ 1 L1 ((Y - L2)       I         1       อำลารย์ผู้สอน       Y: ระด       Y: มีหร้ามส์เร็มสอน       สอนถึงวันที่ 1 L1 ((Y - L2)       I         1       อำลารรย                                                                                                    |             | 102101-2 : CHEMISTRY I                                   | 3 (3-0-6)            | สำหรับหลักสูต          | ารปรับปรุง พ.ศ          | 1. 2560      |             | Y: อนุญาต                     |            |   |
| 102102-1: CHEMISTRY LABORATO 1 (0-3-0)       Y: อนุญาด       Y: อนุญาด       Y: อนุญาด         102102-1: CHEMISTRY LABORATO 1 (0-3-0)       Y: อนุญาด       Y: อนุญาด       Y: อนุญาด         102105-1: ORGANIC CHEMISTRY       3 (3-0-6)       Y: อนุญาด       Y: อนุญาด       Y: อนุญาด         102105-1: ORGANIC CHEMISTRY L 1 (0-3-0)       Y: อนุญาด       Y: อนุญาด       Y: อนุญาด       Y: อนุญาด         102107-1: CHEMISTRY FOR HEAL 2 (2-0-4)       สำหรับหลักสุดรปรับปรุง พ.ศ. 2560       Y: อนุญาด       Y: อนุญาด       Y: อนุญาด         102108-1: CHEMISTRY FOR HEAL 1 (0-3-0)       สำหรับหลักสุดรปรับปรุง พ.ศ. 2560       Y: อนุญาด       Y: อนุญาด       Y         102108-1: CHEMISTRY FOR HEAL 1 (0-3-0)       สำหรับหลักสุดรปรับปรุง พ.ศ. 2560       Y: อนุญาด       Y: อนุญาด       Y         102108-1: CHEMISTRY FOR HEAL 1 (0-3-0)       สำหรับหลักสุดรปรับปรุง พ.ศ. 2560       Y: อนุญาด       Y       Y         102108-1: CHEMISTRY FOR HEAL 1 (0-3-0)       สำหรับหลักสุดรปรับปรุง พ.ศ. 2560       Y: อนุญาด       Y       Y         102108-1: CHEMISTRY Search       Wo Filter       Search       Y       Y       I       Y       I       Y         102108-1: CHEMISTRY FOR HEAL 1 (0-3-0)       สำหรับหลักสรรรรรรรรรรรรรรรรรรรรรรรรรรรรรรรรรรรร                                                                                                    |             | 102101-2 : CHEMISTRY I                                   | 3 (3-0-6)            |                        |                         |              |             | Y: อนุญาต                     |            |   |
| 102102-1: CHEMISTRY LABORATO 1 (0-3-0)       Y: อนุญาด       Y: อนุญาด       Y: อนุญาด         102105-1: ORGANIC CHEMISTRY       3 (3-0-6)       Y: อนุญาด       Y: อนุญาด       Y: อนุญาด         102105-1: ORGANIC CHEMISTRY L 1 (0-3-0)       Y: อนุญาด       Y: อนุญาด       Y: อนุญาด       Y: อนุญาด         102107-1: CHEMISTRY FOR HEAL 2 (2-0-4)       สำหรับหลักสูตรปรับปรุง พ.ศ. 2560       Y: อนุญาด       Y: อนุญาด       Y: อนุญาด         102108-1: CHEMISTRY FOR HEAL 1 (0-3-0)       สำหรับหลักสูตรปรับปรุง พ.ศ. 2560       Y: อนุญาด       Y: อนุญาด       Y: อนุญาด         102108-1: CHEMISTRY FOR HEAL 1 (0-3-0)       สำหรับหลักสูตรปรับปรุง พ.ศ. 2560       Y: อนุญาด       Y: อนุญาด       Y         102108-1: CHEMISTRY FOR HEAL 1 (0-3-0)       สำหรับหลักสูตรปรับปรุง พ.ศ. 2560       Y: อนุญาด       Y         102108-1: CHEMISTRY FOR HEAL 1 (0-3-0)       สำหรับหลักสูตรปรับปรุง พ.ศ. 2560       Y: อนุญาด       Y         102108-1: CHEMISTRY FOR HEAL 1 (0-3-0)       สำหรับหลักสูตรปรับปรุง พ.ศ. 2560       Y: อนุญาด       Y         1 อาจารเรียน B สำรองที่นั่ง I ดารางเรียน E ดารางสอบ E จัดสรรรรายได้ สัดส่วนของคะแนน เกณฑ์การตัดเกรด ประ       พีการแก้ไข       Y         1 อัญญานี ดำแก้ว       9: กำ       36       Y       1       1         1 อัญญานี ดำแก้ว       9: กำ       36       Y       1       1       1                                                                                                    |             | 102102-1 : CHEMISTRY LABORA                              | TO 1 (0-3-0)         |                        |                         |              |             | Y: อนุญาต                     |            |   |
| 102105-1: ORGANIC CHEMISTRY       3 (3-0-6)       Y: อนุญาด       Y: อนุญาด         102106-1: ORGANIC CHEMISTRY L       1 (0-3-0)       Y: อนุญาด       Y: อนุญาด         102107-1: CHEMISTRY FOR HEAL       2 (2-0-4)       สำหรับหลักสุดรปรับปรุง พ.ศ. 2560       Y: อนุญาด       Y: อนุญาด         102108-1: CHEMISTRY FOR HEAL       1 (0-3-0)       สำหรับหลักสุดรปรับปรุง พ.ศ. 2560       Y: อนุญาด       Y: อนุญาด         102108-1: CHEMISTRY FOR HEAL       1 (0-3-0)       สำหรับหลักสุดรปรับปรุง พ.ศ. 2560       Y: อนุญาด       Y: อนุญาด         102108-1: CHEMISTRY FOR HEAL       1 (0-3-0)       สำหรับหลักสุดรปรับปรุง พ.ศ. 2560       Y: อนุญาด       Y: อนุญาด         102108-1: CHEMISTRY FOR HEAL       1 (0-3-0)       สำหรับหลักสุดรปรับปรุง พ.ศ. 2560       Y: อนุญาด       Y: อนุญาด         102108-1: CHEMISTRY FOR HEAL       1 (0-3-0)       สำหรับหลักสุดรปรับปรุง พ.ศ. 2560       Y: อนุญาด       Y: อนุญาด         I อาจารเรียน       E ตารางสอบ       E จัดสรรรรายได้ สัดส่วนของคะแนน       เกณฑ์การดัดเกรด       ประ       ดีการแก้ไข         I อาจารเรียนสอน       ระดั       วันที่เริ่มสอน       สอนถึงวันที่ L1 (( - L2)       อาจารเรียนัสอน       I         1 อัญญานี้ ดำแก้ว       9: กำ       36       36       I       I       I                                                                                                    |             | 102102-1 : CHEMISTRY LABORA                              | TO 1 (0-3-0)         |                        |                         |              |             | Y: อนุญาต                     | Ð          |   |
| 102106-1: ORGANIC CHEMISTRY L 1 (0-3-0)       Y: อนุญาด         102107-1: CHEMISTRY FOR HEAL 2 (2-0-4)       สำหรับหลักสูตรปรับปรุง พ.ศ. 2560       Y: อนุญาด         102108-1: CHEMISTRY FOR HEAL 1 (0-3-0)       สำหรับหลักสูตรปรับปรุง พ.ศ. 2560       Y: อนุญาด         102108-1: CHEMISTRY FOR HEAL 1 (0-3-0)       สำหรับหลักสูตรปรับปรุง พ.ศ. 2560       Y: อนุญาด         102108-1: CHEMISTRY FOR HEAL 1 (0-3-0)       สำหรับหลักสุดรปรับปรุง พ.ศ. 2560       Y: อนุญาด         102108-1: CHEMISTRY FOR HEAL 1 (0-3-0)       สำหรับหลักสุดรปรับปรุง พ.ศ. 2560       Y: อนุญาด         102108-1: CHEMISTRY FOR HEAL 1 (0-3-0)       สำหรับหลักสุดรปรับปรุง พ.ศ. 2560       Y: อนุญาด         I oranstététaau R สำรองที่นั่ง I ดารางเรียน E ดารางสอบ E จัดสรรรายได้ สัดส่วนของคะแนน เกณฑ์การตัดเกรด ประ       ดีการแก้ไข         I อาจารย์ยู่สอน • ระดั • วันที่เริ่มสอน • สอนถึงวันที่ • L1 (( • L2)       อาจารย์ผู้สอน •         1 อัญญานี คำแก้ว       9: กำ       36                                                                                                    |             | 102105-1 : ORGANIC CHEMISTRY                             | Y 3(3-0-6)           |                        |                         |              |             | Y: อนุญาต                     | U          |   |
| 102107-1 : CHEMISTRY FOR HEAL 2 (2-0-4) สำหรับหลักสูตรปรับปรุง พ.ศ. 2560       Y: อนุญาด         102108-1 : CHEMISTRY FOR HEAL 1 (0-3-0) สำหรับหลักสูตรปรับปรุง พ.ศ. 2560       Y: อนุญาด         102108-1 : CHEMISTRY FOR HEAL 1 (0-3-0) สำหรับหลักสุดรปรับปรุง พ.ศ. 2560       Y: อนุญาด         102108-1 : CHEMISTRY FOR HEAL 1 (0-3-0) สำหรับหลักสุดรปรับปรุง พ.ศ. 2560       Y: อนุญาด         102108-1 : CHEMISTRY FOR HEAL 1 (0-3-0) สำหรับหลักสุดรปรับปรุง พ.ศ. 2560       Y: อนุญาด         102108-1 : CHEMISTRY FOR HEAL 1 (0-3-0) สำหรับหลักสุดรปรับปรุง พ.ศ. 2560       Y: อนุญาด         102108-1 : CHEMISTRY FOR HEAL 1 (0-3-0) สำหรับหลักสุดรปรับปรุง พ.ศ. 2560       Y: อนุญาด         (a) สารย์ผู้สอน R สารองที่นั่ง I ดารางเรียน E ดารางสอบ E จัดสรรรายได้ สัดส่วนของคะแนน เกณฑ์การตัดเกรด ประ       พักระแก้ไข         (a) สารย์ผู้สอน - ระดั - วันที่เริ่มสอน - สอนถึงวันที่ - L1 (( - L2)       อาจารย์ผู้สอน - จาดสอบ         ลำดั - อาจารย์ผู้สอน - ระดั - วันที่เริ่มสอน - สอนถึงวันที่ - L1 (( - L2)       อาจารย์ผู้สอน - จาดสอบ         1 อัญญานี้ คำแก้ว       9 : กำ       36         2 ณีรวัฒาน์ ธรรมจักร์       9 : กำ       36                                                                                                    |             | 102106-1 : ORGANIC CHEMISTRY                             | YL1(0-3-0)           |                        |                         |              |             | Y: อนุญาต                     |            |   |
| 102108-1 : CHEMISTRY FOR HEAL 1 (0-3-0)       สำหรับหลักสูตรปรับปรุง พ.ศ. 2560       Y: อนุญาด         102108-1 : CHEMISTRY FOR HEAL 1 (0-3-0)       สำหรับหลักสตรปรับปรุง พ.ศ. 2560       Y: อนุญาด         102108-1 : CHEMISTRY FOR HEAL 1 (0-3-0)       สำหรับหลักสตรปรับปรุง พ.ศ. 2560       Y: อนุญาด         icord: H < 1                                                                                                    |             | 102107-1 : CHEMISTRY FOR HE                              | AL 2 (2-0-4)         | สำหรับหลักสูต          | ารปรับปรุง พ.ศ.         | 2560         |             | Y: อนุญาต                     |            |   |
| 102108-1: CHEMISTRY FOR HEAL1 (0-3-0) สำหรับหลักสตรปรับปรง พ.ศ. 2560       Y: อนณาด         lecord: H < 1                                                                                                    |             | 102108-1 : CHEMISTRY FOR HE                              | AL 1 (0-3-0)         | สำหรับหลักสูต          | ารปรับปรุง พ.ศ.         | 2560         |             | Y: อนุญาต                     |            |   |
| lecord: l ≤ 1 → P FS K No Filter Search 4<br>L อาจารย์ผู้สอน R สำรองที่นั่ง I ตารางเรียน E ตารางสอบ E จัดสรรรายได้ สัตส่วนของคะแนน เกณฑ์การตัดเกรด ประ ติการแก้ไข<br>C ตรวจวิชา ดรวจเวลา <- จดสอน<br>G ตรวจวิชา ดรวจเวลา <- จดสอน<br>G ตรวจริชา ดรวจเวลา <- จดสอน<br>G ตรวจริชา ดรวจเวลา <- จดสอน<br>C ตรวจริชา ดรวจเวลา <- จดสอน<br>C ตรวจริชา ดรวจริชา ดรวจเวลา <- จดสอน<br>C ตรวจริชา ดรวจริชา ดรวจริชา ดรวจริชา ดรวจเวลา <- จดสอน<br>C ตรวจริชา ดรวจริชา ดรวจริชา ดรวจริชา ดรวจริชา ดรวจริชา ดรวจริชา ดรวจริชา ดรวจริชา ดรวจริชา ดรวจริชา ดรวจริชา ดรวจริชา ดรวจริชา ดรวจริชา ดรวจริชา ดรวจริชา ดรวจริชา ดรวจริชา ดรวจริชา ดรวจริชา ดรวจริชา ดรวจริชา ดิตรวจริชา ดรวจริชา ดรจริชา ดรจริชา ดรวจริชา ดรวจริชา ดรวจริชา ดรวจริชา ดรวจริชา ดรจริชา ดรวจริชา ดรวจริชา ดรวจริชา ดรวจริชา ดรวจริชา ดรวจริชา ดรจริชา ดรวจริชา ดรจริชา ดรวจริชา ดรวจริชา ดรวจริชา ดรจริชา ดรจริชา ดรวจริชา ดรจริชา ดรวจริชา ดรวจริชา ดรจริชา ดรจริชา ดรจริชา ดรจริชา ดรจริชา ดรจริชา ดรจริชา ดรจริชา ดรจริชา ดรจริชา ดรจริชา ดรจริชา ดรจริชา ดรจริชา ดรจริชา ดรจริชา ดรจริชา ดรจริชา ดรจริชา ดรจริชา ดรจริชา ดรจริชา ดรจริชา ดรจริชา ดรจริชา ดรจริชา ดรจริชา ดรจริ |             | 102108-1 : CHEMISTRY FOR HE                              | AL 1 (0-3-0)         | สำหรับหลักสต           | ารปรับปรง พ.ศ.          | 2560         |             | Y: อนฌาต                      |            | - |
| . อาจารย์ผู้สอน R สำรองที่นั่ง I ตารางเรียน E ตารางสอบ E จัดสรรรายได้ สัดส่วนของคะแนน เกณฑ์การดัดเกรด ประ ติการแก้ไข<br>✓ ตรวจริชา                                                                                                    | cord: H 🔫   | 1 🕨 🕨 🎫 🕅 🕅 K No Filter                                  | Search               |                        |                         |              |             |                               | ▶          |   |
|                                                                                                    | อาจารย์ผู้ส | งอน <u>R</u> สำรองที่นั่ง <u>T</u> ตารางเรียน <u>E</u> เ | ตารางสอบ <u>F</u> จ้ | <b>์ดสรรรายได้</b> สัด | เส่วนของคะแนน           | เ เกณฑ์การต่ | ตัดเกรด ประ | ัติการแก้ไข                   |            |   |
|                                                                                                    |             |                                                          |                      |                        |                         |              |             |                               | <- จัดสอบ  |   |
| ลาด     อาจารยผูสอน     ระด     วนทเรมสอน     สอนถงวนท     L1 (เ< L2     อาจารยผูสอน       1     อัญญานี้ ค่าแก้ว     9 : กำ     36       2     ณิรวัฒน์ ธรรมจักร์     9 : กำ     36                                                                                                    | . ~         |                                                          | . v . v . d . d      |                        | ava                     |              | าตรวจวขา    | เกราง เ                       |            |   |
| 2 ณิรวัฒน์ ธรรมจักร์         9 : กำ         36                                                                                                    | ∠ ลาด ∓     | อาจารยผูสอน - ระ                                         | ะด - วนทเรม          | เสอน - สอนเ            | ถงวนท <del>-</del> L1 ( | ( + L2       | ຄ^          | าจารยผูสอน                    | •          |   |
| 2 ณรวณน ธรรมจกร 9:กา 30                                                                                                    |             | ອຍູຍູບານ ທາແກງ 9                                         | : mr                 |                        |                         | 30           |             |                               |            |   |
|                                                                                                    | 1           | ณรวฒน ธรรมจกร 9                                          | : กา <sup>เ</sup>    |                        |                         | 30           |             |                               |            |   |

- 2. ระบุปี ภาคการศึกษา ระบบจะแสดงข้อมูลทุกรายวิชา
- เลือกคอลัมน์อนุญาตให้ยื่นคำร้อง ระบบจะก่ำหนดค่าตั้งต้นเป็น Y : อนุญาต โดยผู้ใช้งานสามารถ แก้ไขได้ให้ปรับสถานะเป็น Y: อนุญาต หรือ N: ไม่อนุญาต

|                             | วิธีการปฏิบัติงาน : การบันทึกข้อมูลการเปิดรายวิชาและการจัด<br>ห้องเรียน |                     |  |  |  |  |
|-----------------------------|-------------------------------------------------------------------------|---------------------|--|--|--|--|
| ศูนย์บริการการศึกษา         | รหัสเอกสาร : WI-CES-4-05                                                | แก้ไขครั้งที่ : 12  |  |  |  |  |
| มหาวิทยาลัยเทคโนโลยีสุรนารี | วันที่บังคับใช้ : 01/11/2565                                            | หน้าที่ : 20 จาก 38 |  |  |  |  |

#### การตรวจสอบและอนุมัติคำร้อง

เป็นหน้าจอสำหรับเจ้าหน้าที่ตรวจสอบและอนุมัติคำร้องขอเปลี่ยนแปลงตารางสอน หากคำร้องยื่นมา ภายในเวลา 16.00 น.ของวัน ต้องดำเนินการตรวจสอบและอนุมัติให้แล้วเสร็จภายในวันนั้น โดยรายการคำร้อง ขอเปลี่ยนตารางสอนจะยังไม่ update ไปยังข้อมูลจริง จนกว่าเจ้าหน้าที่จะทำการปรับสถานะการดำเนินการ (อนุมัติ/ยืนยันการเปลี่ยนแปลง) ไปที่

> ระบบจัดตารางเรียน→เมนูตารางสอน-สอบปัจจุบัน→ข้อ 1. กำหนดรายวิชาที่เปิดสอน →ยื่นคำร้องขอเปลี่ยนแปลงตารางสอน Online

|                   | TABLETMP           |                  |                |                            |              |                 |                  |                      |                                 |                                 |               |          | 23     |
|-------------------|--------------------|------------------|----------------|----------------------------|--------------|-----------------|------------------|----------------------|---------------------------------|---------------------------------|---------------|----------|--------|
| ป็นคำร้อง         | ขอเปลี่ย           | นแปลงตา          | ารางสอง        | u Online                   | 166492       |                 |                  |                      | สถาน                            | ะการดำเนินงาน                   | ส่งข้อมอแล้   | <b>`</b> | $\sim$ |
| ່ວຍັສ່າຫ້ວນວ 🕷    |                    |                  |                | เสกอยู่ส่งข้อบล            | *            |                 |                  | S 5831 53            | มัสวิขาา 2 /≭                   | *                               | ์ ขี้อารสึกษา | 2560 -   | 3      |
| เวทัดวิชาว        |                    |                  | 14 H           | กวรูชุว<br>งศา(ศพิตง ธธพิต | •            |                 |                  | <u>्</u> कार्यु जन्म | (auaaaa                         | 20/07/2561                      |               | 2500     | 561    |
| Пипад Г           |                    |                  | × 64 13        | 018201                     |              |                 | Ň                | JUNNUL               | ยพิตง แ                         | 20/07/2301                      | 610 3 6 11    | 20/07/2  | 501    |
| ายวิชาที่ขอยื่นเบ | ไลี่ยนแปลงตารา     | งสอน             |                |                            |              |                 |                  |                      |                                 |                                 |               |          |        |
| 4                 |                    | รหัสวิช          | ข่า            |                            | *            | กลุ่มเรียน 👻    | หน่วยกิด         | *                    | ภาษา                            | <ul> <li>วันที่ส่งข่</li> </ul> | ้อมูลล่าสุด   | *        |        |
| 551202-1 : 3      | วัสดุวิศวกรรม      |                  |                |                            |              | 2               | 4 (4-0-8)        | TH                   | : ไทย                           | 20/7/256                        | 1 14:32:14    |          |        |
| 535784-2 : r      | าารหาค่าที่เหมา    | ะที่สุดสำหรับวิศ | วกรรมการผลิต   |                            |              | 2               | 4 (4-0-12)       | TH                   | : ไทย                           | 20/7/256                        | 1 14:40:14    | 1        |        |
| 551202-1 : 3      | วัสดุวิศวกรรม      |                  |                |                            |              | 2               | 4 (4-0-8)        | TH                   | : ไทย                           | 20/7/256                        | 1 14:47:40    | J        |        |
| 535208-1 : f      | การผลิตโดยใช้ค     | าอมพิวเตอร์ช่วย  |                |                            | Y I          | 1               | 2 (1-3-5)        | TH                   | : ไทย                           | 20/7/256                        | 1 15:03:55    |          |        |
| 535208-1 : f      | าารผลิตโดยใช้ค     | าอมพิวเตอร์ช่วย  |                |                            | 6            | 3               | 2 (1-3-5)        | TH                   | : ไทย                           | 20/7/256                        | 1 15:04:55    |          |        |
| 535332-1 : f      | การผลิตโดยใช้ค     | าอมพิวเตอร์ช่วย  |                |                            | 9            | 1               | 2 (1-3-5)        | TH                   | : ไทย                           | 20/7/256                        | 1 15:32:49    |          |        |
| 103115-1 : 1      | หลักการทางคณิ      | ดศาสตร์          |                |                            |              | 1               | 4 (4-0-8)        | TH                   | : ไทย                           | 23/7/256                        | 1 15:37:52    |          |        |
|                   |                    |                  |                |                            |              |                 |                  |                      |                                 |                                 |               |          |        |
| Record: 🖬 🔺 7 of  | f7 → H >83         | 🕷 No Filter      | Search         |                            |              |                 |                  |                      |                                 |                                 |               |          |        |
| ายละเอียดวันเวล   | จาที่ขอยื่นเปลี่ยา | นแปลงตารางสอ     | น              |                            |              |                 |                  |                      |                                 |                                 |               |          |        |
| 🛆 รอบที่ 🛨 ลำต    | ดับที่ + วัน +     | ห้องเรียน 👻      | เวลาเริ่มต้น - | 🛛 เวลาสิ้นสุด 🚽            | วัน(แก้ไข) - | ห้องเรียน(แก้ไ  | ไข) - เวลาเริ่มเ | ตัน(แก้ไร            | <ul> <li>เวลาสิ้นสุด</li> </ul> | n(แก้ไข) <del>-</del> สถา       | เนะการดำเนิน  | เการ 👻   | สถ     |
| 1                 | 1 MON              | SEMINAR2 :       | 13:00          | 15:00                      | WED          | N : ยังไม่ได้ระ | บุห้อง 13:00     |                      | 15:00                           | S :                             | ส่งข้อมูลแล้ว |          |        |
| 1                 | 2 FRI              | B1136 :          | 13:00          | 15:00                      | TUE          | N : ยังไม่ได้ระ | บุห้อง 13:00     |                      | 15:00                           | <b>S</b> :                      | ส่งข้อมูลแล้ว | 🗸 นศ     | .มีดาร |
|                   |                    |                  |                |                            |              |                 |                  |                      |                                 |                                 | Λ             |          |        |
|                   |                    |                  |                |                            |              |                 |                  |                      |                                 |                                 | •/            |          |        |
|                   |                    |                  |                | 4                          | •            |                 |                  |                      |                                 |                                 |               |          |        |
|                   |                    |                  |                |                            |              |                 |                  |                      |                                 |                                 |               |          |        |
|                   |                    |                  |                |                            |              |                 |                  |                      |                                 |                                 |               |          |        |
|                   |                    |                  |                |                            |              |                 |                  |                      |                                 |                                 |               |          |        |
| Record: 14 4 2 of | f2 → H →S          | 🕷 No Filter      | Search 📢       |                            |              |                 |                  |                      | ปรับสถ                          | านะเพื่อยื                      | นยัน/         |          |        |
|                   |                    |                  | _              |                            |              |                 |                  | -                    |                                 |                                 |               |          |        |
|                   |                    |                  |                |                            |              |                 |                  | อ                    | นมัติกา                         | รแก้ไขตาร                       | างสอน         |          |        |

- 2) ระบุเงื่อนไขที่ต้องการเรียกข้อมูล
  - สถานะการดำเนินงาน ประกอบด้วย
  - 1) ส่งข้อมูลแล้ว เป็น สถานะตั้งต้นของรายวิชาที่ทำรายการเปลี่ยนแปลงตารางสอน Online
  - 2) อนุมัติ, ไม่อนุมัติ เป็นสถานะที่เกิดจากการอนุมัติรายการที่ Back office
  - ระบุปี ภาคการศึกษา
  - ชื่อผู้ส่งข้อมูล, นามสกุลผู้ส่งข้อมูล \*
  - รหัสวิชา \*

|                             | วิธีการปฏิบัติงาน : การบันทึกข้อมูลการเปิดรายวิชาและการจัด<br>ห้องเรียน |                     |  |  |  |  |  |  |
|-----------------------------|-------------------------------------------------------------------------|---------------------|--|--|--|--|--|--|
| ศูนย์บริการการศึกษา         | รหัสเอกสาร : WI-CES-4-05                                                | แก้ไขครั้งที่ : 12  |  |  |  |  |  |  |
| มหาวิทยาลัยเทคโนโลยีสุรนารี | วันที่บังคับใช้ : 01/11/2565                                            | หน้าที่ : 21 จาก 38 |  |  |  |  |  |  |

- สำนักวิชา, สาขาวิชา ไม่ต้องระบุ
- วันที่ส่งข้อมูลจาก ถึง ระบุวัน เวลา ที่จะดำเนินการ
- 3) ระบบจะแสดงรายวิชาตามเงื่อนไขที่ระบุในข้อที่ 2)

# 🖎 ไม่สามารถแก้ไขข้อมูลได้

| ข้อมูล                | คำอธิบาย                                                                             | หมายเหตุ |
|-----------------------|--------------------------------------------------------------------------------------|----------|
| รหัสวิชา              | แสดงรหัสวิชา, ชื่อวิชา และ Version                                                   |          |
|                       | วิชา                                                                                 |          |
| กลุ่มเรียน            | แสดงกลุ่มเรียน (Section)                                                             |          |
| หน่วยกิต              | แสดงข้อมูลหน่วยกิต                                                                   |          |
| ภาษา                  | แสดงข้อมูลภาษาของวิชา<br>ภาษา -<br>TH : ไทย -<br>CN : ฉีน<br>EN : อังกฤษ<br>TH : ไทย |          |
| วันที่ส่งข้อมูลล่าสุด | แสดงวันเวลาที่ update ข้อมูลจาก                                                      |          |
|                       | Web ล่าสุด                                                                           |          |

 ด้านล่างแสดงรายละเอียดข้อมูลที่ขอเปลี่ยนแปลงตารางสอน Online โดยข้อมูลจะเปลี่ยนแปลง ไปตามการคลิกเลือกรายวิชาจากข้อที่ 3)

| ข้อมูล               | คำอธิบาย                               | หมายเหตุ                |
|----------------------|----------------------------------------|-------------------------|
| รอบที่               | แสดงข้อมูลรอบที่ยื่นคำร้องขอ           |                         |
|                      | เปลี่ยนแปลงตารางสอน Online             |                         |
| ลำดับที่             | แสดงลำดับที่ของรายการในแต่ละรอบ        |                         |
| วัน                  | แสดงข้อมูลวัน เวลา ห้องเรียน ของ       |                         |
| ห้องเรียน            | ตารางสอนเดิม                           |                         |
| เวลาเริ่มต้น         |                                        |                         |
| เวลาสิ้นสุด          |                                        |                         |
| วัน (แก้ไข)          | แสดงข้อมูลวัน เวลา ห้องเรียน ที่ยื่นคำ |                         |
| ห้องเรียน (แก้ไข)    | ร้องขอเปลี่ยนแปลงตารางสอน Online       | ข้อมูลห้องเรียน (แก้ไข) |
|                      |                                        | เจ้าหน้าที่ Back office |
|                      |                                        | สามารถบันทึก/แก้ไขได้   |
| เวลาเริ่มต้น (แก้ไข) |                                        |                         |
| เวลาสิ้นสุด (แก้ไข)  |                                        |                         |

|                             | วิธีการปฏิบัติงาน : การบันทึกข้อมูร<br>ห้องเรียน | ลการเปิดรายวิชาและการจัด |
|-----------------------------|--------------------------------------------------|--------------------------|
| ศูนย์บริการการศึกษา         | รหัสเอกสาร : WI-CES-4-05                         | แก้ไขครั้งที่ : 12       |
| มหาวิทยาลัยเทคโนโลยีสุรนารี | วันที่บังคับใช้ : 01/11/2565                     | หน้าที่ : 22 จาก 38      |

| ข้อมูล                     | คำอธิบาย                                  | หมายเหตุ                 |
|----------------------------|-------------------------------------------|--------------------------|
| หมายเหตุ (เวบ)             | แสดงข้อความหมายเหตุที่ยื่นคำร้องขอ        |                          |
|                            | เปลี่ยนแปลงตารางสอน                       |                          |
| สถานะเวลาซ้ำซ้อน           | แสดงข้อความ <b>นศ.มีตารางเรียนซ้ำซ้อน</b> | ระบบจะตรวจสอบ            |
|                            | <b>กับวิชาอื่น</b> กรณีคำร้องที่ยื่นขอ    | เงื่อนไขในกรณีที่รายวิชา |
|                            | เปลี่ยนแปลงตารางสอนแล้วติดเงื่อนไข        | ที่ขอเปลี่ยนแปลง         |
|                            | นักศึกษามีตารางเรียนซ้ำซ้อน               | ตารางสอนมีข้อมูล         |
|                            |                                           | นักศึกษาลงทะเบียนแล้ว    |
| ความเห็นเจ้าหน้าที่        | บันทึกข้อความเพิ่มเติม                    | เจ้าหน้าที่ Back office  |
| สถานะการ                   | ปรับสถานะรายการได้ ดังนี้                 | สามารถบันทึก/แก้ไขได้    |
| ดำเนินการ                  | S : ส่งข้อมูลแล้ว เป็นสถานะของรายการ      |                          |
|                            | คำร้องจาก Web                             |                          |
|                            | N : ไม่สามารถดำเนินการได้                 |                          |
|                            | W : รอดำเนินการ                           |                          |
| Y : ดำเนินการเรียบร้อยแล้ว |                                           |                          |
| วันที่ส่งข้อมูลล่าสุด      | แสดงวันเวลาที่ update ข้อมูลจาก           |                          |
|                            | Web ล่าสุด                                |                          |

# วิธีการปรับสถานะการดำเนินการ

- 1) เมื่อตรวจสอบข้อมูลวัน เวลาตารางสอนที่แก้ไขเรียบร้อยแล้ว ให้**ระบุข้อมูลห้องเรียน (แก้ไข**)
- จากนั้นยืนยันรายการเปลี่ยนแปลงตารางสอน โดยการปรับสถานะการดำเนินการจาก S : ส่งข้อมูล แล้ว เป็น Y: ดำเนินการเรียบร้อยแล้ว ระบบจะทำการ Update ข้อมูลตารางสอนแทนที่ข้อมูล เดิมทันที
- รายการที่ปรับสถานะเป็น Y: ดำเนินการเรียบร้อยแล้ว หรือ N : ไม่สามารถดำเนินการได้ จะไม่ สามารถแก้ไขข้อมูลได้ในทุกกรณี

|                             | วิธีการปฏิบัติงาน : การบันทึกข้อมูลการเปิดรายวิชาและการจัด<br>ห้องเรียน |                     |  |  |  |  |  |  |
|-----------------------------|-------------------------------------------------------------------------|---------------------|--|--|--|--|--|--|
| ศูนย์บริการการศึกษา         | รหัสเอกสาร : WI-CES-4-05                                                | แก้ไขครั้งที่ : 12  |  |  |  |  |  |  |
| มหาวิทยาลัยเทคโนโลยีสุรนารี | วันที่บังคับใช้ : 01/11/2565                                            | หน้าที่ : 23 จาก 38 |  |  |  |  |  |  |

| prgCLASSTIMETABLETMP                                  |                                                                          |                                                | - 2                                                                                         |  |
|-------------------------------------------------------|--------------------------------------------------------------------------|------------------------------------------------|---------------------------------------------------------------------------------------------|--|
| ขึ้นคำร้องขอเปลี่ยนแปลงตาร                            | เงสอน Online                                                             |                                                | สถานะการดำเนินงาน                                                                           |  |
| ชื่อผู้ส่งข้อมูล<br>สำนักวิชา                         | นามสกุลผู้ส่งข้อมูล ¥<br>✓ สาขาวิชา                                      | ี่ <u>S</u> ระบุ รหัส<br>✓ วันที่ส่งข้อมู      | งีชา ? /* <mark>* ปีการศึกษา</mark> 2560 - <u>3</u><br>ดจาก 20/07/2561 ถึงวันที่ 31/07/2561 |  |
| รายวิชาที่ขอยื่นเปลี่ยนแปลงตารางสอน                   | ระบบจัดตารางเรียน                                                        | ×                                              |                                                                                             |  |
| ∠ รหัสวิชา                                            | ODBCupdate on a linked table 'CLASSTIMETABLETMP' faile                   | ed. จันที่ส่งข้อ:                              | มูลล่าสุด 👻                                                                                 |  |
| 551202-1 : วัสดุวิศวกรรม                              | [Oracle][C]utra[OR4-20001                                                | 20/7/2561                                      | 14:32:14                                                                                    |  |
| 535784-2 : การหาค่าที่เหมาะที่สุดสำหรับวิศวกระ        | 20/7/2561                                                                | 14:40:14                                       |                                                                                             |  |
| 551202-1 : วัสดุวิศวกรรม                              | 20/7/2561                                                                | 14:47:40                                       |                                                                                             |  |
| 535208-1 : การผลิตโดยใช้คอมพิวเตอร์ช่วย               | <sup>3</sup> ນ່ວນນັ້ອິແລ້ວ                                               | 15:03:55                                       |                                                                                             |  |
| 535208-1 : การผลิตโดยใช้คอมพิวเตอร์ข <sub>ู</sub> ้เย | 535208-1 : การผลิตโดยใช้คอมพิวเตอร์ขาย                                   |                                                |                                                                                             |  |
| 535332-1 : การผลิตโดยใช้คอมพิวเตอร์เวย                | ORA-06512: ที่ "AVSREG.TG CLASSTIMETABLETMP SYSLO                        | CK", บรรทัด 5 20/7/256                         | 15:32:49                                                                                    |  |
| 103115-1 : หลักการทางคณิตศาสตร์                       | ORA-04088: เกิดข้อผิดพลาดระหว่างการรันทริกเกอร์ 'AVSREG.T                | rg_classtimetabletmp_syslock' 23/7/25/1        | 15:37:52                                                                                    |  |
| 101302-1 : แนวหน้าของวิทยาศาสตร์และเทคน               | (#20001)                                                                 | 24/7/2561                                      | 14:19:08                                                                                    |  |
| Record: M 4 7 of 8 🕨 🕨 📧 🕷 No Filter Se               | OK Help                                                                  |                                                |                                                                                             |  |
| รายละเอียดวันเวลาที่ขอยื่นเปลี่ยนแปลงตารางสอน         | Was this incomption helpful?                                             |                                                |                                                                                             |  |
| ∠ รอบที่ • ลำดับที่ • วัน • ห้องเรียน                 | <ul> <li>เวลาเริ่มต้น - เวลาสินสุด - วัน(แก้ไข) - ห้องเรียน(เ</li> </ul> | แก้ไข) 🔹 เวลาเริ่มต้น(แก้ไข) 🗸 เวลาสิ้นสุด(แก้ | ใข - สถานะการดำเนินการ - ปมายเหตุ(เวบ)                                                      |  |
| ی 1 1 MON SEMINAR2 : ة                                | มมน 13:00 15:00 WED TCE16 :                                              | 13:00 15:00                                    | Y : ดำเนินการเรียบร้อยแล้ว                                                                  |  |
| 1 2 FRI B1136 :                                       | 13:00 15:00 TUE S.5 ทบทวน                                                | 1: 13:00 15:00                                 | Y : ดำเนินการเรียบร้อยแล้ว                                                                  |  |
|                                                       |                                                                          |                                                | ~·                                                                                          |  |
|                                                       |                                                                          |                                                |                                                                                             |  |

 กรณีปรับสถานะการดำเนินการเป็น Y: ดำเนินการเรียบร้อยแล้ว ในรายการที่มีนักศึกษามีตาราง เรียนซ้ำซ้อน ระบบจะมีข้อความแจ้งเตือนดังรูป เจ้าหน้าที่สามารถยืนยันรายการต่อไป หรือยกเลิก รายการได้

| prgCLASSTIMETABLETMP                                     |                                |                              |                           |                          | - 2                                                             |
|----------------------------------------------------------|--------------------------------|------------------------------|---------------------------|--------------------------|-----------------------------------------------------------------|
| ยื่นต่าร้องขอเปลี่ยนแปลงตารางสอ                          | u Online                       | 166492                       |                           | ส                        | ถานะการดำเนินงาน ส่งข้อมูลแล้ว 🛛 🔍                              |
| ชื่อผู้ส่งข้อมูล \star นา                                | มสกุลผู้ส่งข้อมูล 🏻            | ĸ                            |                           | <u>S</u> ระบุ รหัสวิชา ? | /* * ปีการศึกษา 2560 - 3                                        |
| สำนักวิชา 🗸 สา                                           | ,<br>ขาวิชา                    |                              | ~                         | วันที่ส่งข้อมูลจาก       | 20/07/2561 ถึงวันที่ 26/07/2561                                 |
| รายวิชาที่ขอยื่นเปลี่ยนแปลงดารางสอน                      |                                |                              |                           |                          |                                                                 |
| ∠ รหัสวิชา                                               |                                |                              | บน 🗸 หน่วยกิต             | - ภาษา                   | า 🚽 วันที่ส่งข้อมูลล่าสุด 🚽                                     |
| 551202-1 : วัสดุวิศวกรรม                                 |                                | 2                            | 4 (4-0-8)                 | TH : ไทย                 | 20/7/2561 14:32:14                                              |
| 535784-2 : การหาค่าที่เหมาะที่สุดสำหรับวิศวกรรมการผลิต   |                                | 2                            | 4 (4-0-12)                | TH : ไทย                 | 20/7/2561 14:40:14                                              |
| 551202-1 : วัสดุวิศวกรรม                                 |                                |                              |                           | ти. И                    | 20/7/2561 14:47:40                                              |
| 535208-1 : การผลิตโดยใช้คอมพิวเตอร์ช่วย                  | ระบบรามกางเรยน                 |                              |                           |                          | 20/7/2561 15:03:55                                              |
| 535208-1 : การผลิตโดยใช้คอมพิวเตอร์ช่วย                  |                                |                              |                           |                          | 20/7/2561 15:04:55                                              |
| 535332-1 : การผลิตโดยใช้คอมพิวเตอร์ช่วย                  | ช่วงเวลานี้นักศึกษา            | มีตารางเรียนซ้ำซ้อนกับรายวิง | ชาอื่น จำนวน 5 คน กรูณากเ | ดตกลงเพื่อยืนยันการ      | 20/7/2561 15:32:49                                              |
| 103115-1 : หลักการทางคณิตศาสตร์                          | ทารายการ                       |                              |                           |                          | 28/7/2561 15:37:52                                              |
|                                                          |                                |                              |                           |                          |                                                                 |
| Record: H 4 7 of 7 		 H 		 K No Filter Search            | 1                              |                              | ОК                        | Cancel                   |                                                                 |
| รายละเอียดวันเวลาที่ขอยื่นเปลี่ยนแปลงดารางสอน            |                                |                              |                           | Calleer                  |                                                                 |
| ∠ รอบที่ + ลำดัว + วัน + ห้องเรีย + เวลาเริ่ม + เวลาสิ้น | <ul> <li>วัน(แก้ไข)</li> </ul> | ท้องเรียน(แอ้ไข) 🗸 เ         | ວລາເວັ່ນຜັນ(ແລ້ງ          | วลาสนสุด(แก้ 🕴 ส         | สถานะการดำเนินการ 🚽 สถานะเวลาซ้ำข้อน                            |
| 1 1 MON SEMINAR 13:00 15:00                              | WED                            | N : ยังไม่ได้ระบุห้อง 1      | 13:00 1                   | .5:00 Y                  | ( : ดำเนินการเรียบร้อยแ                                         |
|                                                          | TUE S                          | 5.5 ทบทวน 1 : 1              | 13:00 1                   | .5:00 🛛 🖌                | ( : ดำเนินการเรียบร้อ <mark> ∨ </mark> นศ.มีดารางเรียนซ้ำข้อนกั |
|                                                          |                                |                              |                           | -                        |                                                                 |

5) กรณีปรับสถานะการดำเนินการเป็น Y: ดำเนินการเรียบร้อยแล้ว ในรายการที่ข้อมูลในคอลัมน์ ห้องเรียน (แก้ไข) เป็น N:ยังไม่ได้ระบุห้องเรียน ระบบจะมีข้อความแจ้งเตือนดังรูป เจ้าหน้าที่ทำ การเลือกรายการห้องเรียนจึงจะสามารถปรับสถานะการดำเนินการเป็น Y: ดำเนินการเรียบร้อยแล้ว ได้

|                             | วิธีการปฏิบัติงาน : การบันทึกข้อมูลการเปิดรายวิชาและการจัด<br>ห้องเรียน |                     |  |  |  |  |  |
|-----------------------------|-------------------------------------------------------------------------|---------------------|--|--|--|--|--|
| ศูนย์บริการการศึกษา         | รหัสเอกสาร : WI-CES-4-05                                                | แก้ไขครั้งที่ : 12  |  |  |  |  |  |
| มหาวิทยาลัยเทคโนโลยีสุรนารี | วันที่บังคับใช้ : 01/11/2565                                            | หน้าที่ : 24 จาก 38 |  |  |  |  |  |

|                                                                             |        |                                 |      |       |         |                       |       |                               |             | _ 7                |
|-----------------------------------------------------------------------------|--------|---------------------------------|------|-------|---------|-----------------------|-------|-------------------------------|-------------|--------------------|
|                                                                             |        |                                 |      |       |         |                       |       |                               |             |                    |
| ยืนดำร้องขอเปลี่ยนแปลงตารางสอน Online                                       |        |                                 |      |       |         | สถา                   | านะกา | ารดำเนินงาน                   |             | v                  |
| ขื่อผ้ส่งข้อมล 🗶                                                            | มสกลผ่ | ้ส่งข้อมล 🔭                     |      |       | _       | S ระบ รหัสวิชา ? /*   | * *   |                               | ไการศึกษา   | 2560 - 3           |
| สำนักวิชา                                                                   | ขาวิชา |                                 |      |       | $\sim$  | วันที่ส่งข้อมูลจาก    | Ĺ     | 20/07/2561                    | ถึงวันที่   | 26/07/2561         |
| รายวิชาที่ขอยื่นเปลี่ยนแปลงดารางสอน                                         |        |                                 |      |       |         |                       |       |                               |             |                    |
| 2 รหัสวิชา                                                                  | + กล   | นุ่มเรียน - หน่วยกิด -          |      | ภาษา  | *       | วันที่ส่งข้อมูลล่าสุด | ) +   |                               |             |                    |
| 551202-1 : วัสดุวิศวกรรม                                                    | 2      | 4 (4-0-8)                       | TH   | : ไทย | 2       | 20/7/2561 14:32:1     | 14    |                               |             |                    |
| 535784-2 : การหาค่าที่เหมาะที่สุดสำหรับวิศวกรรมการผลิต                      | 2      | 4 (4-0-12)                      | TH   | : ไทย | 2       | 20/7/2561 14:40:1     | 14    |                               |             |                    |
| 551202-1 : วัสดุวิศวกรรม                                                    | 2      | 4 (4-0-8)                       | TH   | : ไทย | 2       | 20/7/2561 14:47:4     | 10    |                               |             |                    |
| 535208-1 : การผลิตโดยใช้คอมพิวเตอร์ช่วย                                     | 1      | Microsoft Access                | Х    | : ไทย | 2       | 20/7/2561 15:03:5     | 55    |                               |             |                    |
| 535208-1 : การผลิตโดยใช้คอมพิวเตอร์ช่วย                                     | 3      |                                 |      | : ไทย | 2       | 20/7/2561 15:04:5     | 55    |                               |             |                    |
| 535332-1 : การผลิตโดยใช้คอมพิวเตอร์ช่วย                                     | 1      | กรุณาระบุห้องเรียน ก่อนทำรายการ |      | : ไทย | 2       | 20/7/2561 15:32:4     | 19    |                               |             |                    |
| 103115-1 : หลักการทางคณิตศาสตร์                                             | 1      |                                 |      | : ไทย | 2       | 23/7/2561 15:37:5     | 52    |                               |             |                    |
| 101302-1 : แนวหน้าของวิทยาศาสตร์และเทคโนโลยี                                | 1      |                                 | _    | : ไทย | į       | 2/7/2561 14:19:0      | )8    |                               |             |                    |
| Record: H                                                                   | -      | ОК                              |      |       |         |                       |       |                               |             |                    |
| รายละเอียดวันเวลาที่ขอยื่นเปลี่ยนแปลงดารางสอน                               |        |                                 |      |       |         |                       |       |                               |             |                    |
| ห้องเรียน(แก้ไข) - เวลาเริ่มต้น(แก้ไข) - เวลาสิ้นสุด(แก้ไข) - หมายเหตุ(เวบ) | Ŧ      | สถานะเวลาซ้ำซ้อน                | ×    | ความ  | มเห็นเจ | จ้าหน้าที่ 🚽          | สีเ   | <u>ถานะการดำ</u> เนิ <b>เ</b> | เการ 👻      | วันที่ส่งข้อมูลล่า |
| ห้องประชุมเคมี : 2:00 16:00                                                 | ۱      | นศ.มีตารางเรียนซ้ำซ้อนกับวิชาล่ | อื่น |       |         |                       | N : ` | ไม่สามารถดำเเ                 | ในการได้    | 20/7/2561 14:3     |
| 🖋 N : ยังไม่ได้ระบุห้องเร <mark>ี้ 3</mark> :00 17:00                       |        |                                 |      |       |         |                       | Y:6   | ดำเนินการเรียบ                | ร้อยแล่ 🗸 2 | 20/7/2561 14:4     |
|                                                                             |        |                                 |      |       |         |                       | -     |                               |             |                    |

# 2.4 การบันทึกวิชาเรียนร่วม/จัดสอบร่วม

เมื่อสาขาวิชาส่งตารางสอนกลับมาที่ฝ่ายตารางสอนๆ จะแจ้งรายวิชาที่เรียนร่วม/จัดสอบร่วมมาพร้อม หลังจากนั้นฝ่ายตารางสอนๆ จะบันทึกข้อมูล ซึ่งบางรายวิชาจะมีข้อมูลเก็บไว้อยู่แล้ว โดยข้อมูลนี้จะใช้ ประกอบการจัดห้องเรียน ดังรายละเอียดต่อไปนี้

 เข้าสู่ระบบจัดตารางเรียน → ฐานข้อมูลระบบ → ข้อ 5. บันทึกวิชาเรียนร่วม/จัดสอบร่วม โดยให้กรอกรหัสวิชา จากนั้นดับเบิ้ลคลิ๊ก Record ระบบจะทำการบันทึกข้อมูล และจะมีข้อมูลตรงรายวิชาที่ เรียนร่วม/จัดสอบร่วม

| ศูนย์บริการการศึกษา รหัสเอกสาร : WI-CES-4-05 แก้ไขครั้งที่ : 12<br>มหาวิทยาลัยเทคโนโลยีสุรนารี วันที่บังคับใช้ : 01/11/2565 หน้าที่ : 25 จาก 38 |                             | วิธีการปฏิบัติงาน : การบันทึกข้<br>ห้องเรียน | อมูลการเปิดรายวิชาและการจัด |
|----------------------------------------------------------------------------------------------------|-----------------------------|----------------------------------------------|-----------------------------|
| มหาวิทยาลัยเทคโนโลยีสุรนารี<br>วันที่บังคับใช้ : 01/11/2565 หน้าที่ : 25 จาก 38                                                                 | ศูนย์บริการการศึกษา         | รหัสเอกสาร : WI-CES-4-05                     | แก้ไขครั้งที่ : 12          |
|                                                                                                    | มหาวิทยาลัยเทคโนโลยีสุรนารี | วันที่บังคับใช้ : 01/11/2565                 | หน้าที่ : 25 จาก 38         |

|    | =     | prgCOURSEJOIN         |                          |                        |           |                                          | 23 | 1 | . กรอกรหัสวิช | ſ |
|----|-------|-----------------------|--------------------------|------------------------|-----------|------------------------------------------|----|---|---------------|---|
| 2. | . ดับ | แบิ้ลคลิ๊กเลือก       | Record [9]81             | อบร่าม                 |           | <del>รหัสวิช</del> า <mark>525101</mark> |    |   |               |   |
|    | Db    | I Click Record Se     | lectors เพื่อเพิ่มรายวิช | ı                      |           | -                                        | +  |   |               |   |
|    |       | COURSECODE -          | REVISIONCODE -           | COURSENAMEENG          | GRADEMODE | - CREDITTOTAL -                          |    |   |               |   |
|    |       | 525101                | 1                        | ENGINEERING GRAPHICS I | GD        | 2                                        |    |   |               |   |
|    |       |                       |                          |                        |           |                                          |    |   |               |   |
|    |       |                       |                          |                        |           |                                          |    |   |               |   |
|    |       |                       |                          |                        | วิชานอัก  |                                          |    |   |               |   |
|    | ราย   | ยวิชาเรียนร่วม/จัดสอง | บร่วม                    | - + wen                |           | v                                        |    |   |               |   |
|    |       | COURSECODE -          | REVISIONCODE -           | COURSENAMEENG -        | STATUS 🚽  | COURSEJOIN 👻                             |    |   |               |   |
|    |       | 525101                | 1                        | ENGINEERING GRAPHICS I | N:NORMAL  | 525101-1                                 |    |   |               |   |
|    |       | 1                     |                          |                        |           |                                          |    |   |               |   |
|    |       |                       |                          |                        |           |                                          |    |   |               |   |
|    |       | /                     |                          |                        |           |                                          |    |   |               |   |
| 3  | ລະ    | บบได้บันทึกข้อ        | บลแล้ว                   |                        |           |                                          |    |   |               |   |
| 5. | 00    |                       | ສຸດາ 🗌                   | ดารามรียม 🔲 ดารางสอบ   |           |                                          |    |   |               |   |
|    |       |                       |                          |                        |           |                                          |    |   |               |   |
|    |       |                       |                          |                        |           |                                          |    |   |               |   |
|    |       |                       |                          |                        |           |                                          |    |   |               |   |

2) บันทึกรายวิชาที่เรียนร่วม/จัดสอบร่วมเพิ่ม ให้ใส่รหัสวิชาตรงเลือกรายวิชา จากนั้้นดับเบิ้ลคลิ๊ก Record ระบบจะทำการบันทึกข้อมูล และจะมีข้อมูลตรงรายวิชาที่เรียนร่วม/จัดสอบร่วม

|                                       | รหัสวิชา 525101                                                 |  |  |  |  |  |  |  |  |
|---------------------------------------|-----------------------------------------------------------------|--|--|--|--|--|--|--|--|
|                                       | - +                                                             |  |  |  |  |  |  |  |  |
| GRADEMODE                             | CREDITTOTAL -                                                   |  |  |  |  |  |  |  |  |
| GD                                    | 2                                                               |  |  |  |  |  |  |  |  |
| 2. ดับเบิ้ลคลิ๊กเลือก Record          |                                                                 |  |  |  |  |  |  |  |  |
| รายวิชาเรียนร่วม/จัดสอบร่วม           |                                                                 |  |  |  |  |  |  |  |  |
| NORMAL                                | 525101-1                                                        |  |  |  |  |  |  |  |  |
| N:NORMAL                              | 525101-1                                                        |  |  |  |  |  |  |  |  |
|                                       |                                                                 |  |  |  |  |  |  |  |  |
| , ์ ✔ีไม่แสดง 🗌 ตารางเรียน 🗌 ตารางสอบ |                                                                 |  |  |  |  |  |  |  |  |
|                                       |                                                                 |  |  |  |  |  |  |  |  |
|                                       |                                                                 |  |  |  |  |  |  |  |  |
|                                       | GRADEMODE -<br>GD<br>ราหลัก<br>STATUS -<br>I:NORMAL<br>I:NORMAL |  |  |  |  |  |  |  |  |

|                             | วิธีการปฏิบัติงาน : การบันทึกข้อมูลการเปิดรายวิชาและการจัด<br>ห้องเรียน |                     |  |  |  |  |  |
|-----------------------------|-------------------------------------------------------------------------|---------------------|--|--|--|--|--|
| ศูนย์บริการการศึกษา         | รหัสเอกสาร : WI-CES-4-05                                                | แก้ไขครั้งที่ : 12  |  |  |  |  |  |
| มหาวิทยาลัยเทคโนโลยีสุรนารี | วันที่บังคับใช้ : 01/11/2565                                            | หน้าที่ : 26 จาก 38 |  |  |  |  |  |

#### การจัดพิมพ์รายงานวิชาเรียนร่วม/จัดสอบร่วม

เมื่อฝ่ายตารางสอนฯ บันทึกรายวิชาที่เรียนร่วม/จัดสอบร่วมครบถ้วนเรียบร้อย ให้พิมพ์รายงานออกมา เพื่อเป็นข้อมูลในการจัดห้องเรียน ดังรายละเอียดต่อไปนี้

- 1) ้เข้าสู่ระบบจัดตารางเรียน → ฐานข้อมูลระบบ → ข้อ 13. รายงานวิชาเรียนร่วม/จัดสอบร่วม
- 2) ระบุปีการศึกษา ภาคการศึกษา
- 3) เลือกประเภทรายงานเป็นตารางสอน หรือ ตารางสอบ
- 4) เลือกการแสดงผลเป็นรายงาน หรือ ตารางข้อมูล
- 5) ในกรณีนี้เลือกเป็นตารางสอน จากนั้นให้คลิ๊กเลือก PROCESS

| 🖃 รายงานวิชาเรียนร่วม/จัดสอบร่วม        | _ Σ   | 3 |
|-----------------------------------------|-------|---|
| กรุณาเสือกเชื่อนไข                      |       |   |
| ปีการศึกษา 2559 ภาคที่ 2                |       |   |
| ตารางสอน/สอบ<br>□ ตารางสอบ   ☑ ตารางสอน |       |   |
| ประเภทการสอบ 🗸                          |       |   |
| การแสดงผล<br>✔ โรายงาน                  |       |   |
| PREVIEW repCOURSEJOINacadyear           | DCESS |   |

6) หน้าจอจะแสดงผลเป็นรายงาน

| 🗼 มหาวิทยาลัยเทคโนโลยีสุรนารี                |       |              |               |                       | ราย                                         | งานวิชาเรี | เยนร่วม/     | /จัดสอบร่วม     |
|----------------------------------------------|-------|--------------|---------------|-----------------------|---------------------------------------------|------------|--------------|-----------------|
| 🥮 ระบบจัดตารางเรียน                          |       |              |               |                       |                                             | ตารา       | งสอน ภาค     | การศึกษา 2\2559 |
| วิชาหลัก                                     | กลุ่ม | ง วัน        | เวลาเรียน     | รหัสวิชา              | ชื่อวิชาคู่                                 | กลุ่ม      | วัน          | เวลาเรียน       |
|                                              |       |              |               | 114328-2 :<br>EASTERN | ADMINISTRATION OF BODY AND MIND IN<br>STYLE | 1          | พฤหัสบดี     | 09:00 - 11:55   |
|                                              |       |              |               |                       |                                             | 1          | an ś         | 09:00 - 11:55   |
| 115991-1 : SEMINAR IN BIOMEDICAL SCIENCES IV | 1     | an ś         | 14:00 - 14:55 |                       |                                             |            |              |                 |
|                                              |       |              |               | 115792-1 :            | SEMINAR IN BIOMEDICAL SCIENCES II           | 1          | ត្វាត់       | 13:00 - 13:55   |
| 202213-1 : GLOBALIZATION                     | 1     | พฤหัสบดิ     | 13:00 - 15:55 |                       |                                             | -          | -            |                 |
| 202291-1 : MODERN MANAGEMENT                 | 1     | 9 <b>4</b> 5 | 13:00 - 15:55 |                       |                                             |            |              |                 |
|                                              |       |              |               | 202309-1 :            | ORGANIZATION AND MANAGEMENT                 | 1          | ¥95          | 13:00 - 15:55   |
|                                              |       |              |               | 204108-2 :<br>SYSTEM  | COMPUTER PROGRAMMING FOR INFORMATION        | 1          | จันทร์       | 09:00 - 11:55   |
|                                              |       |              |               |                       |                                             | 1          | อังการ       | 09:00 - 11:55   |
|                                              |       |              |               |                       |                                             | 2          | จันทร์       | 09:00 - 11:55   |
|                                              |       |              |               |                       |                                             | 2          | อังการ       | 09:00 - 11:55   |
|                                              |       |              |               |                       |                                             | 3          | จันทร์       | 09:00 - 11:55   |
|                                              |       |              |               |                       |                                             | 3          | อังการ       | 09:00 - 11:55   |
|                                              |       |              |               |                       |                                             | 4          | จันทร์       | 09:00 - 11:55   |
|                                              |       |              |               |                       |                                             | 4          | อังการ       | 09:00 - 11:55   |
| 204114-1 : MASS AND PUBLIC COMMUNICATION     | 1     | พฤหัสบดี     | 13:00 - 15:55 |                       |                                             |            |              |                 |
|                                              | 2     | สุทธ์        | 08:00 - 11:55 |                       |                                             |            |              |                 |
|                                              |       |              |               | 204204-2 :            | DATABASE DESIGN AND DEVELOPMENT             | 1          | 995          | 13:00 - 15:55   |
|                                              |       |              |               |                       |                                             | 1          | พฤหัสบดี     | 09:00 - 11:55   |
|                                              |       |              |               |                       |                                             | 2          | 9 <b>9</b> 5 | 13:00 - 15:55   |
|                                              |       |              |               |                       |                                             | 2          | พฤหัสบดี     | 09:00 - 11:55   |
|                                              |       |              |               |                       |                                             | 3          | 995          | 13:00 - 15:55   |
|                                              |       |              |               |                       |                                             | 3          | ศกร์         | 09:00 - 11:55   |

| <u>é</u>                    | วิธีการปฏิบัติงาน : การบันทึกข้อมูร<br>ห้องเรียน | ลการเปิดรายวิชาและการจัด |
|-----------------------------|--------------------------------------------------|--------------------------|
| ศูนย์บริการการศึกษา         | รหัสเอกสาร : WI-CES-4-05                         | แก้ไขครั้งที่ : 12       |
| มหาวิทยาลัยเทคโนโลยีสุรนารี | วันที่บังคับใช้ : 01/11/2565                     | หน้าที่ : 27 จาก 38      |

หรือแสดงเป็นตารางข้อมูล

| AC 👻 | SE - | COURSE   | รหัสวิชาหลัก - | วิชาหลัก  | - | กลุ่มหะ - | วันหลัเ - | ตั้งแต่เวลาห - | ถึงเวลาห - | รหัสวิช - | วิชาค่ 🔸          |
|------|------|----------|----------------|-----------|---|-----------|-----------|----------------|------------|-----------|-------------------|
| 2559 | 2    | 104110-1 |                |           |   |           |           |                |            | 104110-2  | FUNDAMENTAL CEL   |
| 2559 | 2    | 104110-1 |                |           |   |           |           |                |            | 104110-2  | FUNDAMENTAL CEL   |
| 2559 | 2    | 104111-1 |                |           |   |           |           |                |            | 104111-2  | FUNDAMENTAL CEL   |
| 2559 | 2    | 104111-1 |                |           |   |           |           |                |            | 104111-2  | FUNDAMENTAL CEL   |
| 2559 | 2    | 104111-1 |                |           |   |           |           |                |            | 104111-2  | FUNDAMENTAL CEL   |
| 2559 | 2    | 104111-1 |                |           |   |           |           |                |            | 104111-2  | FUNDAMENTAL CEL   |
| 2559 | 2    | 104791-1 |                |           |   |           |           |                |            | 104792-1  | SEMINAR IN ENVIRC |
| 2559 | 2    | 104791-1 |                |           |   |           |           |                |            | 104793-1  | SEMINAR IN ENVIRC |
| 2559 | 2    | 104791-1 |                |           |   |           |           |                |            | 104892-1  | SEMINAR IN ENVIRC |
| 2559 | 2    | 105101-1 | 105101-1       | PHYSICS I |   | 5         | จันทร์    | 13:00          | 14:55      |           |                   |
| 2559 | 2    | 105101-1 | 105101-1       | PHYSICS I |   | 5         | อังคาร    | 17:00          | 18:55      |           |                   |
| 2559 | 2    | 105101-1 | 105101-1       | PHYSICS I |   | 5         | พุธ       | 13:00          | 14:55      |           |                   |
| 2559 | 2    | 105101-1 |                |           |   |           |           |                |            | 105101-2  | PHYSICS I         |
| 2559 | 2    | 105101-1 |                |           |   |           |           |                |            | 105101-2  | PHYSICS I         |
| 2559 | 2    | 105101-1 |                |           |   |           |           |                |            | 105101-2  | PHYSICS I         |
| 2559 | 2    | 105101-1 |                |           |   |           |           |                |            | 105101-2  | PHYSICS I         |
| 2559 | 2    | 105101-1 |                |           |   |           |           |                |            | 105101-2  | PHYSICS I         |
| 2559 | 2    | 105101-1 |                |           |   |           |           |                |            | 105101-2  | PHYSICS I         |
| 2559 | 2    | 105101-1 |                |           |   |           |           |                |            | 105101-2  | PHYSICS I         |
| 2559 | 2    | 105101-1 |                |           |   |           |           |                |            | 105101-2  | PHYSICS I         |
| 2559 | 2    | 105101-1 |                |           |   |           |           |                |            | 105101-2  | PHYSICS I         |
| 2559 | 2    | 105101-1 |                |           |   |           |           |                |            | 105101-2  | PHYSICS I         |
| 2559 | 2    | 105101-1 |                |           |   |           |           |                |            | 105101-2  | PHYSICS I         |
| 2559 | 2    | 105101-1 |                |           |   |           |           |                |            | 105101-2  | PHYSICS I         |
| 2559 | 2    | 105101-1 |                |           |   |           |           |                |            | 105101-2  | PHYSICS I         |
| 2559 | 2    | 105101-1 |                |           |   |           |           |                |            | 105101-2  | PHYSICS I         |
| 2559 | 2    | 105101-1 |                |           |   |           |           |                |            | 105101-2  | PHYSICS I         |
| 2559 | 2    | 106601-1 |                |           |   |           |           |                |            | 106701-2  | PRINCIPLES OF REN |
| 2559 | 2    | 106601-1 |                |           |   |           |           |                |            | 106701-2  | PRINCIPLES OF REN |
| 2559 | 2    | 114202-1 |                |           |   |           |           |                |            | 114202-2  | PHYSIOLOGY OF EX  |
|      | 2    | 114000.1 |                |           |   |           |           |                |            | 114000.0  | DUVSIOLOCY OF FY  |

7) หากเลือกเป็นตารางสอบ จะต้องเลือกประเภทการสอบด้วย มี 2 ประเภท คือ M : สอบกลางภาค
 F : สอบประจำภาค หากไม่เลือกจะออกเป็นทั้งสอบกลางภาคและสอบประจำภาค

| 🖻 รายงานวิชาเรียนร่วม/จัดสอบร่วม 🗆 🖾 |              |   |         |    |  |  |  |  |  |
|--------------------------------------|--------------|---|---------|----|--|--|--|--|--|
| กรุณาเสือกเชื่อนไข                   |              |   |         |    |  |  |  |  |  |
| ปีการศึกษา 2559 ภ                    | าคที่ 2      |   |         |    |  |  |  |  |  |
| ตารางสอน/สอบ                         |              |   |         |    |  |  |  |  |  |
| 🗹 ตารางสอบ 📃 ตาร                     | างสอน        |   |         |    |  |  |  |  |  |
| ประเภทการสอบ                         |              | ~ |         |    |  |  |  |  |  |
| M : สอบก                             | ลางภาค       |   |         |    |  |  |  |  |  |
| การแสดงผล 🕒 : สอบบ                   | ระจาภาค      |   |         |    |  |  |  |  |  |
| 🗹 รายงาน 🗌 ตาร                       | างข้อมูล     |   |         |    |  |  |  |  |  |
|                                      |              |   |         |    |  |  |  |  |  |
| PREVIEW repCOURSE                    | JOINacadyear |   | PROCESS | \$ |  |  |  |  |  |
|                                      |              |   |         |    |  |  |  |  |  |

|                             | วิธีการปฏิบัติงาน : การบันทึกข้อมูร<br>ห้องเรียน | ลการเปิดรายวิชาและการจัด |
|-----------------------------|--------------------------------------------------|--------------------------|
| ศูนย์บริการการศึกษา         | รหัสเอกสาร : WI-CES-4-05                         | แก้ไขครั้งที่ : 12       |
| มหาวิทยาลัยเทคโนโลยีสุรนารี | วันที่บังคับใช้ : 01/11/2565                     | หน้าที่ : 28 จาก 38      |

# 8) หน้าจอจะแสดงผลเป็นรายงาน

| วิชาหลัก                                          | ประเภท | วันที่     | เวลาสุกบ      | รหัสวิชา               | ชื่อวิชาต่                                | ไระเภท | วันที่      | เวลาสถบ      |
|---------------------------------------------------|--------|------------|---------------|------------------------|-------------------------------------------|--------|-------------|--------------|
|                                                   |        |            |               | 104110-2 :             | FUNDAMENTAL CELL BIOLOGY                  | M      | 19 s.e. 59  | 15:00 - 17:0 |
|                                                   |        |            |               | 104110-2:              | FUNDAMENTAL CELL BIOLOGY                  | F      | 6 n.w. 60   | 09:00 - 11:0 |
|                                                   |        |            |               | 104111-2:              | FUNDAMENTAL CELL BIOLOGY LABORATORY       | M      | 19 s.n. 59  | 09:00 - 10:0 |
|                                                   |        |            |               | 104111-2 :             | FUNDAMENTAL CELL BIOLOGY LABORATORY       | F      | 10 п. н. 60 | 09:00 - 11:0 |
|                                                   |        |            |               | 104792-1 :             | SEMINAR IN ENVIRONMENTAL BIOLOGY II       |        |             |              |
|                                                   |        |            |               | 104793-1 :             | SEMINAR IN ENVIRONMENTAL BIOLOGY III      |        |             |              |
|                                                   |        |            |               | 104892-1 :             | SEMINAR IN ENVIRONMENTAL BIOLOGY II       |        |             | · ·          |
| 105101-1 : PHYSICS I                              | M      | 21 5.9.59  | 12:00 - 14:00 |                        |                                           |        |             |              |
|                                                   | F      | 8 ก.พ. 60  | 09:00 - 12:00 | 105101.0               | RUNCICC I                                 |        | 21 50       | 10.00 14.0   |
|                                                   |        |            |               | 105101-2:              | PH TOICO I                                |        | 215.9.00    | 12:00 - 14:0 |
| 105696.1 - SEMINAD I                              |        |            |               | 100101-2.              | FRIDICAL                                  | r      | 0 11.W. 00  | 03.00 * 12.0 |
| 103636-1. 3EMINAR 1                               |        |            |               | 105796-2               | SEMINARII                                 |        |             |              |
| 105886-1 : SEMINAR III                            |        |            |               |                        |                                           |        |             |              |
|                                                   |        |            |               | 106701-2:              | PRINCIPLES OF REMOTE SENSING II           |        |             | · · ·        |
|                                                   |        |            |               | 114202-2:              | PHYSIOLOGY OF EXERCISE                    | М      | 22 s.e. 59  | 15:00 - 17:0 |
|                                                   |        |            |               | 114202-2 :             | PHYSIOLOGY OF EXERCISE                    | F      | 10 ก.พ. 60  | 09:00 - 12:0 |
|                                                   |        |            |               | 114203-2 :             | BIOMECHANICS AND MOVEMENT IN SPORTS       | М      | 20 ธ.ค. 59  | 15:00 - 17:0 |
|                                                   |        |            |               | 114203-2:              | BIOMECHANICS AND MOVEMENT IN SPORTS       | F      | 15 ก.พ. 60  | 09:00 - 12:0 |
|                                                   |        |            |               | 114204-2 :<br>LABORATO | BIOMECHANICS AND MOVEMENT IN SPORTS       | F      | 9 ก.พ. 60   | 13:00 - 16:0 |
| 114328-1 : WELL BEING OF BODY AND MIND IN EASTERN | F      | 10 ก.พ. 60 | 09:00 - 12:00 |                        |                                           |        |             |              |
|                                                   |        |            |               | 114328-2 :<br>STYLE    | ADMINISTRATION OF BODY AND MIND IN EASTER | N F    | 10 п. н. 60 | 09:00 - 12:0 |
| 115991-1 : SEMINAR IN BIOMEDICAL SCIENCES IV      |        |            | -             |                        |                                           |        |             | -            |
|                                                   |        |            |               | 115791-1 :             | SEMINAR IN BIOMEDICAL SCIENCES I          |        |             |              |
|                                                   |        |            |               | 115792-1 :             | SEMINAR IN BIOMEDICAL SCIENCES II         |        |             |              |
| 202213-1 : GLOBALIZATION                          | м      | 19 ຣ.ຄ. 59 | 15:00 - 17:00 |                        |                                           |        |             |              |
|                                                   | F      | 6 ก.พ. 60  | 13:00 - 15:00 |                        |                                           |        |             |              |
| 202291-1: MODERN MANAGEMENT                       | м      | 19 ธ.ค. 59 | 09:00 - 11:00 |                        |                                           |        |             |              |
|                                                   | F      | 16 ก.พ. 60 | 13:00 - 15:00 | 202200.1               | ODC ANUZATION AND MANACEMENT              |        | 10 50       | 00.00 11.0   |
|                                                   |        |            |               | 202309-1               | ORGANIZATION AND MANAGEMENT               | M C    | 10 5.9.59   | 12.00 16.0   |
|                                                   |        |            |               | 202303-11              | COMPLITER PROGRAMMING FOR INFORMATION     | M      | 20 4 0 50   | 12:00 - 15:0 |
|                                                   |        |            |               | SYSTEM                 | COMPOSED IN CONTRACTOR INFORMATION        | 10     | 20 5.8.03   | 12.00 * 14:0 |
|                                                   |        |            |               | 204108-2 :<br>SYSTEM   | COMPUTER PROGRAMMING FOR INFORMATION      | F      | 8 n.w. 60   | 13:00 - 15:0 |
| 204114-1 : MASS AND PUBLIC COMMUNICATION          | F      | 14 ก.พ. 60 | 09:00 - 12:00 |                        |                                           |        |             |              |

# หรือเป็นตารางข้อมูล

| AC4 - 5 | COURSEJOIN - | รหัสวิชาหะ • | ชื่อวิชาหลัก 🔸    | ประเภทหเ - | วันสอบหเ - | ตั้งแต่เวลาห + | ถึงเวลาห + | รหัสวิชา • | ชื่อวิชาคู่ •       | ประเภท - | วันสอบคู่ - ต่ | ังแต่เวล - | ถึงเวล' + |
|---------|--------------|--------------|-------------------|------------|------------|----------------|------------|------------|---------------------|----------|----------------|------------|-----------|
| 2559    | 2 104110-1   |              |                   |            |            |                |            | 104110-2   | FUNDAMENTAL CELL E  | м        | 19/12/2559     | 15:00:00   | 17:00:00  |
| 2559    | 2 104110-1   |              |                   |            |            |                |            | 104110-2   | FUNDAMENTAL CELL E  | F        | 6/2/2560       | 9:00:00    | 11:00:00  |
| 2559    | 2 104111-1   |              |                   |            |            |                |            | 104111-2   | FUNDAMENTAL CELL E  | M        | 19/12/2559     | 9:00:00    | 10:00:00  |
| 2559    | 2 104111-1   |              |                   |            |            |                |            | 104111-2   | FUNDAMENTAL CELL E  | F        | 10/2/2560      | 9:00:00    | 11:00:00  |
| 2559    | 2 104791-1   |              |                   |            |            |                |            | 104792-1   | SEMINAR IN ENVIRON  |          |                |            |           |
| 2559    | 2 104791-1   |              |                   |            |            |                |            | 104793-1   | SEMINAR IN ENVIRON  |          |                |            |           |
| 2559    | 2 104791-1   |              |                   |            |            |                |            | 104892-1   | SEMINAR IN ENVIRON  |          |                |            |           |
| 2559    | 2 105101-1   | 105101-1     | PHYSICS I         | M          | 21/12/2559 | 12:00:00       | 14:00:00   |            |                     |          |                |            |           |
| 2559    | 2 105101-1   | 105101-1     | PHYSICS I         | F          | 8/2/2560   | 9:00:00        | 12:00:00   |            |                     |          |                |            |           |
| 2559    | 2 105101-1   |              |                   |            |            |                |            | 105101-2   | PHYSICS I           | M        | 21/12/2559     | 12:00:00   | 14:00:00  |
| 2559    | 2 105101-1   |              |                   |            |            |                |            | 105101-2   | PHYSICS I           | F        | 8/2/2560       | 9:00:00    | 12:00:00  |
| 2559    | 2 105696-1   | 105696-1     | SEMINAR I         |            |            |                |            |            |                     |          |                |            |           |
| 2559    | 2 105696-1   |              |                   |            |            |                |            | 105796-2   | SEMINAR II          |          |                |            |           |
| 2559    | 2 105886-1   | 105886-1     | SEMINAR III       |            |            |                |            |            |                     |          |                |            |           |
| 2559    | 2 106601-1   |              |                   |            |            |                |            | 106701-2   | PRINCIPLES OF REMO  |          |                |            |           |
| 2559    | 2 114202-1   |              |                   |            |            |                |            | 114202-2   | PHYSIOLOGY OF EXEP  | M        | 22/12/2559     | 15:00:00   | 17:00:00  |
| 2559    | 2 114202-1   |              |                   |            |            |                |            | 114202-2   | PHYSIOLOGY OF EXEP  | F        | 10/2/2560      | 9:00:00    | 12:00:00  |
| 2559    | 2 114203-1   |              |                   |            |            |                |            | 114203-2   | BIOMECHANICS AND    | м        | 20/12/2559     | 15:00:00   | 17:00:00  |
| 2559    | 2 114203-1   |              |                   |            |            |                |            | 114203-2   | BIOMECHANICS AND    | F        | 15/2/2560      | 9:00:00    | 12:00:00  |
| 2559    | 2 114204-1   |              |                   |            |            |                |            | 114204-2   | BIOMECHANICS AND    | F        | 9/2/2560       | 13:00:00   | 16:00:00  |
| 2559    | 2 114328-1   | 114328-1     | WELL BEING OF BOD | F          | 10/2/2560  | 9:00:00        | 12:00:00   |            |                     |          |                |            |           |
| 2559    | 2 114328-1   |              |                   |            |            |                |            | 114328-2   | ADMINISTRATION OF   | F        | 10/2/2560      | 9:00:00    | 12:00:00  |
| 2559    | 2 115991-1   | 115991-1     | SEMINAR IN BIOMER |            |            |                |            |            |                     |          |                |            |           |
| 2559    | 2 115991-1   |              |                   |            |            |                |            | 115791-1   | SEMINAR IN BIOMEDI  |          |                |            |           |
| 2559    | 2 115991-1   |              |                   |            |            |                |            | 115792-1   | SEMINAR IN BIOMEDI  |          |                |            |           |
| 2559    | 2 202213-1   | 202213-1     | GLOBALIZATION     | M          | 19/12/2559 | 15:00:00       | 17:00:00   |            |                     |          |                |            |           |
| 2559    | 2 202213-1   | 202213-1     | GLOBALIZATION     | F          | 6/2/2560   | 13:00:00       | 15:00:00   |            |                     |          |                |            |           |
| 2559    | 2 202291-1   | 202291-1     | MODERN MANAGEN    | M          | 19/12/2559 | 9:00:00        | 11:00:00   |            |                     |          |                |            |           |
| 2559    | 2 202291-1   | 202291-1     | MODERN MANAGEN    | F          | 16/2/2560  | 13:00:00       | 15:00:00   |            |                     |          |                |            |           |
| 2559    | 2 202291-1   |              |                   |            |            |                |            | 202309-1   | ORGANIZATION AND    | M        | 19/12/2559     | 9:00:00    | 11:00:00  |
| 2559    | 2 202291-1   |              |                   |            |            |                |            | 202309-1   | ORGANIZATION AND    | F        | 16/2/2560      | 13:00:00   | 15:00:00  |
| 2559    | 2 204108-1   |              |                   |            |            |                |            | 204108-2   | COMPUTER PROGRAM    | M        | 20/12/2559     | 12:00:00   | 14:00:00  |
| 2559    | 2 204108-1   |              |                   |            |            |                |            | 204108-2   | COMPUTER PROGRAM    | F        | 8/2/2560       | 13:00:00   | 15:00:00  |
| 2559    | 2 204114-1   | 204114-1     | MASS AND PUBLIC C | F          | 14/2/2560  | 9:00:00        | 12:00:00   |            |                     |          |                |            |           |
| 2559    | 2 204204-1   |              |                   |            |            |                |            | 204204-2   | DATABASE DESIGN AN  | M        | 23/12/2559     | 15:00:00   | 17:00:00  |
| 2559    | 2 204204-1   |              |                   |            |            |                |            | 204204-2   | DATABASE DESIGN AN  | F        | 14/2/2560      | 9:00:00    | 12:00:00  |
| 2559    | 2 204206-1   |              |                   |            |            |                |            | 204206-2   | PRINCIPLES OF MESSA | F        | 9/2/2560       | 9:00:00    | 12:00:00  |
| 2559    | 2 204212-1   |              |                   |            |            |                |            | 204212-2   | INFORMATION IN THE  | M        | 21/12/2559     | 9:00:00    | 11:00:00  |
| 2559    | 2 204212-1   |              |                   |            |            |                |            | 204212-2   | INFORMATION IN THE  | F        | 8/2/2560       | 9:00:00    | 11:00:00  |
| 2559    | 2 204227-1   |              |                   |            |            |                |            | 204238-1   | DATA STRUCTURE AND  | M        | 22/12/2559     | 9:00:00    | 11:00:00  |
| 2559    | 2 204227-1   |              |                   |            |            |                |            | 204238-1   | DATA STRUCTURE AND  | F        | 9/2/2560       | 9:00:00    | 12:00:00  |
| 2559    | 2 204304-1   |              |                   |            |            |                |            | 204241-1   | BROADCASTING AND    |          |                |            |           |

| <u>é</u>                    | วิธีการปฏิบัติงาน : การบันทึกข้อมูลการเปิดรายวิชาและการจัด<br>ห้องเรียน |                     |  |
|-----------------------------|-------------------------------------------------------------------------|---------------------|--|
| ศูนย์บริการการศึกษา         | รหัสเอกสาร : WI-CES-4-05                                                | แก้ไขครั้งที่ : 12  |  |
| มหาวิทยาลัยเทคโนโลยีสุรนารี | วันที่บังคับใช้ : 01/11/2565                                            | หน้าที่ : 29 จาก 38 |  |

# 2.5 วิธีการค้นหาเวลาเรียนว่าง

เมื่อสาขาวิชาต้องการทราบเวลาเรียนว่างของนักศึกษาเพื่อเปลี่ยนแปลงตารางสอนและแจ้งให้ฝ่าย ตารางสอนหาเวลาเรียนว่างของนักศึกษาจะดำเนินการได้ 2 แบบคือ แบบรายวิชาทั้งหมดและแบบนักศึกษาราย คนดังรายละเอียดต่อไปนี้

 เข้าสู่ระบบจัดตารางเรียน → ตารางสอน-สอบปัจจุบัน → ข้อ 5. ค้นหาเวลาว่างนักศึกษา ระบุปี/ภาค กรอกรหัสวิชา จากนั้นดับเบิ้ลคลิ๊กเลือกรหัสวิชาและกลุ่มที่ต้องการ และให้กด PROCESS ระบบจะ แสดงเวลาเรียนว่างของทุกวัน อนึ่ง ระบบสามารถหาเวลาว่างของนักศึกษาเป็นรายคนได้โดยไม่ต้องเลือกรหัสวิชา แต่ให้คีย์รหัสนักศึกษา แล้วคลิ๊ก PROCESS

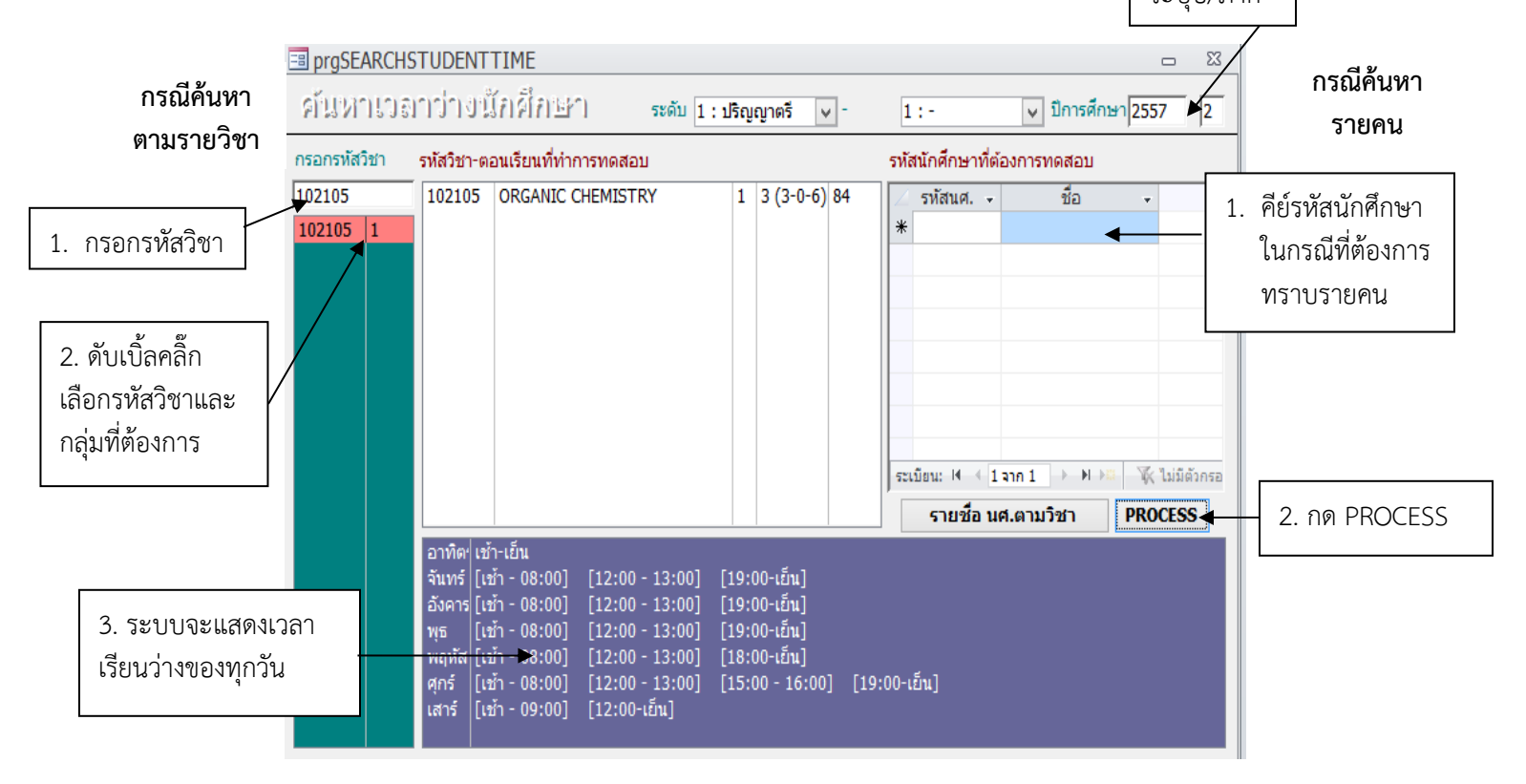

| ดูนย์บริการการศึกษา<br>มหาวิทยาลัยเทคโนโลยีสุรนารี | วิธีการปฏิบัติงาน : การบันทึกข้อมูลการเปิดรายวิชาและการจัด<br>ห้องเรียน |                     |  |
|----------------------------------------------------|-------------------------------------------------------------------------|---------------------|--|
|                                                    | รหัสเอกสาร : WI-CES-4-05                                                | แก้ไขครั้งที่ : 12  |  |
|                                                    | วันที่บังคับใช้ : 01/11/2565                                            | หน้าที่ : 30 จาก 38 |  |

#### 2.6 วิธีการค้นหาเวลาสอบว่าง

เมื่อสาขาวิชาต้องการทราบเวลาสอบว่างของนักศึกษาเพื่อเปลี่ยนแปลงตารางสอบและแจ้งให้ฝ่าย ตารางสอนหาเวลาสอบว่างของนักศึกษาจะดำเนินการได้ 2 แบบคือ แบบรายวิชาทั้งหมดและแบบนักศึกษาราย คน ดังรายละเอียดต่อไปนี้

 เข้าสู่ระบบจัดตารางเรียน → ตารางสอน-สอบปัจจุบัน → ข้อ 6. ค้นหาเวลาสอบว่าง ระบุปี/ภาค กรอกรหัสวิชา จากนั้นให้ดับเบิ้ลคลิ๊กเลือกรหัสวิชาและกลุ่มที่ต้องการ เลือกประเภทการสอบซึ่ง ข้อมูลจะแสดงวันที่สอบจาก-ถึง เวลาสอบจาก-ถึง คลิ๊กดึงเวลาและกดตรวจเวลา ระบบจะแสดงเวลาสอบว่างของ ทุกวัน อนึ่ง ระบบสามารถหาเวลาสอบว่างของนักศึกษาเป็นรายคนได้โดยไม่ต้องเลือกรหัสวิชา แต่ให้คีย์รหัส นักศึกษา เลือกประเภทการสอบข้อมูลจะแสดงวันที่สอบจาก-ถึง เวลาสอบจาก-ถึง คลิ๊กดึงเวลาและกดตรวจเวลา ระบบจะแสดงเวลาสอบว่างของทุกวัน

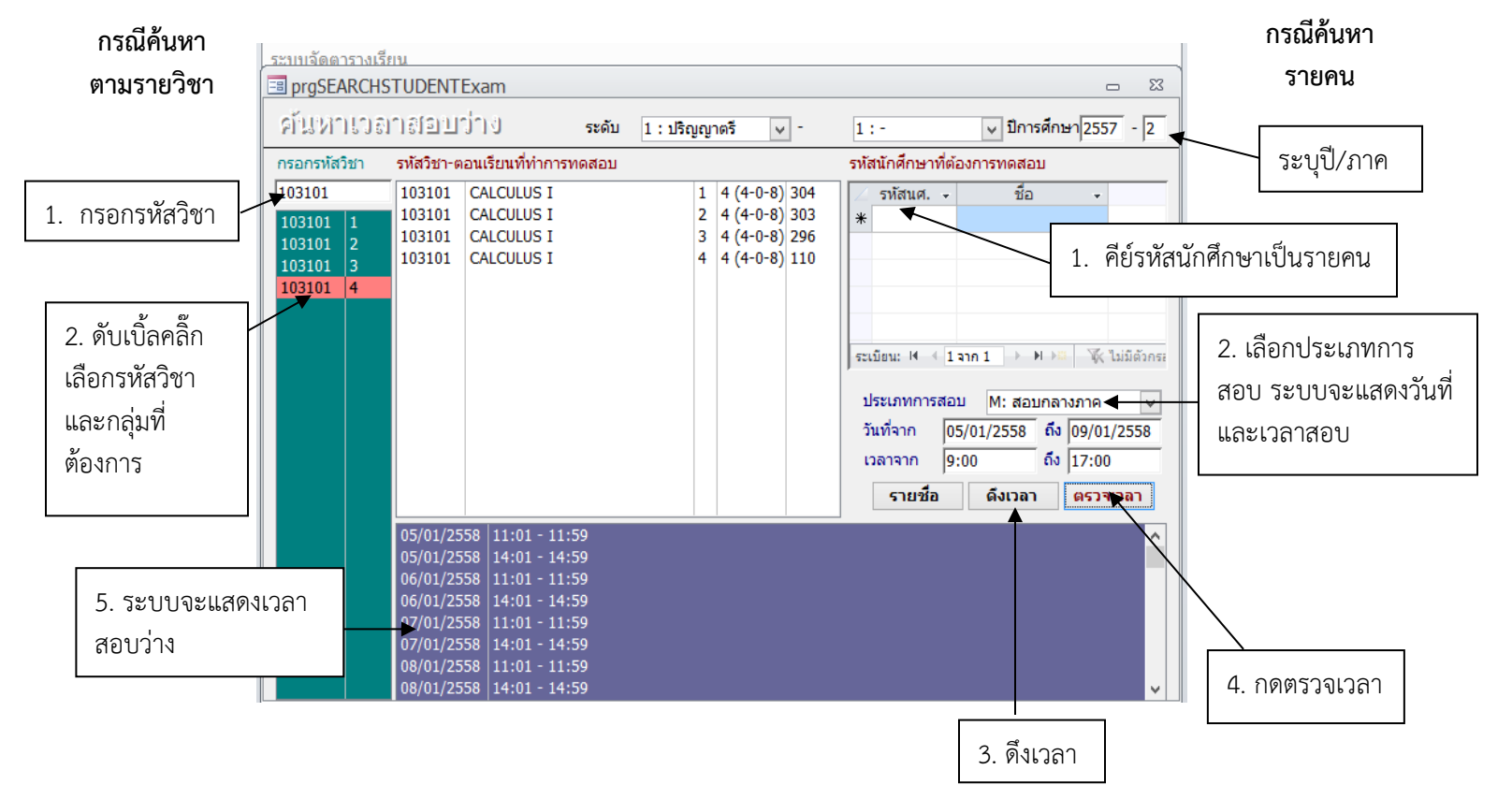

| ดูนย์บริการการศึกษา<br>มหาวิทยาลัยเทคโนโลยีสุรนารี | วิธีการปฏิบัติงาน : การบันทึกข้อมูลการเปิดรายวิชาและการจัด<br>ห้องเรียน |                     |  |
|----------------------------------------------------|-------------------------------------------------------------------------|---------------------|--|
|                                                    | รหัสเอกสาร : WI-CES-4-05                                                | แก้ไขครั้งที่ : 12  |  |
|                                                    | วันที่บังคับใช้ : 01/11/2565                                            | หน้าที่ : 31 จาก 38 |  |

# 2.7 การปิดรายวิชา/ปิดกลุ่มเรียน

เมื่อเจ้าหน้าที่สาขาวิชาได้แจ้งปิดรายวิชา ปิดกลุ่มเรียนตามตารางสอนวิชาเรียนร่วมกันมากกว่า 1 สาขาวิชา (อ้างอิง FM-CES-4-01) ตารางสอนจำแนกตามสาขาและชั้นปี (อ้างอิง REG:F40-12-21) ตารางสอน ที่สาขาวิชาจัดเพิ่ม (อ้างอิง FM-CES-4-22) และบันทึกข้อความจากสำนักวิชา และในกรณีหมดเขตการเพิ่ม การ ถอนรายวิชาตามปฏิทินการศึกษาของมหาวิทยาลัยโดยไม่มีนักศึกษาลงทะเบียน (ไม่ต้องรอบันทึกจากสำนักวิชา) เจ้าหน้าที่ฝ่ายตารางสอนดำเนินการบันทึกข้อมูลดังนี้

1) ไปที่ระบบจัดตารางเรียน

 2) ไปที่เมนูตารางสอน-ตารางสอบปัจจุบัน → ข้อ 1. กำหนดรายวิชาที่เปิดสอน ระบุปี/ภาค ระบุรหัส วิชาและปรับสถานะในช่องสถานะเป็น C : ปิดไม่รับลง ระบุในหมายเหตุปิดกลุ่ม/ปิดรายวิชาเนื่องจาก (ใส่เหตุผล ของการปิด)

| ก้ารหรือกรายวิชารที่เป็อเมชาร <u>ดัดลอกจาก</u> แผนการเรียน สำนวนนศ. ≙ลัดเวลา · โ:· _ ปีการศึกษา 2555 · 2 ▲<br>วรษรีชา Г All Course Г เลือกหลักสูตร ·· ระดับ กลุ่น A: กร § รศัสธิชา ? /* 102115               | 1. ระบุปี/ภาค                           |
|----------------------------------------------------------------------------------------------------|-----------------------------------------|
| <ul> <li>รายวิบา ทบ่วย ทบายเทๆ กำรรรบ กลุ่ม ระดับ สถาน รับ สง</li> <li>102115-1: PRINCIPLES OF CHEMISTRY 4 (40-8) เฉพาะ นด. บิ 1 หลักสูตรเนพทยศาสตร์เท่านั้น 1 1: ป.ต.รั (ปี - 60 0 \</li> <li>**</li> </ul> | 2. กรอกรหัสวิชา                         |
| W : เปิดละปกติ สามระ<br>X : เปลี่ยนกลุ่มคำน W                                                                                                    | ปรับสถานะเป็น C<br>ในกลุ่มที่ต้องการปิด |
| Hecord: _▲ ◀ ↓   1 ▶ ▶ ▶ ▶ ▶ ▶ ▶ ♥                                                                                                    |                                         |
| Usunn ávňu         úlů         skáti         ávůn (mistan)         skáti         titoli (1000000000000000000000000000000000000                                                                               |                                         |

 3) ) ไปที่เมนูตารางสอน-ตารางสอบปัจจุบัน →ข้อ 2. จัดตารางเรียน/สอน ระบุปี/ภาค กรอกรหัสวิชา ไปที่แถบเมนูตารางสอนและตารางสอบลบข้อมูล

| จัดสารรถเรียน/เอน 1 แสดงเฉพาะ                                                                                                    | <ul> <li>▼</li> <li>1:-</li> <li>▼ มีกรศึกษา</li> <li>2555</li> <li>2</li> </ul> | < 1. ระบปี/ภาค     |
|----------------------------------------------------------------------------------------------------|----------------------------------------------------------------------------------|--------------------|
| ตารางท้อง N∶ยังไม่ได้ระบุท้องเรียน จุเรียน C                                                                                                    | ) รายวิชา Userพีเศษ ปรับแก้ได้ต 🦳 หลักชูตร <u>S</u> รศัสวิชา ? /*  102115 룾      | 9                  |
| 514         7         8         9         10         11         12         13         14         15         16         17         18         19         20         21         22                                                                                                    | รหัส กลุ่ม ระดับ รายวิชา เปิด ลง หน่วย<br>100115 1 -                             |                    |
| 3W115 103102: 102204: 432 3322 415: 1429:                                                                                                    | 102115 T T PRINCIPLES OF CHEMISTRY 60 0 4144                                     |                    |
| 337115 602 http://doi.org/10.1002/million.0002/million.00 |                                                                                  | 2 กรอกรหัสวิชา     |
| พฤทัส 3931202 2015/202: 42€ 105621: 3053490                                                                                                    |                                                                                  | 2. 118011878181801 |
| ศกร์ 3031805 303814: 303312:                                                                                                    | 1                                                                                |                    |
| เซาร์                                                                                                    |                                                                                  |                    |
| ลาทิตย์                                                                                                    |                                                                                  |                    |
| อาจารย์ผู้สอน กฤษณะสาคริก 🔻                                                                                                    |                                                                                  |                    |
| 5m         7         8         9         10         11         12         13         14         15         16         17         18         19         20         21         22                                                                                                    | I ตารางสอน Eตารางสอบ Aจดวชา LUPY Lechtla Labhtla                                 |                    |
| 39995 102115                                                                                                    | ล้ำดับ วัน จากเวลา ถึงเวลา ห้องเรียน วิธีการเรียน                                | ע                  |
| asyris<br>ws                                                                                                    | 1 MUN 13:00 15:00 N : 8% 1% 16* C : Lecture                                      | — ลบขอมลตารางสอน   |
| พฤพัส                                                                                                    | * C: Lecture                                                                     | ข                  |
| ศุกร์                                                                                                    |                                                                                  |                    |
| เสาร์                                                                                                    |                                                                                  |                    |
| อาทิตย์                                                                                                    | Record: I                                                                        |                    |
| ตารางนศ.  106180101550 : แพทยศาสตร์-2555 💽 🛃 ชิ้นปี 1 กลุ่ม                                                                                                    | สำนวนเปิด (60) มากกว่าสำนวนที่นั่ง (0)                                           |                    |
| <b>5</b> 7 8 9 10 11 12 13 14 15 16 17 18 19 20 21 22                                                                                                    | ตรวจการชาชอน 🗸 เวลาตารางเรียน=ในรายวิชา ทิ้นทาท้อง                               |                    |
| 3wns 102115                                                                                                    | 102106-2 (1) OBGANIC CHEMISTRY LABOE \$394 13:00 16:00                           |                    |
| 337/15<br>W5                                                                                                    | 102106:1 (1) ORGANIC CHEMISTRY LABOF 🕉 av 13:00 16:00                            |                    |
| พฤพัส                                                                                                    | 102114:3 (1) FUNDAMENTAL CHEMISTRY   2014 13:00 16:00                            |                    |
| ศุกร์                                                                                                    | 102114:5 (1) FUNDAMENTAL CHEMISTRY   224   13:00   16:00                         |                    |
| เสาร์                                                                                                    | 102114:4 (1) FUNDAMENTAL CHEMISTRY I 효과 13:00 16:00                              |                    |
| ลาพิตย์                                                                                                    | 102114:2 (1) FUNDAMENTAL CHEMISTRY   🖄 🏭   13:00   16:00 🔍 🤍                     |                    |

| สูนย์บริการการศึกษา<br>มหาวิทยาลัยเทคโนโลยีสุรนารี | วิธีการปฏิบัติงาน : การบันทึกข้อมูลการเปิดรายวิชาและการจัด<br>ห้องเรียน |                     |  |
|----------------------------------------------------|-------------------------------------------------------------------------|---------------------|--|
|                                                    | รหัสเอกสาร : WI-CES-4-05                                                | แก้ไขครั้งที่ : 12  |  |
|                                                    | วันที่บังคับใช้ : 01/11/2565                                            | หน้าที่ : 32 จาก 38 |  |

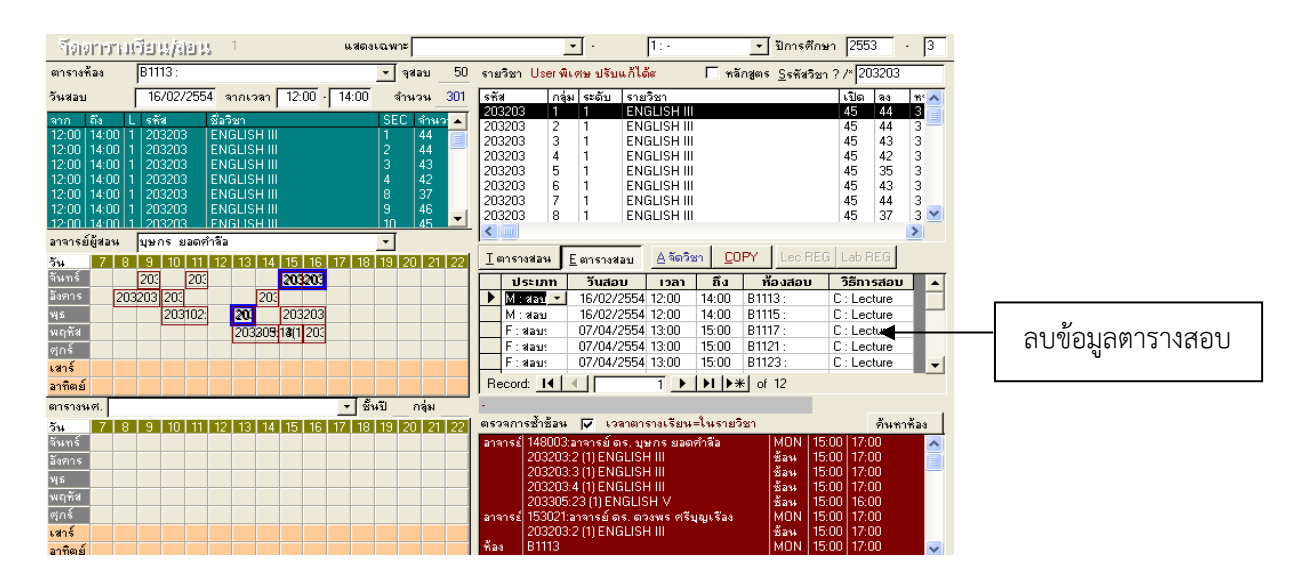

### 2.8 การจัดห้องเรียน

การจัดห้องเรียนจะดูจำนวนนักศึกษาเป็นหลักและจัดนักศึกษาระดับปริญญาตรีให้หมดก่อน แล้วจึงจะจัด ระดับบัณฑิตศึกษา และเปิดให้จองพิเศษนอกเวลาโดยจะดำเนินการจัดห้องดังนี้

- รายวิชาที่เรียนตามแผนการศึกษาชั้นปีที่ 1 และรายวิชาที่เรียนร่วมกันมากกว่า 1 สาขาวิชา ตามที่ ฝ่ายตารางสอนตารางสอบจัด
- รายวิชาตามแผนการศึกษาและที่สาขาวิชาแจ้งเพิ่มเติม เรียงตามลำดับวันที่สาขาวิชาส่งตารางสอน กลับมาแยกเป็นสาขาวิชา
- 3) บันทึกในตารางการใช้ห้องเรียน (FM-CES-4-03)
- 4) บันทึกในระบบฐานข้อมูลทะเบียนและวัดผล โดยไปที่

 เข้าสู่ระบบจัดตารางสอน → ตารางสอน-สอบปัจจุบัน → ข้อ 2. จัดตารางเรียน/สอน ระบุปี/ภาค ระบุรหัสวิชา เลือก Record ที่ต้องการดูจำนวนนักศึกษาในช่องเปิด เลือกแถบเมนูตารางสอน ระบุห้องเรียนในช่อง ห้องเรียน

# Controlled Document – CES

| ร์<br>สูนย์บริการการศึกษา<br>มหาวิทยาลัยเทคโนโลยีสุรนารี | วิธีการปฏิบัติงาน : การบันทึกข้อมูลการเปิดรายวิชาและการจัด<br>ห้องเรียน |                     |  |
|----------------------------------------------------------|-------------------------------------------------------------------------|---------------------|--|
|                                                          | รหัสเอกสาร : WI-CES-4-05                                                | แก้ไขครั้งที่ : 12  |  |
|                                                          | วันที่บังคับใช้ : 01/11/2565                                            | หน้าที่ : 33 จาก 38 |  |

|                                                                                                    |                                                                                                    | 1. ระบุปี/ภาค             |
|----------------------------------------------------------------------------------------------------|----------------------------------------------------------------------------------------------------|---------------------------|
| า้ออการบริยน/สยน <sup>1</sup> แสดงเฉพาะ                                                                                                    |                                                                                                    |                           |
| ตารางท้อง B1113 : 🗨 จูเรียน 90                                                                                                    | รายวิชา User พิเศษ ปรับแก้ได้ต 🦳 หลักสูตร Sรศัสวิชา ? /* 203203 🚽                                                                                                    | – 2. ระบรหัสวิชา          |
| วัน 7 8 9 10 11 12 13 14 15 16 17 18 19 20 21 22<br>วันทร์ 427305[203102] 203102 203102                                                                                                    | รศัส กลุ่ม ระดับ รายวิชา เปิด ลง ศร⊿<br>203203 1 1 ENGLISHIII 45 44 3                                                                                                    | ٩                         |
| Xaniti         429132         203102         203102         203102         429313         429503         42152           ¥∎         437305         203102         424         203102         203203           ₩∎         437305         203102         203203         203203           ₩η ñ         302418         203102         203203         203203           ψη ň         103101         215103         203102         203102                                                                                                    | 203203         2         1         ENGLISH III         45         44         3           203203         3         1         ENGLISH III         45         43         3           203203         4         1         ENGLISH III         45         43         3           203203         4         1         ENGLISH III         45         43         3           203203         5         1         ENGLISH III         45         35         3           203203         6         1         ENGLISH III         45         43         3           203203         7         1         ENGLISH III         45         44         3           203203         7         1         ENGLISH III         45         44         3                                                                                                    | 3. ไปยัง recordที่ต้องการ |
| ลาทิตย์ 454605 454606 454615:1(2)                                                                                                    | 203203 8 1 ENGLISH III 45 37 3                                                                                                    |                           |
| алалазиянан цурла заайлаа ~<br>7 м. 7 8 9 10 11 12 13 14 15 16 17 18 19 20 21 22<br>5 мит 203 203 203 203<br>3 айла 2203 203 203<br>9 4 203 203 203 203<br>9 4 203 203 203 203<br>9 4 203 203 203 203<br>9 4 203 203 203 203<br>9 4 203 203 203 203<br>9 4 203 203 203 203<br>9 4 203 203 203 203<br>9 4 203 203 203 203<br>9 4 203 203 203<br>9 4 203 203 203<br>9 4 203 203 203<br>9 4 203 203 203<br>9 4 203 203<br>9 4 203 | Image: Image: | - 4. ใส่ห้องเรียน         |
| 5. ดูตารางการใช้ห้องว่า                                                                                                    | Record: <u>I∢ ∢ 1 ▶ ▶I ▶</u> # of 2                                                                                                    |                           |
| - ซ้ำซ้อนกับวิชาอื่นหรือไม่<br>พระส<br>ไม่ร์<br>ราติส์                                                                                                    | ตรรอกทรริทธิอน                                                                                                    |                           |

ซึ่งห้องเรียนจะมีหลายอาคาร ดังนี้

- อาคารเรียนรวม 1 อาคารเรียนรวม 2 และอาคารรัฐสีมาคุณากร จะขึ้นต้นหมายเลขห้องเป็น
   B...... และ GRAD ROOM... SEMINAR..... รวมทั้งห้อง LAB COM......
- อาคารอื่น ๆ ได้แก่ อาคารวิชาการ อาคารวิชาการ 2 อาคารวิจัย อาคารบรรณสาร และอาคาร กิจกรรมนักศึกษาและกีฬาสุรเริงไชย จะมีห้องอบรม 1 และห้องอบรม 2 ส่วนอาคารศูนย์เครื่องมือ วิทยาศาสตร์และเทคโนโลยี จะขึ้นต้นหมายเลขห้องเป็น F9..... F11...... และ F12.......
- บางรายวิชาจะไม่ระบุเวลาเรียน เนื่องจากเป็นการตกลงกันระหว่างผู้สอนกับนักศึกษา ส่วนรายวิชา
   วิทยานิพนธ์ จะไม่ระบุเวลาเรียนเนื่องจากเป็นรายวิชาที่ต้องทำงานวิจัยไม่ต้องมาเรียน
- การจัดห้องเรียนปฏิบัติการเฉพาะทางของแต่ละสำนักวิชาจะดูข้อมูลจากปี ภาคการศึกษาเดิม เช่น รายวิชาปฏิบัติการพื้นฐานฟิสิกส์ จะระบุเป็น F10 รายวิชาปฏิบัติการพื้นฐานเคมี จะระบุเป็น F2 รายวิชาปฏิบัติการเฉพาะทางวิศวกรรมศาสตร์ จะระบุเป็น F5 F6 F7 รายวิชาปฏิบัติการของสำนักวิชาสาธารณสุขศาสตร์ จะระบุเป็น F9 F10

| ซู่นย์บริการการศึกษา<br>มหาวิทยาลัยเทคโนโลยีสุรนารี | วิธีการปฏิบัติงาน : การบันทึกข้อมูลการเปิดรายวิชาและการจัด<br>ห้องเรียน |                     |  |
|-----------------------------------------------------|-------------------------------------------------------------------------|---------------------|--|
|                                                     | รหัสเอกสาร : WI-CES-4-05                                                | แก้ไขครั้งที่ : 12  |  |
|                                                     | วันที่บังคับใช้ : 01/11/2565                                            | หน้าที่ : 34 จาก 38 |  |

5) การจัดห้องเรียนจะดูจากจำนวนนักศึกษา ให้เพียงพอกับความจุของห้อง โดยแบ่งได้ดังต่อไปนี้

| ขนาด            | จำนวนห้อง | ความจุต่อห้อง | รวมความจุ |
|-----------------|-----------|---------------|-----------|
| อาคารเรียนรวม 1 |           |               |           |
| 8 ที่นั่ง       | 2         | 8             | 16        |
| 15 ที่นั่ง      | 1         | 15            | 15        |
| 20 ที่นั่ง      | 2         | 20            | 40        |
| 30 ที่นั่ง      | 4         | 30            | 120       |
| 40 ที่นั่ง      | 5         | 40            | 200       |
| 42 ที่นั่ง      | 1         | 42            | 42        |
| 60 ที่นั่ง      | 9         | 60            | 540       |
| 90 ที่นั่ง      | 17        | 90            | 1,530     |
| 150 ที่นั่ง     | 8         | 150           | 1,200     |
| 300 ที่นั่ง     | 8         | 300           | 2,400     |
| 1500 ที่นั่ง    | 1         | 1,500         | 1,500     |
| รวม             | 58        |               | 7,603     |
| อาคารเรียนรวม 2 |           |               |           |
| 40 ที่นั่ง      | 1         | 40            | 40        |
| 100 ที่นั่ง     | 2         | 100           | 200       |
| 108 ที่นั่ง     | 2         | 108           | 216       |
| 120 ที่นั่ง     | 6         | 120           | 720       |
| 600 ที่นั่ง     | 1         | 600           | 600       |
| รวม             | 12        |               | 1,776     |

DOCUMENT CONTROL ISO-CES

|                             | วิธีการปฏิบัติงาน : การบันทึกข้อมูลการเปิดรายวิชาและการจัด<br>ห้องเรียน |                     |  |
|-----------------------------|-------------------------------------------------------------------------|---------------------|--|
| ศูนย์บริการการศึกษา         | รหัสเอกสาร : WI-CES-4-05                                                | แก้ไขครั้งที่ : 12  |  |
| มหาวิทยาลัยเทคโนโลยีสุรนารี | วันที่บังคับใช้ : 01/11/2565                                            | หน้าที่ : 35 จาก 38 |  |

| อาคารเฉลิมพระเกียรติ 72 พรรษา (F9) |                  |     |        |
|------------------------------------|------------------|-----|--------|
| 40 ที่นั่ง                         | 1                | 40  | 40     |
| 60 ที่นั่ง                         | 2                | 60  | 120    |
| 150 ที่นั่ง                        | 2                | 150 | 300    |
| 300 ที่นั่ง                        | 1                | 300 | 300    |
| รวม                                | 6                |     | 760    |
| อาคารกิจกรรมนักศึกษาแล             | ละกีฬาสุรเริงไชย |     |        |
| 60 ที่นั่ง                         | 1                | 60  | 60     |
| 80 ที่นั่ง                         | 1                | 80  | 80     |
| รวม                                | 2                |     | 140    |
| อาคารเทพรัตน์วิทยรักษ์ (           | F12)             |     |        |
| 100 ที่นั่ง                        | 1                | 100 | 100    |
| 150 ที่นั่ง                        | 1                | 150 | 150    |
| รวม                                | 2                |     | 250    |
| อาคารสิรินธรวิศวพัฒน์ (F11)        |                  |     |        |
| 60 ที่นั่ง                         | 1                | 60  | 60     |
| รวม                                | 1                |     | 60     |
| อาคารรัฐสีมาคุณากร (ตึกดิจิตอล)    |                  |     |        |
| 90 ที่นั่ง                         | 10               | 90  | 900    |
| 200 ที่นั่ง                        | 2                | 200 | 400    |
| 400 ที่นั่ง                        | 1                | 400 | 400    |
| 52 ที่นั่ง (ห้อง lab com)          | 15               | 52  | 780    |
| ຽວນ                                | 28               |     | 2,480  |
| รวมทั้งหมด                         | 109              |     | 13,069 |

DOCUMENT CONTROL ISO-CES

filename : WI-CES-4-05.docx

| ดู่นย์บริการการศึกษา<br>มหาวิทยาลัยเทคโนโลยีสุรนารี | วิธีการปฏิบัติงาน : การบันทึกข้อมูลการเปิดรายวิชาและการจัด<br>ห้องเรียน |                     |  |  |  |  |
|-----------------------------------------------------|-------------------------------------------------------------------------|---------------------|--|--|--|--|
|                                                     | รหัสเอกสาร : WI-CES-4-05                                                | แก้ไขครั้งที่ : 12  |  |  |  |  |
|                                                     | วันที่บังคับใช้ : 01/11/2565                                            | หน้าที่ : 36 จาก 38 |  |  |  |  |

#### 2.9 การย้ายห้องเรียน

 ดูจำนวนนักศึกษาที่ลงทะเบียนในรายวิชาที่ต้องการ แล้วหาห้องว่างที่มีขนาดเหมาะสมที่สุด (การหาห้องว่างดูจากหัวข้อการจองห้องเรียน)

 หากห้องว่างดำเนินการย้ายในระบบได้เลยซึ่งจะเข้าสู่ระบบจัดตารางสอน → ตารางสอน-สอบ ปัจจุบัน → ข้อ 2. จัดตารางเรียน/สอน ระบุปี/ภาค ระบุรหัสวิชา เลือก Record ที่ต้องการ เลือกแถบเมนู ตารางสอน ไปที่ช่องห้องเรียนดำเนินการแก้ไขห้องเรียน โดยให้สังเกตตารางการใช้ห้องว่าห้องซ้ำซ้อนกับวิชาอื่น หรือไม่

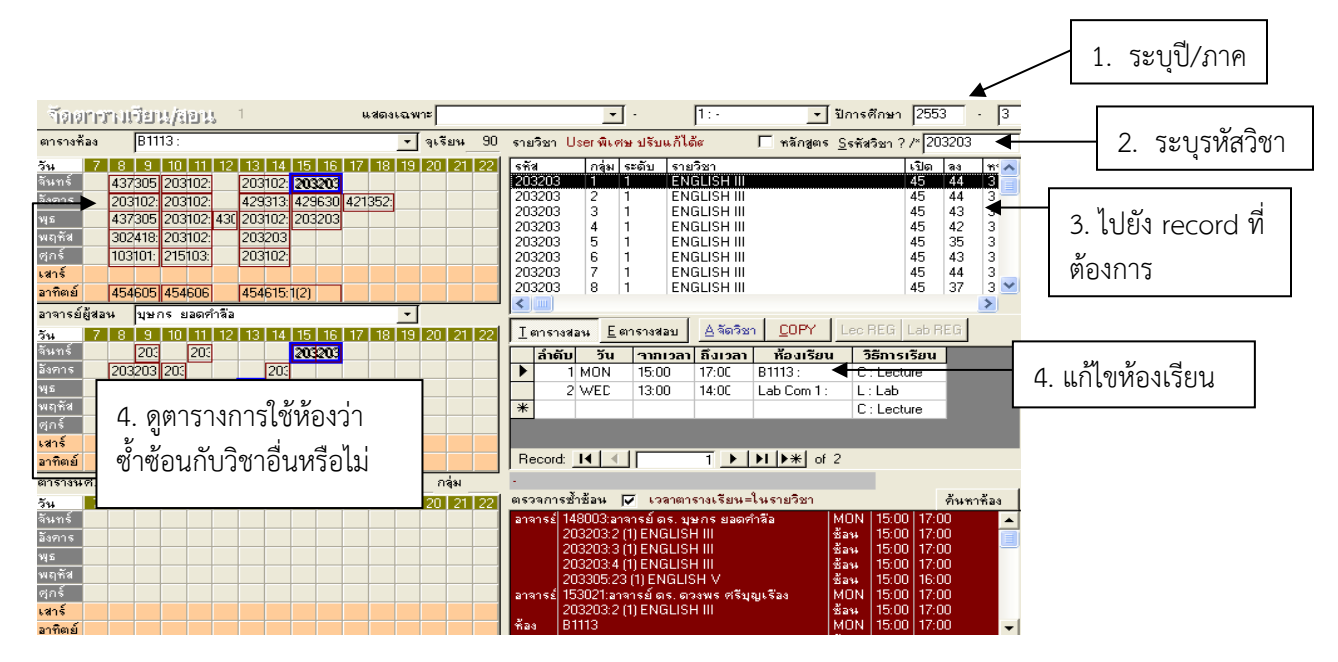

### 2.10 พิมพ์ตารางการใช้ห้องเรียน

พิมพ์ตารางการใช้ห้องเรียนจำแนกตามหมายเลขห้อง (อ้างอิง REG:R40-05-19) เพื่อติดหน้าห้องเรียนแต่ ละห้องไปที่ เข้าสู่ระบบจัดตารางเรียน → ตารางสอน-สอบปัจจุบัน → ข้อ 12. ตารางการใช้ห้องเรียน(ย่อ) และ ดำเนินการติดหน้าห้องเรียน ดังนี้

- 1. ก่อนเปิดภาคการศึกษา
- 2. 2 สัปดาห์นับจากวันที่เปิดภาคการศึกษา
- 3. บางห้องที่มีการเปลี่ยนแปลงห้องเรียน

#### DOCUMENT CONTROL ISO-CES

| ผู่นย์บริการการศึกษา<br>มหาวิทยาลัยเทคโนโลยีสุรนารี | วิธีการปฏิบัติงาน : การบันทึกข้อมูลการเปิดรายวิชาและการจัด<br>ห้องเรียน |                     |  |  |  |  |
|-----------------------------------------------------|-------------------------------------------------------------------------|---------------------|--|--|--|--|
|                                                     | รหัสเอกสาร : WI-CES-4-05                                                | แก้ไขครั้งที่ : 12  |  |  |  |  |
|                                                     | วันที่บังคับใช้ : 01/11/2565                                            | หน้าที่ : 37 จาก 38 |  |  |  |  |

|       |       |               |                                                                                      |                                                                                                    |                                                                                                    |                                                                                                    | 11111                                                                                                    | 00 1124                                                                                                    | 1                                                                                                    |                                                                                                    |                                                                                                    | a . compa                                                                                                    | ernresen                                                                                                    | er i rojeca                                                                                                    |                                                                                                    |
|-------|-------|---------------|--------------------------------------------------------------------------------------|----------------------------------------------------------------------------------------------------|----------------------------------------------------------------------------------------------------|----------------------------------------------------------------------------------------------------|----------------------------------------------------------------------------------------------------|----------------------------------------------------------------------------------------------------|----------------------------------------------------------------------------------------------------|----------------------------------------------------------------------------------------------------|----------------------------------------------------------------------------------------------------|----------------------------------------------------------------------------------------------------|----------------------------------------------------------------------------------------------------|----------------------------------------------------------------------------------------------------|----------------------------------------------------------------------------------------------------|
| 06-07 | 07-08 | 08-09         | 09-10                                                                                | 10-11                                                                                                    | 11-12                                                                                                    | 12-13                                                                                                    | 13-14                                                                                                    | 14-15                                                                                                    | 15-16                                                                                                    | 16-17                                                                                                    | 17-18                                                                                                    | 18-19                                                                                                    | 19-20                                                                                                    | 20-21                                                                                                    | 21-22                                                                                                    |
|       |       | 203305-8      |                                                                                      | 204215-1                                                                                                    |                                                                                                    |                                                                                                    |                                                                                                    | 203404-1                                                                                                    |                                                                                                    | 203305-5                                                                                                    |                                                                                                    |                                                                                                    |                                                                                                    |                                                                                                    |                                                                                                    |
|       |       | ми.чцин<br>WS |                                                                                      | 10.10111110                                                                                                    |                                                                                                    |                                                                                                    |                                                                                                    | 50.5412.04                                                                                                    |                                                                                                    | WE WS                                                                                                    |                                                                                                    |                                                                                                    |                                                                                                    |                                                                                                    |                                                                                                    |
|       |       |               | 2044                                                                                 | 31-2                                                                                                    | 204428-2                                                                                                    | 203401-5                                                                                                    | 203                                                                                                    | 05-1                                                                                                    |                                                                                                    |                                                                                                    |                                                                                                    |                                                                                                    |                                                                                                    |                                                                                                    |                                                                                                    |
|       |       |               | มศ. คร.1                                                                             | หนึ่งหทัย                                                                                                    | ผศ. ดร.                                                                                                    | อ.รุ่งเรื่อง                                                                                                    | ผศ.จิเ                                                                                                    | ดาพร                                                                                                    |                                                                                                    |                                                                                                    |                                                                                                    |                                                                                                    |                                                                                                    |                                                                                                    |                                                                                                    |
|       |       |               |                                                                                      |                                                                                                    | หนึ่งหทัย                                                                                                    |                                                                                                    |                                                                                                    |                                                                                                    |                                                                                                    |                                                                                                    |                                                                                                    |                                                                                                    |                                                                                                    |                                                                                                    |                                                                                                    |
|       |       |               |                                                                                      | 235272-1<br>ค.ศ. ฉัตรรัช                                                                                                    |                                                                                                    | 203401-5<br>อ.รัสเรียง                                                                                                    | 103:<br>NG 95                                                                                                    | 212-1<br>ສາຍັນທີ່                                                                                                    | 203<br>ผส จิ                                                                                                    | 05-5<br>007W5                                                                                                    |                                                                                                    |                                                                                                    |                                                                                                    |                                                                                                    |                                                                                                    |
|       |       |               |                                                                                      |                                                                                                    |                                                                                                    | 0.14104                                                                                                    |                                                                                                    |                                                                                                    |                                                                                                    |                                                                                                    |                                                                                                    |                                                                                                    |                                                                                                    |                                                                                                    |                                                                                                    |
|       |       | 2033          | 05-8                                                                                 | 524                                                                                                    | 31-1                                                                                                    | 203401-5                                                                                                    | 203305-1                                                                                                    |                                                                                                    |                                                                                                    |                                                                                                    |                                                                                                    |                                                                                                    |                                                                                                    |                                                                                                    |                                                                                                    |
|       |       | ผศ.จิน        | ดาพร                                                                                 | อ. คร.                                                                                                    | ธระสุต                                                                                                    | อ.รุ่งเรื่อง                                                                                                    | ผศ.จินดา                                                                                                    |                                                                                                    |                                                                                                    |                                                                                                    |                                                                                                    |                                                                                                    |                                                                                                    |                                                                                                    |                                                                                                    |
|       |       |               | 0000                                                                                 | 02.4                                                                                                    |                                                                                                    |                                                                                                    | W5                                                                                                    |                                                                                                    |                                                                                                    |                                                                                                    |                                                                                                    |                                                                                                    |                                                                                                    |                                                                                                    |                                                                                                    |
|       |       |               | 2024<br>ค.รัช                                                                        | าวพร                                                                                                    |                                                                                                    |                                                                                                    | 203322-2<br>ค.ตรามษกร                                                                                                    |                                                                                                    |                                                                                                    |                                                                                                    |                                                                                                    |                                                                                                    |                                                                                                    |                                                                                                    |                                                                                                    |
|       |       |               |                                                                                      | 5                                                                                                    |                                                                                                    |                                                                                                    |                                                                                                    |                                                                                                    |                                                                                                    |                                                                                                    |                                                                                                    |                                                                                                    |                                                                                                    |                                                                                                    |                                                                                                    |
|       |       |               |                                                                                      |                                                                                                    |                                                                                                    |                                                                                                    |                                                                                                    |                                                                                                    |                                                                                                    |                                                                                                    |                                                                                                    |                                                                                                    |                                                                                                    |                                                                                                    |                                                                                                    |
|       |       |               |                                                                                      |                                                                                                    |                                                                                                    |                                                                                                    |                                                                                                    |                                                                                                    |                                                                                                    |                                                                                                    |                                                                                                    |                                                                                                    |                                                                                                    |                                                                                                    |                                                                                                    |
|       |       |               |                                                                                      |                                                                                                    |                                                                                                    |                                                                                                    |                                                                                                    |                                                                                                    |                                                                                                    |                                                                                                    |                                                                                                    |                                                                                                    |                                                                                                    |                                                                                                    |                                                                                                    |
|       |       |               |                                                                                      |                                                                                                    |                                                                                                    |                                                                                                    |                                                                                                    |                                                                                                    |                                                                                                    |                                                                                                    |                                                                                                    |                                                                                                    |                                                                                                    |                                                                                                    |                                                                                                    |
|       |       |               |                                                                                      |                                                                                                    |                                                                                                    |                                                                                                    |                                                                                                    |                                                                                                    |                                                                                                    |                                                                                                    |                                                                                                    |                                                                                                    |                                                                                                    |                                                                                                    |                                                                                                    |
|       |       |               | 0000 0705 0600<br>203306-6<br>ин Яцип<br>мт<br>2003<br>ин Яци<br>мт<br>2003<br>ин Яц | 0000 00-00 02-00 02-00 02-00<br>203306-8<br>มศ.จินตา<br>พร<br>204<br>มศ. คร. 204<br>มศ. คร. 204<br>มศ. คร. 204<br>มศ. คร. 204<br>มศ. คร. 204<br>มศ. คร. 204<br>มศ. คร. 204<br>มศ. คร. 204<br>มศ. 205<br>มศ. 205 | 0000         0000         0000         0000         0000         0000           2033050         20431-2         มศ. ค. พระบันด์         20431-2         มศ. ค. พระบันด์           ม | 00007         07-08         02-09         02-10         10-11         11-12           20330-8         20330-8         204216-1         204216-1         204216-1           MR         MR         204431-2         20428-2         20428-2           MR         MR         200431-2         20428-2         20428-2           MR         MR         MR         MR         MR         MR           MR         S         20305-8         20429-2         20428-2           MR         MR         MR         MR         MR         MR           MR         MR         MR         S         S24431-1         S           MR         MR         MR         MR         S         S24431-1         S         S | 0000/         00100         02030         0410         1011         1112         1213           203306         203406         204216-1         204216-1         204426-2         20440-5         20440-5           1         1         1         1         1         1         1         1         1         1         1         1         1         1         1         1         1         1         1         1         1         1         1         1         1         1         1         1         1         1         1         1         1         1         1         1         1         1         1         1         1         1         1         1         1         1         1         1         1         1         1         1         1         1         1         1         1         1         1         1         1         1         1         1         1         1         1         1         1         1         1         1         1         1         1         1         1         1         1         1         1         1         1         1         1         1         1 <t< td=""><td>0500         05409         05409         05409         0540         10410         11412         12413         13414           2033054         2044215-1         2044215-1         2044245-1         203401-5         20316           1         1         204431-2         204426-2         203401-5         20316         20316           1         1         20572-1         205272-1         203401-5         1033           1         203105-8         52431-1         203401-5         20330-1           1         203105-8         524431-1         203401-5         20330-1           1         203105-8         524431-1         203401-5         20330-1           1         203105-8         52431-1         203401-5         20330-1           1         203249-3         2.95272-1         203401-5         203305-1           1         203105-8         524431-1         203401-5         203305-1           1         1         202493-1         2.95272-1         203302-2           1         2         202493-1         2.95472-9         1.95472-9           1         2         2.95272-1         2.95472-9         1.95472-9           1         1</td><td>00001         01-03         00002         03-10         10-11         11-12         12-13         13-14         12-13           203305-0         203405-1         204215-1         203405-1         203305-1         203305-1         203305-1         203305-1         203401-1         203305-1         203401-1         203401-1         203401-1         203401-1         203401-1         203401-1         203401-1         203401-1         203401-1         203401-1         203401-1         203401-1         203401-1         203401-1         203401-1         203401-1         102112-1         102112-1         102112-1         102112-1         102112-1         102112-1         102112-1         102112-1         102112-1         102112-1         102112-1         102112-1         102112-1         102112-1         102112-1         102112-1         102112-1         102112-1         102112-1         102112-1         102112-1         102112-1         102112-1         102112-1         102112-1         102112-1         102112-1         102112-1         102112-1         102112-1         102112-1         102112-1         102112-1         102112-1         102112-1         102112-1         102112-1         102112-1         102112-1         102112-1         102112-1         102112-1         102112-1         10</td><td>0000/0         0000/0         0000/0         0000/0         1000/0         1000/0         1000/0         1000/0         1000/0         1000/0         1000/0         1000/0         1000/0         1000/0         1000/0         1000/0         1000/0         1000/0         1000/0         1000/0         1000/0         1000/0         1000/0         1000/0         1000/0         1000/0         1000/0         1000/0         1000/0         1000/0         1000/0         1000/0         1000/0         1000/0         1000/0         1000/0         1000/0         1000/0         1000/0         1000/0         1000/0         1000/0         1000/0         1000/0         1000/0         1000/0         1000/0         1000/0         1000/0         1000/0         1000/0         1000/0         1000/0         1000/0         1000/0         1000/0         1000/0         1000/0         1000/0         1000/0         1000/0         1000/0         1000/0         1000/0         1000/0         1000/0         1000/0         1000/0         1000/0         1000/0         1000/0         1000/0         1000/0         1000/0         1000/0         1000/0         1000/0         1000/0         1000/0         1000/0         1000/0         1000/0         1000/0         1000/0         1000/0</td><td>0000         00405         00405         00405         00405         1041         1242         1243         1344         1244         12415         120306-1           20300-1         203404-1         203404-1         203404-1         203404-1         203404-1         203404-1         203404-1         203404-1         203404-1         203404-1         203404-1         203404-1         203404-1         203404-1         203404-1         203404-1         203404-1         203404-1         203404-1         203404-1         203404-1         203404-1         203404-1         203404-1         203404-1         203404-1         20340-1         104         104         104         104         104         104         104         104         104         104         104         104         104         104         104         104         104         104         104         104         104         104         104         104         104         104         104         104         104         104         104         104         104         104         104         104         104         104         104         104         104         104         104         104         104         104         104         104</td><td>0000         0100         02000         0310         1011         1112         1213         1314         1214         1216         1011         1115           20300-1         20300-1         0.0025         0.00215         0.00215-1         0.0025         0.00215-1         0.0025-5         0.0025-5         0.0025-5         0.0025-5         0.0025-5         0.0025-5         0.0025-5         0.0025-5         0.0025-5         0.0025-5         0.0025-5         0.0025-5         0.0025-5         0.0025-5         0.0025-5         0.0025-5         0.0025-5         0.0025-5         0.0025-5         0.0025-5         0.0025-5         0.0025-5         0.0025-5         0.0025-5         0.0025-5         0.0025-5         0.0025-5         0.0025-5         0.0025-5         0.0025-5         0.0025-5         0.0025-5         0.0025-5         0.0025-5         0.0025-5         0.0025-5         0.0025-5         0.0025-5         0.0025-5         0.0025-5         0.0025-5         0.0025-5         0.0025-5         0.0025-5         0.0025-5         0.0025-5         0.0025-5         0.0025-5         0.0025-5         0.0025-5         0.0025-5         0.0025-5         0.0025-5         0.0025-5         0.0025-5         0.0025-5         0.0025-5         0.0025-5         0.0025-5         0.0025-5         0</td><td>0000         01000         00000         00000         00000         00000         10010         10010         10010         10010         10010         10010         10010         10010         10010         10010         10010         10010         10010         10010         10010         10010         10010         10010         10010         10010         10010         10010         10010         10010         10010         10010         10010         10010         10010         10010         10010         10010         10010         10010         10010         10010         10010         10010         10010         10010         10010         10010         10010         10010         10010         10010         10010         10010         10010         10010         10010         10010         10010         10010         10010         10010         10010         10010         10010         10010         10010         10010         10010         10010         10010         10010         10010         10010         10010         10010         10010         10010         10010         10010         10010         10010         10010         10010         10010         10010         10010         10010         <th< td=""><td>Obe         Oracle         Ode/Os         Ode/Os</td></th<></td></t<> <td>Obd         Obd         <thobd< th=""> <thobd< th=""> <thobd< th=""></thobd<></thobd<></thobd<></td> | 0500         05409         05409         05409         0540         10410         11412         12413         13414           2033054         2044215-1         2044215-1         2044245-1         203401-5         20316           1         1         204431-2         204426-2         203401-5         20316         20316           1         1         20572-1         205272-1         203401-5         1033           1         203105-8         52431-1         203401-5         20330-1           1         203105-8         524431-1         203401-5         20330-1           1         203105-8         524431-1         203401-5         20330-1           1         203105-8         52431-1         203401-5         20330-1           1         203249-3         2.95272-1         203401-5         203305-1           1         203105-8         524431-1         203401-5         203305-1           1         1         202493-1         2.95272-1         203302-2           1         2         202493-1         2.95472-9         1.95472-9           1         2         2.95272-1         2.95472-9         1.95472-9           1         1 | 00001         01-03         00002         03-10         10-11         11-12         12-13         13-14         12-13           203305-0         203405-1         204215-1         203405-1         203305-1         203305-1         203305-1         203305-1         203401-1         203305-1         203401-1         203401-1         203401-1         203401-1         203401-1         203401-1         203401-1         203401-1         203401-1         203401-1         203401-1         203401-1         203401-1         203401-1         203401-1         203401-1         102112-1         102112-1         102112-1         102112-1         102112-1         102112-1         102112-1         102112-1         102112-1         102112-1         102112-1         102112-1         102112-1         102112-1         102112-1         102112-1         102112-1         102112-1         102112-1         102112-1         102112-1         102112-1         102112-1         102112-1         102112-1         102112-1         102112-1         102112-1         102112-1         102112-1         102112-1         102112-1         102112-1         102112-1         102112-1         102112-1         102112-1         102112-1         102112-1         102112-1         102112-1         102112-1         102112-1         10 | 0000/0         0000/0         0000/0         0000/0         1000/0         1000/0         1000/0         1000/0         1000/0         1000/0         1000/0         1000/0         1000/0         1000/0         1000/0         1000/0         1000/0         1000/0         1000/0         1000/0         1000/0         1000/0         1000/0         1000/0         1000/0         1000/0         1000/0         1000/0         1000/0         1000/0         1000/0         1000/0         1000/0         1000/0         1000/0         1000/0         1000/0         1000/0         1000/0         1000/0         1000/0         1000/0         1000/0         1000/0         1000/0         1000/0         1000/0         1000/0         1000/0         1000/0         1000/0         1000/0         1000/0         1000/0         1000/0         1000/0         1000/0         1000/0         1000/0         1000/0         1000/0         1000/0         1000/0         1000/0         1000/0         1000/0         1000/0         1000/0         1000/0         1000/0         1000/0         1000/0         1000/0         1000/0         1000/0         1000/0         1000/0         1000/0         1000/0         1000/0         1000/0         1000/0         1000/0         1000/0         1000/0 | 0000         00405         00405         00405         00405         1041         1242         1243         1344         1244         12415         120306-1           20300-1         203404-1         203404-1         203404-1         203404-1         203404-1         203404-1         203404-1         203404-1         203404-1         203404-1         203404-1         203404-1         203404-1         203404-1         203404-1         203404-1         203404-1         203404-1         203404-1         203404-1         203404-1         203404-1         203404-1         203404-1         203404-1         203404-1         20340-1         104         104         104         104         104         104         104         104         104         104         104         104         104         104         104         104         104         104         104         104         104         104         104         104         104         104         104         104         104         104         104         104         104         104         104         104         104         104         104         104         104         104         104         104         104         104         104         104 | 0000         0100         02000         0310         1011         1112         1213         1314         1214         1216         1011         1115           20300-1         20300-1         0.0025         0.00215         0.00215-1         0.0025         0.00215-1         0.0025-5         0.0025-5         0.0025-5         0.0025-5         0.0025-5         0.0025-5         0.0025-5         0.0025-5         0.0025-5         0.0025-5         0.0025-5         0.0025-5         0.0025-5         0.0025-5         0.0025-5         0.0025-5         0.0025-5         0.0025-5         0.0025-5         0.0025-5         0.0025-5         0.0025-5         0.0025-5         0.0025-5         0.0025-5         0.0025-5         0.0025-5         0.0025-5         0.0025-5         0.0025-5         0.0025-5         0.0025-5         0.0025-5         0.0025-5         0.0025-5         0.0025-5         0.0025-5         0.0025-5         0.0025-5         0.0025-5         0.0025-5         0.0025-5         0.0025-5         0.0025-5         0.0025-5         0.0025-5         0.0025-5         0.0025-5         0.0025-5         0.0025-5         0.0025-5         0.0025-5         0.0025-5         0.0025-5         0.0025-5         0.0025-5         0.0025-5         0.0025-5         0.0025-5         0.0025-5         0 | 0000         01000         00000         00000         00000         00000         10010         10010         10010         10010         10010         10010         10010         10010         10010         10010         10010         10010         10010         10010         10010         10010         10010         10010         10010         10010         10010         10010         10010         10010         10010         10010         10010         10010         10010         10010         10010         10010         10010         10010         10010         10010         10010         10010         10010         10010         10010         10010         10010         10010         10010         10010         10010         10010         10010         10010         10010         10010         10010         10010         10010         10010         10010         10010         10010         10010         10010         10010         10010         10010         10010         10010         10010         10010         10010         10010         10010         10010         10010         10010         10010         10010         10010         10010         10010         10010         10010         10010 <th< td=""><td>Obe         Oracle         Ode/Os         Ode/Os</td></th<> | Obe         Oracle         Ode/Os         Ode/Os | Obd         Obd         Obd <thobd< th=""> <thobd< th=""> <thobd< th=""></thobd<></thobd<></thobd<> |

# 3. ข้อควรระวัง

- 3.1 เมื่อเปิดระบบให้นักศึกษาลงทะเบียนเรียนแล้ว ควรระวังการเปลี่ยนแปลงตารางสอนตารางสอบ การเปิดรายวิชาเพิ่มเติม เพิ่มกลุ่มเรียน ปิดรายวิชา ปิดกลุ่ม เรียนที่มีนักศึกษาลงทะเบียนเรียนแล้วต้องมีบันทึกจากสำนักวิชา
- 3.2 การจัดห้องเรียนควรระวังห้องเรียนซ้อนกัน ควรใส่ห้องเรียนในตารางการขอใช้ห้องเรียนจำแนกตามอาคาร เทียบกับในระบบฐานข้อมูลระบบทะเบียนและวัดผล เพื่อป้องกันการทับซ้อนกัน
- 3.3 การจัดห้องเรียนควรดูห้องเรียนให้เหมาะสมกับจำนวนรับนักศึกษาเพื่อให้เกิดประสิทธิภาพในการใช้ห้องเรียน
- 3.4 การสำรองที่นั่ง จำนว<sup>ิ</sup>นที่ใส่ควรสอดคล้องกับจำนวนรับ เพื่อป้องกันไม่ให้นักศึกษาที่ไม่ใช่กลุ่มสำรองมา ลงทะเบียนเรียนได้
- 3.5 การเปิดรายวิชาเพิ่มเติมหรือเพิ่มกลุ่มเรียนก่อนที่จะเปิดให้นักศึกษาลงทะเบียนเรียนต้องเช็คตารางสอบก่อน ว่าได้บันทึกเรียบร้อยแล้ว เพื่อป้องกันการซ้ำซ้อนของตารางสอบในภายหลัง
- การเปลี่ยนแปลงตารางสอบตามบันทึกข้อความจากสำนักวิชาให้ตรวจสอบข้อมูลค้นหาเวลาสอบว่างของ นักศึกษาก่อน เพื่อไม่ให้นักศึกษาลงทะเบียนสอบซ้ำซ้อน

| ดูนย์บริการการศึกษา<br>มหาวิทยาลัยเทคโนโลยีสุรนารี | วิธีการปฏิบัติงาน : การบันทึกข้อมูลการเปิดรายวิชาและการจัด<br>ห้องเรียน |                     |  |  |  |  |
|----------------------------------------------------|-------------------------------------------------------------------------|---------------------|--|--|--|--|
|                                                    | รหัสเอกสาร : WI-CES-4-05                                                | แก้ไขครั้งที่ : 12  |  |  |  |  |
|                                                    | วันที่บังคับใช้ : 01/11/2565                                            | หน้าที่ : 38 จาก 38 |  |  |  |  |

- 3.7 เมื่อได้รับแบบยืนยันการจัดสอบนอกตารางจากสำนักวิชาให้ตรวจสอบข้อมูล ได้แก่ รหัสวิชา ชื่อวิชา และ ระบุชัดเจนว่าไม่จัดสอบในตารางสอบของมหาวิทยาลัยจึงจะเอาข้อมูลออกจากระบบฯ ได้
- 3.8 ช่วงก่อนวันลงทะเบียนเรียน การเปลี่ยนแปลงตารางสอนตารางสอบโดยสาขาวิชาสามารถแจ้งเปลี่ยนแปลงได้ ทาง E-mail, Line, Fax เป็นต้น ทั้งนี้จะต้องไม่กระทบต่อตารางสอนที่ศูนย์บริการการศึกษาจัดให้

#### 4. แบบสอบทานการปฏิบัติงาน (Check list)

| การดำเนินการ                                                                                                    | ผลกา    | รปฏิบัติ   | หมายเหตุ |
|----------------------------------------------------------------------------------------------------|---------|------------|----------|
|                                                                                                    | ปฏิบัติ | ไม่ปฏิบัติ |          |
| <u>ช่วงก่อนลงทะเบียนเรียน</u>                                                                                                    |         |            |          |
| 1. บันทึกตารางสอนตามที่สาขาวิชาแจ้งเปลี่ยนแปลง                                                                                                  |         |            |          |
| <ol> <li>บันทึกข้อมูลรายวิชาที่เปิดเพิ่มตามที่สาขาวิชาแจ้ง</li> </ol>                                                                           |         |            |          |
| <ol> <li>บันทึกรายวิชาที่เรียนร่วม/สอบร่วมตามที่สาขาวิชาแจ้ง</li> </ol>                                                                         |         |            |          |
| 4. จัดห้องเรียน                                                                                                    |         |            |          |
| 5. สำรองที่นั่ง                                                                                                    |         |            |          |
| <ol> <li>พิมพ์ตารางการใช้ห้องเรียนจำแนกตามหมายเลขห้องติดหน้า<br/>ห้องเรียนก่อนวันเปิดภาคการศึกษา</li> </ol>                                     |         |            |          |
| <u>ช่วงลงทะเบียนเรียน-เพิ่มรายวิชา</u>                                                                                                    |         |            |          |
| <ol> <li>ให้สาขาวิชาส่งบันทึกข้อความโดยผู้มีอำนาจ ลงนามในแบบฟอร์มแล้ว<br/>และดำเนินการตามขั้นตอน</li> </ol>                                     |         |            |          |
| <ol> <li>ตรวจสอบจำนวนนักศึกษาที่ลงทะเบียนเรียนหากเกินความจุห้องให้<br/>ย้ายห้องเรียนหรือเสริมเก้าอี้ในห้องเรียน</li> </ol>                      |         |            |          |
| <ol> <li>พิมพ์ตารางการใช้ห้องเรียนจำแนกตามหมายเลขห้องติดหน้า<br/>ห้องเรียนเป็นเวลา 3 สัปดาห์ และเมื่อมีการเปลี่ยนแปลงห้องเรียน</li> </ol>       |         |            |          |
| <u>ช่วงหมดเขตเพิ่มรายวิชา</u>                                                                                                    |         |            |          |
| 10. ปิดกลุ่ม/รายวิชาที่ไม่มีนักศึกษาลงทะเบียนเรียน (สำหรับรายวิชาที่มี<br>นักศึกษาลงทะเบียนเรียนน้อยกว่า 15 คน สำนักวิชาทำบันทึกปิด<br>รายวิชา) |         |            |          |